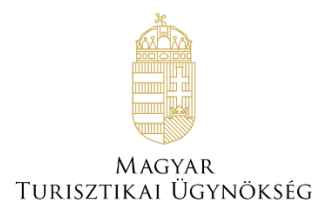

# Felhasználói útmutató

# NTAK portál – Szálláshely- és tanúsítványkezelés

Verzió 5.30

# Nemzeti Turisztikai Adatszolgáltató Központ

## Tartalom

| 1.1.       KERESÉS       3         1.2.       NEZET       4         1.3.       SZÁLLÁSHELY LÉTREHOZÁSA.       5         1.3.1.       Szálloda típusú szálláshely létrehozása       6         1.3.1.1.       Szálloda típusú szálláshely – Cím adatok oldal.       6         1.3.1.2.       Szálloda típusú szálláshely – Cím adatok oldal.       7         1.3.1.3.       Szálloda típusú szálláshely – Cím adatok oldal.       16         1.3.2.       Panzió típusú szálláshely – Alapadatok oldal.       20         1.3.2.1.       Panzió típusú szálláshely – Működési adatok oldal.       22         1.3.2.1.       Panzió típusú szálláshely – Működési adatok oldal.       22         1.3.2.2.       Panzió típusú szálláshely – Működési adatok oldal.       22         1.3.2.4.       Panzió típusú szálláshely típusú szálláshely – Cím adatok oldal.       29         1.3.3.1.       Magánszálláshely típusú szálláshely típusú szálláshely tápusí szálláshely típusú szálláshely típusú s                 | 1. | SZÁI  | LÁSHELYEK KEZELÉSE                                                                       | 3                                     |
|----------------------------------------------------------------------------------------------------|----|-------|------------------------------------------------------------------------------------------|---------------------------------------|
| 1.2.       NEZET                                                                                                    |    | 1.1.  | Keresés                                                                                  |                                       |
| 1.3.       SZÁLLÁSHELY LÉTREHOZÁSA.       5         1.3.1.       Szálloda típusú szálláshely – Alapadatok oldal.       6         1.3.1.1.       Szálloda típusú szálláshely – Működési adatok oldal.       7         1.3.1.2.       Szálloda típusú szálláshely – Működési adatok oldal.       7         1.3.1.3.       Szálloda típusú szálláshely – Egyéb adatok oldal.       16         1.3.2.       Panzió típusú szálláshely – Egyéb adatok oldal.       20         1.3.2.1.       Panzió típusú szálláshely – Cím adatok oldal.       20         1.3.2.2.       Panzió típusú szálláshely – Cím adatok oldal.       20         1.3.2.3.       Panzió típusú szálláshely – Cím adatok oldal.       29         1.3.3.       Magánszálláshely típusú szálláshely – Cím adatok oldal.       29         1.3.3.       Magánszálláshely típusú szálláshely – Cím adatok oldal.       33         1.3.3.1.       Magánszálláshely típusú szálláshely – Cím adatok oldal.       33         1.3.3.2.       Magánszálláshely típusú szálláshely – Cím adatok oldal.       33         1.3.3.4.       Magánszálláshely típusú szálláshely – Cím adatok oldal.       43         1.3.4.       Egyéb szálláshely típusú szálláshely – Cím adatok oldal.       43         1.3.4.       Egyéb szálláshely típusú szálláshely – Cím adatok oldal.       43         1.3.4. <th></th> <th>1.2.</th> <th>Nézet</th> <th>4</th>                                                                                                    |    | 1.2.  | Nézet                                                                                    | 4                                     |
| 1.3.1.       Szálloda típusú szálláshely – Alapadatok oldal       6         1.3.1.1.       Szálloda típusú szálláshely – Alapadatok oldal       7         1.3.1.2.       Szálloda típusú szálláshely – Cím adatok oldal       7         1.3.1.3.       Szálloda típusú szálláshely – Egyéb adatok oldal       9         1.3.1.4.       Szálloda típusú szálláshely – Kigyéb adatok oldal       16         1.3.2.       Panzió típusú szálláshely – Alapadatok oldal       20         1.3.2.1.       Panzió típusú szálláshely – Kigyéb adatok oldal       20         1.3.2.2.       Panzió típusú szálláshely – Cím adatok oldal       21         1.3.2.3.       Panzió típusú szálláshely – Egyéb adatok oldal       22         1.3.3.1.       Magánszálláshely típusú szálláshely – Alapadatok oldal       23         1.3.3.1.       Magánszálláshely típusú szálláshely – Cím adatok oldal       33         1.3.3.1.       Magánszálláshely típusú szálláshely – Cím adatok oldal       33         1.3.3.1.       Magánszálláshely típusú szálláshely – Cím adatok oldal       37         1.3.3.4.       Magánszálláshely típusú szálláshely – Cím adatok oldal       37         1.3.3.4.       Magánszálláshely típusú szálláshely – Cím adatok oldal       37         1.3.4.       Egyéb szálláshely típusú szálláshely – Cím adatok oldal       47 <t< th=""><th></th><th>1.3.</th><th>SZÁLLÁSHELY LÉTREHOZÁSA</th><th>5</th></t<>                                                                                                    |    | 1.3.  | SZÁLLÁSHELY LÉTREHOZÁSA                                                                  | 5                                     |
| 1.3.1.1.       Szálloda típusú szálláshely – Cím adatok oldal.       6         1.3.1.2.       Szálloda típusú szálláshely – Cím adatok oldal.       7         1.3.1.3.       Szálloda típusú szálláshely – Működési adatok oldal.       9         1.3.1.4.       Szálloda típusú szálláshely – Cím adatok oldal.       16         1.3.2.       Panzió típusú szálláshely – Alapadatok oldal.       20         1.3.2.1.       Panzió típusú szálláshely – Cím adatok oldal.       20         1.3.2.2.       Panzió típusú szálláshely – Cím adatok oldal.       22         1.3.2.3.       Panzió típusú szálláshely – Cím adatok oldal.       24         1.3.2.4.       Panzió típusú szálláshely típusú szálláshely – Működési adatok oldal.       29         1.3.3.       Magánszálláshely típusú szálláshely – Működési adatok oldal.       33         1.3.3.1.       Magánszálláshely típusú szálláshely – Működési adatok oldal.       37         1.3.3.1.       Magánszálláshely típusú szálláshely – Működési adatok oldal.       37         1.3.3.3.       Magánszálláshely típusú szálláshely – Működési adatok oldal.       37         1.3.3.4.       Magánszálláshely típusú szálláshely – Cím adatok oldal.       37         1.3.4.       Egyéb szálláshely típusú szálláshely – Működési adatok oldal.       51         1.3.4.       Egyéb szálláshely típusú szálláshely – Cím adatok                                                                                                    |    | 1.3.1 | . Szálloda típusú szálláshely létrehozása                                                | 6                                     |
| 1.3.1.2.       Szálloda típusú szálláshely – Cím adatok oldal.       7         1.3.1.3.       Szálloda típusú szálláshely – Kgyéb adatok oldal.       16         1.3.2.       Panzió típusú szálláshely létrehozása.       20         1.3.2.1.       Panzió típusú szálláshely – Cím adatok oldal.       20         1.3.2.1.       Panzió típusú szálláshely – Cím adatok oldal.       20         1.3.2.2.       Panzió típusú szálláshely – Cím adatok oldal.       20         1.3.2.4.       Panzió típusú szálláshely – Cím adatok oldal.       21         1.3.2.4.       Panzió típusú szálláshely – Egyéb adatok oldal.       29         1.3.3.       Magánszálláshely típusú szálláshely – Kitodotási adatok oldal.       29         1.3.3.       Magánszálláshely típusú szálláshely – Cím adatok oldal.       33         1.3.3.1.       Magánszálláshely típusú szálláshely – Működési adatok oldal.       33         1.3.3.2.       Magánszálláshely típusú szálláshely – Működési adatok oldal.       37         1.3.3.3.       Magánszálláshely típusú szálláshely – Működési adatok oldal.       37         1.3.4.       Egyéb szálláshely típusú szálláshely – Működési adatok oldal.       47         1.3.4.2.       Egyéb szálláshely típusú szálláshely – Cím adatok oldal.       51         1.3.4.3.       Egyéb szálláshely típusú szálláshely – Cím adatok oldal. <t< th=""><th></th><th>1.3.1</th><th>.1. Szálloda típusú szálláshely – Alapadatok oldal</th><th>6</th></t<>                                                       |    | 1.3.1 | .1. Szálloda típusú szálláshely – Alapadatok oldal                                       | 6                                     |
| 1.3.1.3.       Szálloda típusú szálláshely - Egyéb adatok oldal.       16         1.3.2.       Panzió típusú szálláshely - Egyéb adatok oldal.       16         1.3.2.       Panzió típusú szálláshely – Alapadatok oldal.       20         1.3.2.1.       Panzió típusú szálláshely – Működési adatok oldal.       20         1.3.2.2.       Panzió típusú szálláshely – Működési adatok oldal.       22         1.3.2.3.       Panzió típusú szálláshely – Működési adatok oldal.       24         1.3.2.4.       Panzió típusú szálláshely - Egyéb adatok oldal.       29         1.3.3.1.       Magánszálláshely típusú szálláshely – Alapadatok oldal.       33         1.3.3.1.       Magánszálláshely típusú szálláshely – Cím adatok oldal.       35         1.3.3.3.       Magánszálláshely típusú szálláshely – Működési adatok oldal.       37         1.3.3.4.       Magánszálláshely típusú szálláshely – Egyéb adatok oldal.       47         1.3.4.       Egyéb szálláshely típusú szálláshely – Működési adatok oldal.       47         1.3.4.2.       Egyéb szálláshely típusú szálláshely – Működési adatok oldal.       47         1.3.4.4.       Egyéb szálláshely típusú szálláshely – Működési adatok oldal.       47         1.3.4.2.       Egyéb szálláshely típusú szálláshely – Egyéb adatok oldal.       51         1.3.4.4.       Egyéb szálláshely típusú szálláshely                                                                                                    |    | 1.3.1 | .2. Szálloda típusú szálláshely – Cím adatok oldal                                       | 7                                     |
| 1.3.1.4.       Szálloda típusú szálláshely - Egyéb adatok oldal.       16         1.3.2.       Panzió típusú szálláshely - Alapadatok oldal.       20         1.3.2.1.       Panzió típusú szálláshely - Cím adatok oldal.       20         1.3.2.2.       Panzió típusú szálláshely - Egyéb adatok oldal.       22         1.3.2.3.       Panzió típusú szálláshely - Egyéb adatok oldal.       24         1.3.2.4.       Panzió típusú szálláshely - Egyéb adatok oldal.       29         1.3.3.       Magánszálláshely típusú szálláshely - Egyéb adatok oldal.       33         1.3.3.1.       Magánszálláshely típusú szálláshely - Alapadatok oldal.       35         1.3.3.3.       Magánszálláshely típusú szálláshely - Működési adatok oldal.       37         1.3.3.4.       Magánszálláshely típusú szálláshely - Működési adatok oldal.       47         1.3.4.       Egyéb szálláshely típusú szálláshely - Alapadatok oldal.       47         1.3.4.       Egyéb szálláshely típusú szálláshely - Cím adatok oldal.       48         1.3.4.       Egyéb szálláshely típusú szálláshely - Cím adatok oldal.       57         1.3.5.       Közösségi szálláshely típusú szálláshely - Cím adatok oldal.       57         1.3.4.       Egyéb szálláshely típusú szálláshely - Működési adatok oldal.       57         1.3.5.       Közösségi szálláshely típusú szálláshely - Működési                                                                                                    |    | 1.3.1 | .3. Szálloda típusú szálláshely – Működési adatok oldal                                  | 9                                     |
| 1.3.2.       Panzió típusú szálláshely létrehozása.       20         1.3.2.1.       Panzió típusú szálláshely – Alapadatok oldal.       20         1.3.2.2.       Panzió típusú szálláshely – Cím adatok oldal.       22         1.3.2.3.       Panzió típusú szálláshely – Gím adatok oldal.       24         1.3.2.4.       Panzió típusú szálláshely - Egyéb adatok oldal.       29         1.3.3.       Magánszálláshely típusú szálláshely / Egyéb adatok oldal.       33         1.3.3.1.       Magánszálláshely típusú szálláshely – Alapadatok oldal.       33         1.3.3.2.       Magánszálláshely típusú szálláshely – Cím adatok oldal.       35         1.3.3.4.       Magánszálláshely típusú szálláshely – Egyéb adatok oldal.       37         1.3.3.4.       Magánszálláshely típusú szálláshely – Cím adatok oldal.       47         1.3.4.       Egyéb szálláshely típusú szálláshely – Alapadatok oldal.       47         1.3.4.1.       Egyéb szálláshely típusú szálláshely – Alapadatok oldal.       48         1.3.4.3.       Egyéb szálláshely típusú szálláshely – Alapadatok oldal.       57         1.3.4.4.       Egyéb szálláshely típusú szálláshely – Alapadatok oldal.       57         1.3.4.3.       Egyéb szálláshely típusú szálláshely – Alapadatok oldal.       51         1.3.5.       Közösségi szálláshely típusú szálláshely – Alapadatok oldal.                                                                                                    |    | 1.3.1 | .4. Szálloda típusú szálláshely - Egyéb adatok oldal                                     |                                       |
| 1.3.2.1.       Panzió típusú szálláshely – Alapadatok oldal.       20         1.3.2.2.       Panzió típusú szálláshely – Cím adatok oldal.       22         1.3.2.3.       Panzió típusú szálláshely – Működési adatok oldal.       24         1.3.2.4.       Panzió típusú szálláshely – Egyéb adatok oldal.       29         1.3.3.       Magánszálláshely típusú szálláshely – Alapadatok oldal.       33         1.3.3.       Magánszálláshely típusú szálláshely – Alapadatok oldal.       35         1.3.3.       Magánszálláshely típusú szálláshely – Alapadatok oldal.       35         1.3.3.4.       Magánszálláshely típusú szálláshely – Egyéb adatok oldal.       37         1.3.3.4.       Magánszálláshely típusú szálláshely – Egyéb adatok oldal.       43         1.3.4.       Egyéb szálláshely típusú szálláshely – Alapadatok oldal.       43         1.3.4.       Egyéb szálláshely típusú szálláshely – Működési adatok oldal.       47         1.3.4.1.       Egyéb szálláshely típusú szálláshely – Működési adatok oldal.       51         1.3.4.2.       Egyéb szálláshely típusú szálláshely – Cím adatok oldal.       51         1.3.4.3.       Egyéb szálláshely típusú szálláshely – Működési adatok oldal.       51         1.3.4.4.       Egyéb szálláshely típusú szálláshely – Működési adatok oldal.       60         1.3.5.1.       Közösségi szálláshely tí                                                                                                    |    | 1.3.2 | . Panzió típusú szálláshely létrehozása                                                  | 20                                    |
| 1.3.2.2.       Panzió típusú szálláshely – Cím adatok oldal.       22         1.3.2.3.       Panzió típusú szálláshely - Egyéb adatok oldal.       24         1.3.2.4.       Panzió típusú szálláshely - Egyéb adatok oldal.       29         1.3.3.       Magánszálláshely típusú szálláshely - Alapadatok oldal.       33         1.3.3.1.       Magánszálláshely típusú szálláshely – Cím adatok oldal.       33         1.3.3.2.       Magánszálláshely típusú szálláshely – Cím adatok oldal.       35         1.3.3.3.       Magánszálláshely típusú szálláshely – Cím adatok oldal.       35         1.3.3.4.       Magánszálláshely típusú szálláshely – Egyéb adatok oldal.       47         1.3.4.       Egyéb szálláshely típusú szálláshely – Kipkö oldal.       47         1.3.4.       Egyéb szálláshely típusú szálláshely – Cím adatok oldal.       47         1.3.4.1.       Egyéb szálláshely típusú szálláshely – Cím adatok oldal.       47         1.3.4.2.       Egyéb szálláshely típusú szálláshely – Cím adatok oldal.       51         1.3.4.3.       Egyéb szálláshely típusú szálláshely – Cím adatok oldal.       51         1.3.4.4.       Egyéb szálláshely típusú szálláshely – Működési adatok oldal.       60         1.3.5.1.       Közösségi szálláshely típusú szálláshely – Cím adatok oldal.       61         1.3.5.2.       Közösségi szálláshely típusú s                                                                                                    |    | 1.3.2 | .1. Panzió típusú szálláshely – Alapadatok oldal                                         | 20                                    |
| 1.3.2.3.       Panzió típusú szálláshely – Működési adatok oldal       24         1.3.2.4.       Panzió típusú szálláshely - Egyéb adatok oldal       29         1.3.3.       Magánszálláshely típusú szálláshely - Alapadatok oldal       33         1.3.3.       Magánszálláshely típusú szálláshely - Alapadatok oldal       35         1.3.3.2.       Magánszálláshely típusú szálláshely - Cím adatok oldal       35         1.3.3.3.       Magánszálláshely típusú szálláshely - Egyéb adatok oldal       37         1.3.3.4.       Magánszálláshely típusú szálláshely - Egyéb adatok oldal       37         1.3.3.4.       Magánszálláshely típusú szálláshely - Alapadatok oldal       47         1.3.4.       Egyéb szálláshely típusú szálláshely - Alapadatok oldal       47         1.3.4.1.       Egyéb szálláshely típusú szálláshely - Alapadatok oldal       48         1.3.4.2.       Egyéb szálláshely típusú szálláshely - Működési adatok oldal       51         1.3.4.3.       Egyéb szálláshely típusú szálláshely - Alapadatok oldal       51         1.3.4.4.       Egyéb szálláshely típusú szálláshely - Alapadatok oldal       60         1.3.5.       Közösségi szálláshely típusú szálláshely - Alapadatok oldal       60         1.3.5.4.       Egyéb szálláshely típusú szálláshely - Működési adatok oldal       63         1.3.6.       Údülőháztelep szálláshel                                                                                                    |    | 1.3.2 | .2. Panzió típusú szálláshely – Cím adatok oldal                                         | 22                                    |
| 1.3.2.4.       Panzió típusú szálláshely i Egyéb adatok oldal.       29         1.3.3.       Magánszálláshely típusú szálláshely létrehozása.       33         1.3.3.1.       Magánszálláshely típusú szálláshely – Alapadatok oldal.       33         1.3.3.2.       Magánszálláshely típusú szálláshely – Cím adatok oldal.       35         1.3.3.3.       Magánszálláshely típusú szálláshely – Cím adatok oldal.       37         1.3.3.4.       Magánszálláshely típusú szálláshely - Egyéb adatok oldal.       43         1.3.3.4.       Egyéb szálláshely típusú szálláshely - Egyéb adatok oldal.       47         1.3.4.1.       Egyéb szálláshely típusú szálláshely - Cím adatok oldal.       47         1.3.4.3.       Egyéb szálláshely típusú szálláshely - Olm adatok oldal.       48         1.3.4.3.       Egyéb szálláshely típusú szálláshely - Cím adatok oldal.       51         1.3.4.4.       Egyéb szálláshely típusú szálláshely - Alapadatok oldal.       51         1.3.4.4.       Egyéb szálláshely típusú szálláshely - Alapadatok oldal.       60         1.3.5.       Közösségi szálláshely típusú szálláshely - Alapadatok oldal.       61         1.3.5.2.       Közösségi szálláshely típusú szálláshely - Cím adatok oldal.       63         1.3.5.4.       Egyéb szálláshely típusú szálláshely - Alapadatok oldal.       63         1.3.6.       Űdűlőháztel                                                                                                    |    | 1.3.2 | .3. Panzió típusú szálláshely – Működési adatok oldal                                    | 24                                    |
| 1.3.3.       Magánszálláshely típusú szálláshely – Alapadatok oldal.       33         1.3.3.1.       Magánszálláshely típusú szálláshely – Alapadatok oldal.       33         1.3.3.2.       Magánszálláshely típusú szálláshely – Cím adatok oldal.       35         1.3.3.3.       Magánszálláshely típusú szálláshely – Egyéb adatok oldal.       37         1.3.3.4.       Magánszálláshely típusú szálláshely – Sgyéb adatok oldal.       47         1.3.4.       Egyéb szálláshely típusú szálláshely – Alapadatok oldal.       47         1.3.4.1.       Egyéb szálláshely típusú szálláshely – Alapadatok oldal.       47         1.3.4.2.       Egyéb szálláshely típusú szálláshely – Cím adatok oldal.       51         1.3.4.3.       Egyéb szálláshely típusú szálláshely – Sgyéb adatok oldal.       51         1.3.4.4.       Egyéb szálláshely típusú szálláshely – Sgyéb adatok oldal.       51         1.3.5.       Közösségi szálláshely típusú szálláshely – Cím adatok oldal.       60         1.3.5.1.       Közösségi szálláshely típusú szálláshely – Működési adatok oldal.       61         1.3.5.3.       Közösségi szálláshely típusú szálláshely – Cím adatok oldal.       63         1.3.5.4.       Egyéb szálláshely típusú szálláshely – Cím adatok oldal.       63         1.3.6.1.       Údülőháztelep szálláshely típusú szálláshely – Cím adatok oldal.       73 <t< th=""><th></th><th>1.3.2</th><th>.4. Panzió típusú szálláshely - Egyéb adatok oldal</th><th> 29</th></t<>                                     |    | 1.3.2 | .4. Panzió típusú szálláshely - Egyéb adatok oldal                                       | 29                                    |
| 1.3.3.1.       Magánszálláshely típusú szálláshely – Alapadatok oldal.       33         1.3.3.2.       Magánszálláshely típusú szálláshely – Cím adatok oldal.       35         1.3.3.3.       Magánszálláshely típusú szálláshely – Cím adatok oldal.       37         1.3.3.4.       Magánszálláshely típusú szálláshely – Egyéb adatok oldal.       43         1.3.4.       Egyéb szálláshely típusú szálláshely – Egyéb adatok oldal.       47         1.3.4.1.       Egyéb szálláshely típusú szálláshely – Alapadatok oldal.       47         1.3.4.2.       Egyéb szálláshely típusú szálláshely – Alapadatok oldal.       48         1.3.4.3.       Egyéb szálláshely típusú szálláshely – Cím adatok oldal.       51         1.3.4.4.       Egyéb szálláshely típusú szálláshely – Gím adatok oldal.       51         1.3.4.4.       Egyéb szálláshely típusú szálláshely – Cím adatok oldal.       57         1.3.5.       Közösségi szálláshely típusú szálláshely – Cím adatok oldal.       60         1.3.5.1.       Közösségi szálláshely típusú szálláshely – Cím adatok oldal.       61         1.3.5.3.       Közösségi szálláshely típusú szálláshely – Cím adatok oldal.       63         1.3.5.4.       Egyéb szálláshely típusú szálláshely – Cím adatok oldal.       69         1.3.5.4.       Udülőháztelep szálláshely típusú szálláshely – Cím adatok oldal.       73         1.3.                                                                                                    |    | 1.3.3 | . Magánszálláshely típusú szálláshely létrehozása                                        | 33                                    |
| 1.3.3.2.       Magánszálláshely típusú szálláshely – Cím adatok oldal.       35         1.3.3.3.       Magánszálláshely típusú szálláshely – Működési adatok oldal.       37         1.3.3.4.       Egyéb szálláshely típusú szálláshely - Egyéb adatok oldal.       43         1.3.4.       Egyéb szálláshely típusú szálláshely - Alapadatok oldal.       47         1.3.4.1.       Egyéb szálláshely típusú szálláshely – Alapadatok oldal.       47         1.3.4.2.       Egyéb szálláshely típusú szálláshely – Cím adatok oldal.       48         1.3.4.3.       Egyéb szálláshely típusú szálláshely – Cím adatok oldal.       51         1.3.4.4.       Egyéb szálláshely típusú szálláshely – Működési adatok oldal.       57         1.3.5.       Közösségi szálláshely típusú szálláshely – Egyéb adatok oldal.       60         1.3.5.1.       Közösségi szálláshely típusú szálláshely – Cím adatok oldal.       61         1.3.5.2.       Közösségi szálláshely típusú szálláshely – Működési adatok oldal.       63         1.3.5.3.       Közösségi szálláshely típusú szálláshely – Működési adatok oldal.       69         1.3.6.1       Üdülőháztelep szálláshely típusú szálláshely – Cím adatok oldal.       73         1.3.6.2.       Üdülőháztelep szálláshely típusú szálláshely – Legyéb adatok oldal.       75         1.3.6.3.       Üdülőháztelep szálláshely típusú szálláshely – Működési adatok oldal.                                                                                                    |    | 1.3.3 | .1. Magánszálláshely típusú szálláshely – Alapadatok oldal                               | 33                                    |
| 1.3.3.3.       Magánszálláshely típusú szálláshely – Működési adatok oldal.       37         1.3.3.4.       Magánszálláshely típusú szálláshely i Egyéb adatok oldal.       43         1.3.4.       Egyéb szálláshely típusú szálláshely létrehozása       47         1.3.4.1.       Egyéb szálláshely típusú szálláshely – Alapadatok oldal.       47         1.3.4.2.       Egyéb szálláshely típusú szálláshely – Nűködési adatok oldal.       48         1.3.4.2.       Egyéb szálláshely típusú szálláshely – Működési adatok oldal.       51         1.3.4.4.       Egyéb szálláshely típusú szálláshely – Működési adatok oldal.       57         1.3.5.       Közösségi szálláshely típusú szálláshely – Alapadatok oldal.       60         1.3.5.1.       Közösségi szálláshely típusú szálláshely – Cím adatok oldal.       61         1.3.5.2.       Közösségi szálláshely típusú szálláshely – Működési adatok oldal.       63         1.3.5.4.       Egyéb szálláshely típusú szálláshely – Működési adatok oldal.       69         1.3.5.4.       Egyéb szálláshely típusú szálláshely – Alapadatok oldal.       73         1.3.6.1.       Üdülőháztelep szálláshely típusú szálláshely – Működési adatok oldal.       73         1.3.6.2.       Üdülőháztelep szálláshely típusú szálláshely – Cím adatok oldal.       75         1.3.6.3.       Üdülőháztelep szálláshely típusú szálláshely – Cím adatok oldal. <t< td=""><td></td><td>1.3.3</td><td>.2. Magánszálláshely típusú szálláshely – Cím adatok oldal</td><td> 35</td></t<> |    | 1.3.3 | .2. Magánszálláshely típusú szálláshely – Cím adatok oldal                               | 35                                    |
| 1.3.3.4.       Magánszálláshely típusú szálláshely - Egyéb adatok oldal.       43         1.3.4.       Egyéb szálláshely típusú szálláshely létrehozása       47         1.3.4.1.       Egyéb szálláshely típusú szálláshely – Alapadatok oldal.       47         1.3.4.2.       Egyéb szálláshely típusú szálláshely – Cím adatok oldal.       48         1.3.4.3.       Egyéb szálláshely típusú szálláshely – Működési adatok oldal.       51         1.3.4.4.       Egyéb szálláshely típusú szálláshely - Egyéb adatok oldal.       57         1.3.5.       Közösségi szálláshely típusú szálláshely – Alapadatok oldal.       60         1.3.5.1.       Közösségi szálláshely típusú szálláshely – Cím adatok oldal.       60         1.3.5.2.       Közösségi szálláshely típusú szálláshely – Működési adatok oldal.       61         1.3.5.3.       Közösségi szálláshely típusú szálláshely – Cím adatok oldal.       69         1.3.6.1.       Üdülőháztelep szálláshely típusú szálláshely – Működési adatok oldal.       73         1.3.6.2.       Üdülőháztelep szálláshely típusú szálláshely – Cím adatok oldal.       75         1.3.6.3.       Üdülőháztelep szálláshely típusú szálláshely – Működési adatok oldal.       77         1.3.6.4.       Üdülőháztelep szálláshely típusú szálláshely – Cím adatok oldal.       77         1.3.6.3.       Üdülőháztelep szálláshely típusú szálláshely – Lapadatok oldal.                                                                                                    |    | 1.3.3 | .3. Magánszálláshely típusú szálláshely – Működési adatok oldal                          | 37                                    |
| 1.3.4.       Egyéb szálláshely típusú szálláshely létrehozása       47         1.3.4.1.       Egyéb szálláshely típusú szálláshely – Alapadatok oldal       47         1.3.4.2.       Egyéb szálláshely típusú szálláshely – Cím adatok oldal       48         1.3.4.3.       Egyéb szálláshely típusú szálláshely – Cím adatok oldal       51         1.3.4.4.       Egyéb szálláshely típusú szálláshely – Kűködési adatok oldal       57         1.3.5.       Közösségi szálláshely típusú szálláshely – Alapadatok oldal       60         1.3.5.1.       Közösségi szálláshely típusú szálláshely – Alapadatok oldal       60         1.3.5.2.       Közösségi szálláshely típusú szálláshely – Alapadatok oldal       61         1.3.5.3.       Közösségi szálláshely típusú szálláshely – Cím adatok oldal       63         1.3.5.4.       Egyéb szálláshely típusú szálláshely – Cím adatok oldal       69         1.3.5.4.       Egyéb szálláshely típusú szálláshely – Cím adatok oldal       69         1.3.6.1.       Üdülőháztelep szálláshely típusú szálláshely – Alapadatok oldal       73         1.3.6.2.       Üdülőháztelep szálláshely típusú szálláshely – Alapadatok oldal       75         1.3.6.3.       Üdülőháztelep szálláshely típusú szálláshely – Működési adatok oldal       77         1.3.6.4.       Üdülőháztelep szálláshely típusú szálláshely – Működési adatok oldal       82                                                                                                    |    | 1.3.3 | .4. Magánszálláshely típusú szálláshely - Egyéb adatok oldal                             | 43                                    |
| 1.3.4.1.       Egyéb szálláshely típusú szálláshely – Alapadatok oldal.       47         1.3.4.2.       Egyéb szálláshely típusú szálláshely – Cím adatok oldal.       48         1.3.4.3.       Egyéb szálláshely típusú szálláshely – Működési adatok oldal.       51         1.3.4.4.       Egyéb szálláshely típusú szálláshely – Egyéb adatok oldal.       57         1.3.5.       Közösségi szálláshely típusú szálláshely – Alapadatok oldal.       60         1.3.5.1.       Közösségi szálláshely típusú szálláshely – Cím adatok oldal.       60         1.3.5.2.       Közösségi szálláshely típusú szálláshely – Cím adatok oldal.       61         1.3.5.3.       Közösségi szálláshely típusú szálláshely – Működési adatok oldal.       63         1.3.5.4.       Egyéb szálláshely típusú szálláshely – Egyéb adatok oldal.       69         1.3.6.       Üdülőháztelep szálláshely típusú szálláshely – Alapadatok oldal.       73         1.3.6.1.       Üdülőháztelep szálláshely típusú szálláshely – Alapadatok oldal.       73         1.3.6.2.       Üdülőháztelep szálláshely típusú szálláshely – Működési adatok oldal.       75         1.3.6.3.       Üdülőháztelep szálláshely típusú szálláshely – Működési adatok oldal.       77         1.3.6.4.       Üdülőháztelep szálláshely típusú szálláshely – Működési adatok oldal.       82         1.3.7.       Kemping szálláshely típusú szálláshely – Alapadato                                                                                                    |    | 1.3.4 | . Egyéb szálláshely típusú szálláshely létrehozása                                       | 47                                    |
| 1.3.4.2.       Egyéb szálláshely típusú szálláshely – Cím adatok oldal.       48         1.3.4.3.       Egyéb szálláshely típusú szálláshely – Működési adatok oldal.       51         1.3.4.4.       Egyéb szálláshely típusú szálláshely – Egyéb adatok oldal.       57         1.3.5.       Közösségi szálláshely típusú szálláshely – Egyéb adatok oldal.       60         1.3.5.1.       Közösségi szálláshely típusú szálláshely – Alapadatok oldal.       60         1.3.5.2.       Közösségi szálláshely típusú szálláshely – Cím adatok oldal.       61         1.3.5.3.       Közösségi szálláshely típusú szálláshely – Cím adatok oldal.       61         1.3.5.4.       Egyéb szálláshely típusú szálláshely – Működési adatok oldal.       69         1.3.6.1.       Üdülőháztelep szálláshely típusú szálláshely – Alapadatok oldal.       73         1.3.6.2.       Üdülőháztelep szálláshely típusú szálláshely – Alapadatok oldal.       73         1.3.6.3.       Üdülőháztelep szálláshely típusú szálláshely – Cím adatok oldal.       75         1.3.6.4.       Üdülőháztelep szálláshely típusú szálláshely – Működési adatok oldal.       77         1.3.6.3.       Üdülőháztelep szálláshely típusú szálláshely – Cím adatok oldal.       82         1.3.7.       Kemping szálláshely típusú szálláshely – Cím adatok oldal.       82         1.3.7.       Kemping szálláshely típusú szálláshely – Cím adatok oldal.                                                                                                    |    | 1.3.4 | .1. Egyéb szálláshely típusú szálláshely – Alapadatok oldal                              | 47                                    |
| 1.3.4.3.       Egyéb szálláshely típusú szálláshely – Működési adatok oldal.       51         1.3.4.4.       Egyéb szálláshely típusú szálláshely - Egyéb adatok oldal.       57         1.3.5.       Közösségi szálláshely típusú szálláshely létrehozása       60         1.3.5.1.       Közösségi szálláshely típusú szálláshely – Alapadatok oldal.       60         1.3.5.2.       Közösségi szálláshely típusú szálláshely – Cím adatok oldal.       61         1.3.5.3.       Közösségi szálláshely típusú szálláshely – Cím adatok oldal.       63         1.3.5.4.       Egyéb szálláshely típusú szálláshely – Működési adatok oldal.       69         1.3.6.1.       Üdülőháztelep szálláshely típusú szálláshely – Alapadatok oldal.       73         1.3.6.2.       Üdülőháztelep szálláshely típusú szálláshely – Cím adatok oldal.       73         1.3.6.3.       Üdülőháztelep szálláshely típusú szálláshely – Működési adatok oldal.       73         1.3.6.4.       Üdülőháztelep szálláshely típusú szálláshely – Cím adatok oldal.       77         1.3.6.3.       Üdülőháztelep szálláshely típusú szálláshely – Működési adatok oldal.       77         1.3.6.4.       Üdülőháztelep szálláshely típusú szálláshely – Cím adatok oldal.       82         1.3.7.       Kemping szálláshely típusú szálláshely – Cím adatok oldal.       82         1.3.7.       Kemping szálláshely típusú szálláshely – Cím adatok old                                                                                                    |    | 1.3.4 | .2. Egyéb szálláshely típusú szálláshely – Cím adatok oldal                              | 48                                    |
| 1.3.4.4.       Egyéb szálláshely típusú szálláshely - Egyéb adatok oldal.       57         1.3.5.       Közösségi szálláshely típusú szálláshely létrehozása       60         1.3.5.1.       Közösségi szálláshely típusú szálláshely – Alapadatok oldal.       60         1.3.5.2.       Közösségi szálláshely típusú szálláshely – Cím adatok oldal.       61         1.3.5.3.       Közösségi szálláshely típusú szálláshely – Működési adatok oldal.       63         1.3.5.4.       Egyéb szálláshely típusú szálláshely – Működési adatok oldal.       69         1.3.6.1.       Üdülőháztelep szálláshely típusú szálláshely – Alapadatok oldal.       69         1.3.6.2.       Üdülőháztelep szálláshely típusú szálláshely – Alapadatok oldal.       73         1.3.6.1.       Üdülőháztelep szálláshely típusú szálláshely – Cím adatok oldal.       73         1.3.6.2.       Üdülőháztelep szálláshely típusú szálláshely – Működési adatok oldal.       75         1.3.6.3.       Üdülőháztelep szálláshely típusú szálláshely – Cím adatok oldal.       77         1.3.6.4.       Üdülőháztelep szálláshely típusú szálláshely - Egyéb adatok oldal.       82         1.3.7.       Kemping szálláshely típusú szálláshely – Működési adatok oldal.       86         1.3.7.1.       Üdülőháztelep szálláshely típusú szálláshely – Cím adatok oldal.       88         1.3.7.2.       Kemping szálláshely típusú szálláshely – Mű                                                                                                    |    | 1.3.4 | .3. Egyéb szálláshely típusú szálláshely – Működési adatok oldal                         | 51                                    |
| 1.3.5.       Közösségi szálláshely típusú szálláshely létrehozása       60         1.3.5.1.       Közösségi szálláshely típusú szálláshely – Alapadatok oldal       60         1.3.5.2.       Közösségi szálláshely típusú szálláshely – Cím adatok oldal       61         1.3.5.3.       Közösségi szálláshely típusú szálláshely – Működési adatok oldal       63         1.3.5.4.       Egyéb szálláshely típusú szálláshely - Egyéb adatok oldal       69         1.3.6.       Üdülőháztelep szálláshely típusú szálláshely – Alapadatok oldal       69         1.3.6.1.       Üdülőháztelep szálláshely típusú szálláshely – Alapadatok oldal       73         1.3.6.2.       Üdülőháztelep szálláshely típusú szálláshely – Cím adatok oldal       75         1.3.6.3.       Üdülőháztelep szálláshely típusú szálláshely – Cím adatok oldal       75         1.3.6.4.       Üdülőháztelep szálláshely típusú szálláshely – Cím adatok oldal       77         1.3.6.4.       Üdülőháztelep szálláshely típusú szálláshely – Működési adatok oldal       82         1.3.7.       Kemping szálláshely típusú szálláshely létrehozása       86         1.3.7.1.       Üdülőháztelep szálláshely típusú szálláshely – Alapadatok oldal       86         1.3.7.2.       Kemping szálláshely típusú szálláshely – Alapadatok oldal       86         1.3.7.3.       Kemping szálláshely típusú szálláshely – Alapadatok oldal       90                                                                                                    |    | 1.3.4 | .4. Egyéb szálláshely típusú szálláshely - Egyéb adatok oldal                            | 57                                    |
| 1.3.5.1.       Közösségi szálláshely típusú szálláshely – Alapadatok oldal                                                                                                    |    | 1.3.5 | . Közösségi szálláshely tipusú szálláshely létrehozása                                   | 60                                    |
| 1.3.5.2.       Kozossegi szálláshely típusú szálláshely – Cím adatok oldal                                                                                                    |    | 1.3.5 | .1. Közösségi szálláshely típusú szálláshely – Alapadatok oldal                          | 60                                    |
| 1.3.5.3.       Közösségi szálláshely típusú szálláshely – Működési adatok oldal                                                                                                    |    | 1.3.5 | .2. Közösségi szálláshely típusú szálláshely – Cím adatok oldal                          | 61                                    |
| 1.3.5.4.       Egyeb szallashely típusu szallashely - Egyeb adatok oldal       69         1.3.6.       Üdülőháztelep szálláshely típusú szálláshely létrehozása       73         1.3.6.1.       Üdülőháztelep szálláshely típusú szálláshely – Alapadatok oldal       73         1.3.6.2.       Üdülőháztelep szálláshely típusú szálláshely – Cím adatok oldal       75         1.3.6.3.       Üdülőháztelep szálláshely típusú szálláshely – Működési adatok oldal       77         1.3.6.4.       Üdülőháztelep szálláshely típusú szálláshely - Egyéb adatok oldal       82         1.3.7.       Kemping szálláshely típusú szálláshely létrehozása       86         1.3.7.1.       Üdülőháztelep szálláshely típusú szálláshely – Alapadatok oldal       86         1.3.7.2.       Kemping szálláshely típusú szálláshely – Cím adatok oldal       88         1.3.7.3.       Kemping szálláshely típusú szálláshely – Működési adatok oldal       90         1.3.7.4.       Kemping szálláshely típusú szálláshely – Működési adatok oldal       90         1.4.       Tanúsítvány kérelmek létrehozása       102         1.4.       Tanúsítvány kérelmek létrehozása       102         1.4.       Tanúsítvány kérelmek beküldése       102         1.5.       Tanúsítvány kérelmek beküldése       102         1.5.       Tanúsítvány visszavonás       104                                                                                                    |    | 1.3.5 | .3. Közösségi szálláshely típusú szálláshely – Működési adatok oldal                     |                                       |
| 1.3.6.       Udulohaztelep szálláshely típusú szálláshely letrenozasa       73         1.3.6.1.       Üdülőháztelep szálláshely típusú szálláshely – Alapadatok oldal                                                                                                    |    | 1.3.5 | .4. Egyeb szallashely tipusu szallashely - Egyeb adatok oldal                            |                                       |
| 1.3.6.1.       Udulonaztelep szállásnely típusú szállásnely – Alapadatok oldal                                                                                                    |    | 1.3.6 | . Udulonaztelep szallasnely típusu szallasnely letrenozasa                               |                                       |
| 1.3.6.2.       Ddulonaztelep szállásnely típusú szállásnely – Cím adatok oldal                                                                                                    |    | 1.3.6 | .1. Udulonaztelep szallasnely típusu szallasnely – Alapadatok oldal                      |                                       |
| 1.3.6.3.       Ödülöhaztelep szálláshely típusú szálláshely – Működési adatok oldal                                                                                                    |    | 1.3.0 | .2. Udulonaztelep szallasnely típusú szállásnely – Clm adatok oldal                      |                                       |
| 1.3.0.4.       Odulohaztelep szallashely típusú szallashely típusú szallashely - Egyeb adatok oldal                                                                                                    |    | 1.3.0 | .3. Odulonazlelep szallasnely típusú szállásnely – Mukodesi adalok oldal                 |                                       |
| 1.3.7.       Kemping szálláshely típusú szálláshely tétrehozása                                                                                                    |    | 1.3.0 | .4. Odulonaztelep szallasnely típusu szallasnely - Egyeb adatok oldal                    | 82                                    |
| 1.3.7.1.       Oduloňaztelep szalasnely típusú szallásnely – Alapadatok oldal                                                                                                    |    | 1.3.7 | . Remping szallasnely lipusu szallasnely lettenozasa                                     | 00                                    |
| 1.3.7.2.       Remping szálláshely típusú szálláshely – Cim adatok oldal                                                                                                    |    | 1.3.7 | . 1. Odulohazlelep szallashely lípusú szállásbely – Alapadalok oldal                     | 00                                    |
| 1.3.7.3.       Kemping szálláshely típusú szálláshely – Mukodesi adalok oldal                                                                                                    |    | 1.3.7 | .2. Remping szállásholy típusú szállásholy – Cini adatok oldal                           | 00                                    |
| 1.4.       Tanúsítvány igénylés                                                                                                    |    | 137   | .s. Remping szálláshely típusú szálláshely – Mukodesi adalok oldal                       |                                       |
| 1.4.1.       Tanúsítvány kérelmek létrehozása                                                                                                    |    | 1 4   | . – Kemping szanasnely lipusu szanasnely – Egyeb adalok oldar<br>Tani isítvány igényi és | 100                                   |
| 1.4.1.       Tanúsítvány kérelmek beküldése       102         1.4.2.       Tanúsítvány kérelmek beküldése       102         1.5.       TANÚSÍTVÁNYOK LETÖLTÉSE ÉS A STÁTUSZOK ELLENŐRZÉSE       103         1.6.       TANÚSÍTVÁNY VISSZAVONÁS       104         1.7.       Szálláshely szerkesztése és törlése       104                                                                                                    |    | 1 4 1 | Tanúsítvány kérelmek létrehozása                                                         |                                       |
| 1.5.       TANÚSÍTVÁNYOK LETÖLTÉSE ÉS A STÁTUSZOK ELLENŐRZÉSE       103         1.6.       TANÚSÍTVÁNY VISSZAVONÁS       104         1.7.       SZÁLLÁSHELY SZERKESZTÉSE ÉS TÖRLÉSE       104                                                                                                    |    | 142   | Tanúsítvány kérelmek beküldése                                                           |                                       |
| 1.6.       TANÚSÍTVÁNY VISSZAVONÁS       104         1.7.       SZÁLLÁSHELY SZERKESZTÉSE ÉS TÖRLÉSE       104                                                                                                    |    | 1.5   | TANÚSÍTVÁNYOK LETÖLTÉSE ÉS A STÁTUSZOK ELLENŐRZÉSE                                       | ידייייייייייייייייייייייייייייייייייי |
| 1.7. SZÁLLÁSHELY SZERKESZTÉSE ÉS TÖRLÉSE                                                                                                    |    | 1.6.  | TANÚSÍTVÁNY VISSZAVONÁS                                                                  |                                       |
|                                                                                                    |    | 1.7.  | SZÁLLÁSHELY SZERKESZTÉSE ÉS TÖRLÉSE                                                      |                                       |

# 1. Szálláshelyek kezelése

| NEMZETI TURISZ     ADATSZOLGÁLT | ZTIKAI<br>ATÓ KOZPONT           | TEST-SCHO                      | teszt-schöfferibolya Borg Kit. 🗸 kilépés |  |
|---------------------------------|---------------------------------|--------------------------------|------------------------------------------|--|
|                                 | KEZDŐLAP SZOLGÁLTATÓ SZÁLLÁSHEL | YEK FELHASZNÁLOK KIMUTATÁSOK - |                                          |  |
|                                 |                                 |                                | ÚJ SZÁLLÁSHELY FELVÉTELE                 |  |
|                                 |                                 |                                |                                          |  |
| Q KERESÉS                       |                                 |                                |                                          |  |
| 10 🗸                            | 19 19 <b>1</b>                  | э. э.                          |                                          |  |
| Felhőváros Panzió               | ✓ Kirk-Lak                      | Y Picard Panzió                | ~                                        |  |
| Pompei Panzió                   | ~                               |                                |                                          |  |

A Szálláshelyek menüben lehet a kiválasztott Szálláshely-szolgáltatóhoz tartozó szálláshelyeket:

- Karbantartani
- Törölni
- Újakat rögzíteni

## 1.1. Keresés

|                  |                 | ÚJ SZÁLLÁSHELY FELVÉTELE        |
|------------------|-----------------|---------------------------------|
| <b>Q</b> KERESÉS |                 |                                 |
| Szálláshely neve | Szálláshely cím | Szálláshely regisztrációs száma |
|                  |                 | Keresés Keresés törlése         |

A keresés szekció alapértelmezetten csukott állapotban jelenik meg. A Keresés felirat melletti ikonra kattintva nyitható le.

#### Keresési mezők:

- Szálláshely neve
- Szálláshely cím
- Szálláshely regisztrációs száma

#### Gombok

o Keresés

A keresés gombra kattintva a rendszer azokat a Szálláshelyeket jeleníti meg, amik megfelelnek a keresés feltételeinek.

o Keresés törlése

A keresés törlése gombra kattintva törlődnek a beállított szűrőfeltételek.

## 1.2. Nézet

| 10 🗸                   | H I F H              |
|------------------------|----------------------|
| Tavirózsa Szálloda 🗸 🗸 | 🖌 Napfény Panzió 🗸 🗸 |
|                        |                      |

A felületen a rendszer megjeleníti az összes szálláshelyet, amik a kiválasztott Szálláshely-szolgáltatóhoz tartoznak. Ezen a felületen lehet a Szálláshelyeket karbantartani, törölni, illetve újakat felvenni.

Előnézetben csak a Szálláshelyek nevei jelennek meg. A Szálláshely nevére kattintva egy információs doboz nyílik le, ahol az adott Szálláshely alapadatai tekinthetők meg. Itt találhatóak a tanúsítványigényléshez és szerkesztéshez szükséges gombok.

| Felhőváros Panzió                |                                                | ^ |
|----------------------------------|------------------------------------------------|---|
| Szálláshely-szolgáltató neve:    | Borg Kft.                                      |   |
| Szálláshely címe:                | 9351 Babót Béke tér 2                          |   |
| Szálláshely regisztrációs száma: | 4YRRMIFB                                       |   |
| Tanúsítvány státusz:             | Nem rendelkezik előállított<br>tanúsítvánnyal! |   |
| Szerkesztés Ta                   | núsítványigénylés                              |   |

#### A lenyíló nézetben megjelenő adatok:

- Szálláshely-szolgáltató neve
- Szálláshely címe
- Szálláshely regisztrációs száma
- Tanúsítvány státusz

#### Gombok

#### o Új szálláshely felvétele

A gombra kattintva új szálláshely hozható létre a kiválasztott Szálláshelyszolgáltatóhoz.

• <u>Szerkesztés</u>

A program a Szálláshely szerkesztési nézetére navigál. Itt láthatunk bővebb információkat is az adott Szálláshelyről.

#### o <u>Tanúsítványigénylés</u>

A gombra kattintva egy külön oldal nyílik meg, amelyen a szálláshelykezelő szoftverek NTAK rendszerrel történő kommunikációjához szükséges tanúsítványok igénylésének folyamata kezdhető meg.

## 1.3. Szálláshely létrehozása

Az első szálláshelyet a Szálláshely-szolgáltató rögzítése után van mód regisztrálni a "Szálláshely felvétele" gombra kattintva, de a későbbiekben további Szálláshelyek is létrehozhatók, amennyiben a szállásadó több szálláshelyet is üzemeltet.

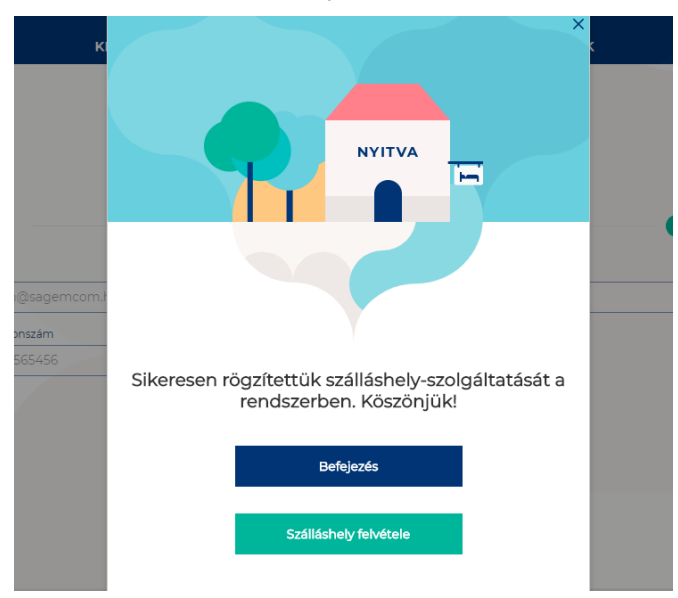

Szálláshely létrehozása a "Szálláshelyek" menüpontban is lehetséges az "Szálláshely felvétele" gombra kattintva..

|                  | KEZDŐLAP | SZOLGÁLTATÓ  | SZÁLLÁSHELYEK | FELHASZNÁLÓK KIMUTATÁSOK | •                        |
|------------------|----------|--------------|---------------|--------------------------|--------------------------|
|                  |          |              |               |                          | ÚJ SZÁLLÁSHELY FELVÉTELE |
| <b>Q</b> KERESÉS |          |              |               |                          |                          |
| 10 🗸             |          |              | R ← 1 →       | н                        |                          |
| Ritz             | ~        | Szegedi Pano | ráma          | ~                        |                          |

A gombra kattintva van lehetősége kiválasztani a rögzíteni kívánt szálláshely típusát. Lényeges, hogy a szálláshely típusát a 239/2009 (X.20) Korm. rendelet 2. § alapján határozza meg.

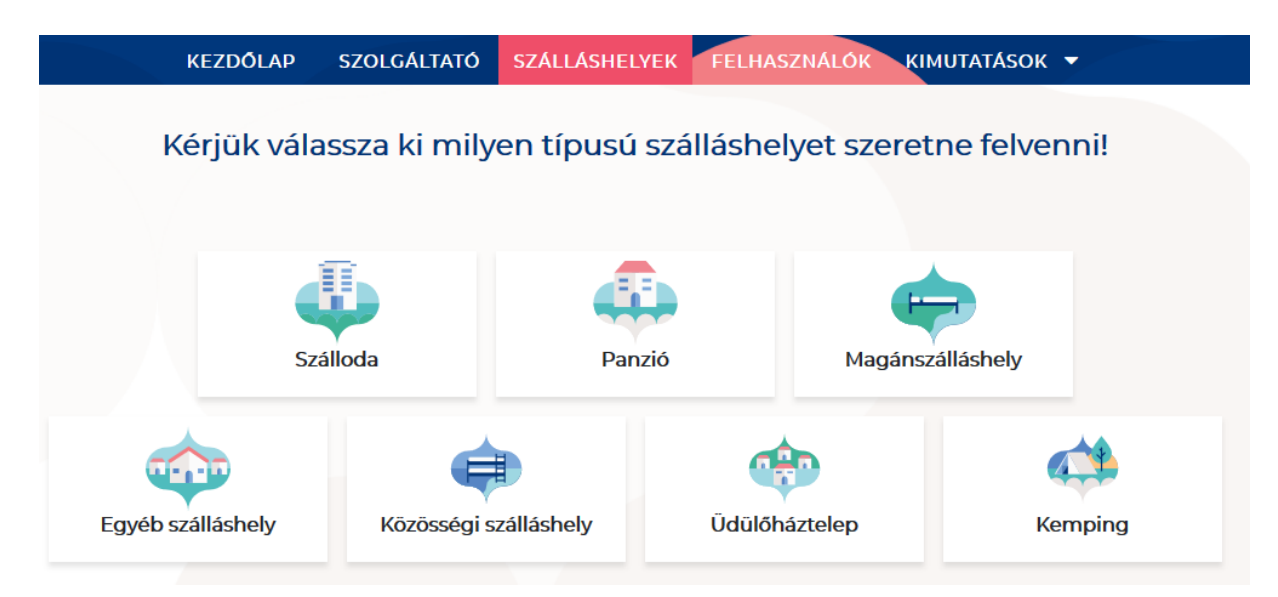

A szálláshely regisztrációs űrlap 4 oldalból áll: Alapadatok, Cím adatok, Működési adatok, Egyéb adatok. Szálláshely típusonként változó, hogy ezeken az oldalakon milyen mezők jelennek meg. A kötelezően kitöltendő mezőket piros körvonallal jelzi a rendszer, ezen mezők kitöltése nélkül a továbblépés nem lehetséges.

### 1.3.1. Szálloda típusú szálláshely létrehozása

## 1.3.1.1. Szálloda típusú szálláshely – Alapadatok oldal

|                    | KEZDŐLAP | SZOLGÁLTATÓ | SZÁLLÁSHEL | YEK FELHASZNÁLÓK KIMUTATÁSOK              | •            |   |
|--------------------|----------|-------------|------------|-------------------------------------------|--------------|---|
|                    |          | 4           | ) Új szá   | Iloda adatai                              |              |   |
| 1 Alapadatok       |          | Cím adatok  |            | Működési<br>adatok                        | Egyéb adatok |   |
| Szálloda neve      |          |             | i          | Önkormányzati nyilvántartási szám         |              | i |
| K0 🗸 KSH azonosító |          |             | i          | Szálloda nem rendelkezik KSH azonosítóval | ٩            |   |
| ELŐZŐ              |          |             |            |                                           | KÖVETKEZŐ    |   |

Az Alapadatok képernyőn megjelenő mezők a következők:

| Mezőnév                              | Kötelező | Leírás                                                         |
|--------------------------------------|----------|----------------------------------------------------------------|
| Szálloda neve Igen                   |          | Szálláshely önkormányzati nyilvántartásban szereplő elnevezése |
| Önkormányzati<br>nyilvántartási szám |          | Önkormányzat által kiadott nyilvántartási szám                 |

| KSH azonosító                                | KSH<br>check-<br>boxtól<br>függ | A szálláshely 8-jegyű, K0-val kezdődő<br>azonosítója. Kérjük a K0 utáni részt adja csak<br>meg!   |
|----------------------------------------------|---------------------------------|---------------------------------------------------------------------------------------------------|
| Szálloda nem rendelkezik<br>KSH azonosítóval |                                 | Ha a szálláshelyehez nem tartozik KSH<br>azonosító, akkor szükséges a jelölőnégyzet<br>bepipálása |

Ha a "Szálloda nem rendelkezik KSH azonosítóval" jelölőnégyzet be van pipálva, **akkor** nem kell kitölteni a "KSH azonosító" mezőt, ugyanis ekkor inaktívvá válik és elszürkül. Amennyiben nem rendelkezik KSH azonosítóval, a rendszer a mentés után automatikusan létrehoz egyet.

## 1.3.1.2. Szálloda típusú szálláshely – Cím adatok oldal

|               | KEZDŐL     | AP SZOLGÁLTATÓ SZÁLLÁSH | ELYEK FELHASZNÁLÓK KIMUTATÁSOK | •            |          |
|---------------|------------|-------------------------|--------------------------------|--------------|----------|
|               |            | uj s                    | zálloda adatai                 |              |          |
|               | Alapadatok | 2 Cim adatok            | Működési<br>adatok             | Egyéb adatok |          |
| Ország        |            |                         |                                |              |          |
| Magyarország  |            | ~                       | lrányítószám                   |              | <b>*</b> |
| Megye         |            |                         | Település neve                 |              |          |
|               |            |                         | Közterület jellege             |              | -        |
| Közterület ne | ve         | ~                       |                                |              | ~        |
|               |            |                         |                                |              |          |
| Házszám       |            |                         | Emelet                         |              |          |
|               |            |                         |                                |              |          |
| Ajtó          |            |                         | Helyrajzi szám                 |              |          |
|               |            |                         |                                |              |          |
|               |            |                         |                                |              |          |
|               | ELŐZŐ      |                         |                                | KÖVETKEZŐ    |          |

A Cím adatok képernyőn megjelenő mezők a következők:

| Mezőnév        | Kötelező | Leírás                                                                                    |
|----------------|----------|-------------------------------------------------------------------------------------------|
| Ország         | lgen     | Szálláshely címének ország eleme<br>(automatikusan Magyarország, nem<br>módosítható)      |
| Irányítószám   | lgen     | Szálláshely címének irányítószám eleme (4 karakterből álló szám)                          |
| Медуе          | lgen     | Szálláshely címének megye eleme<br>(irányítószám alapján automatikusan<br>kitöltődik)     |
| Település neve | lgen     | Szálláshely címének település eleme<br>(irányítószám alapján automatikusan<br>kitöltődik) |

| Közterület neve    | lgen                                 | Szálláshely címének közterület neve eleme<br>(megadott irányítószámhoz tartozó közterület<br>nevek közül lehet választani a legördülő<br>mezőben) |
|--------------------|--------------------------------------|----------------------------------------------------------------------------------------------------|
| Közterület jellege | lgen                                 | Szálláshely címének közterület jellege eleme<br>(közterület neve alapján automatikusan<br>kitöltődik)                                             |
| Házszám            | Helyrajzi<br>szám<br>mezőtől<br>függ | Szálláshely címének házszám eleme (számot tartalmaznia kell)                                                                                      |
| Emelet             |                                      | Szálláshely címének emelet eleme (számot tartalmaznia kell)                                                                                       |
| Ajtó               |                                      | Szálláshely címének ajtó eleme (számot tartalmaznia kell)                                                                                         |
| Helyrajzi szám     | Házszám<br>mezőtől<br>függ           | Szálláshely címének helyrajzi szám eleme<br>(minimum 3 karakter hosszúságúnak kell<br>lennie)                                                     |

Az irányítószám megadása után a program automatikusan tölti ki a "Megye" és "Település neve" mezőket. Abban az esetben, ha egy irányítószámhoz több település is tartozik, úgy a "Település neve" mező legördülővé válik. Így a továbbiakban a felhasználó választhat a települések közül.

| Ország             | Irányítószám   |
|--------------------|----------------|
| Magyarország 🗸 🗸   | 8477           |
| Megye              | Település neve |
| Veszprém megye 🗸 🗸 | ~ ~            |
|                    |                |
| Közterület neve    | Tüskevár       |
|                    | Apácatorna     |
|                    | Kisberzseny    |
| Házszám            | Emelet         |

Ha a megadott 4 jegyű irányítószámhoz nem tartozik település, akkor az alábbi hibaüzenet íródik ki a felületen.

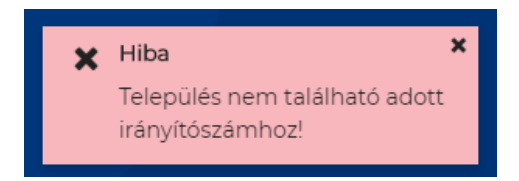

A "Közterület neve" mezőben csak a megadott irányítószámhoz tartozó közterületek nevei jelennek meg. Ha egy közterület név több formában szerepel egy adott irányítószám alatt, akkor a "Közterület jellege" mező is legörülővé válik.

| Közterület neve |   | Közterület jellege |   |
|-----------------|---|--------------------|---|
| Almáskert 🗸     |   | utca               | ~ |
|                 | - |                    |   |

| Közterület neve | Közterület jellege |   |
|-----------------|--------------------|---|
| Farkastorki 🗸   |                    | ~ |
|                 |                    |   |
| Házszám         | köz                |   |
|                 | lejtő              |   |
| Aitá            | út                 |   |
| Ajto            |                    |   |

#### A "Közterület neve" és "Házszám" mező kitöltése abban az esetben kötelező, ha nem lett megadva helyrajzi szám. Ha azonban a helyrajzi szám mező nincs kitöltve, akkor kötelező kitölteni a "Közterület neve" és "Házszám" mezőt.

| Házszám | Emelet         |
|---------|----------------|
|         | Helyrajzi szám |
| Ajtó    | 1212/23        |
|         |                |

## 1.3.1.3. Szálloda típusú szálláshely – Működési adatok oldal

|            | KEZDŐLAP SZOLGÁ                                | LTATÓ SZÁLLÁSHELYEK                 | FELHASZNÁLÓK KIMUTATÁSOK -           |              |  |
|------------|------------------------------------------------|-------------------------------------|--------------------------------------|--------------|--|
|            |                                                | Új szállo                           | da adatai                            |              |  |
|            |                                                |                                     |                                      |              |  |
| Alapadatok | o                                              | m adatok                            | 3 Mukodesa<br>adatok                 | Egyéb adatok |  |
|            | Üzemeltetés jellege                            |                                     |                                      |              |  |
|            |                                                |                                     | ~                                    |              |  |
|            | Év során tervezett nyitvatartás<br>Egész évben |                                     | × (i)                                |              |  |
|            |                                                |                                     | 0                                    |              |  |
|            | Szállodalánc tagja és me                       | gnevezése                           |                                      |              |  |
|            | Szálloda hotelstars szerinti bes               | orolása                             |                                      |              |  |
|            |                                                |                                     | ~                                    |              |  |
|            |                                                |                                     |                                      |              |  |
|            |                                                |                                     |                                      |              |  |
|            | Szálláshely SZÉP kárty                         | a elfogadó partner                  |                                      |              |  |
|            | Szálláshelyen van nem                          | n üzleti céllal üzemeltetett szolgi | áltatás vagy értékesít üdülési jogot |              |  |
|            | Melegétkeztetésre rer                          | delkezik engedélivel                |                                      |              |  |
|            |                                                |                                     |                                      |              |  |
| 51070      |                                                |                                     |                                      | VONETVEZA    |  |
| ELOZO      |                                                |                                     |                                      | KOVETKEZO    |  |

#### A Működési adatok oldalon megjelenő mezők a következők:

| Mezőnév                         | Kötelező | Leírás                                                                                                    |
|---------------------------------|----------|----------------------------------------------------------------------------------------------------|
| Üzemeltetés jellege             | lgen     | Választható értéklista: Saját<br>tulajdonú ingatlan üzemeltetése /<br>Bérelt ingatlan üzemeltetése /<br>Meghatalmazott vagy megbízás<br>útján történő üzemeltetés                    |
| Év során tervezett nyitvatartás |          | Alapértelmezetten az év során<br>tervezett nyitvatartás: Egész évben<br>Választható értéklista: Egész<br>évben/ Időszakos an<br>Időszakos nyitvatartás esetén<br>kérjük jelölje mely |

|                                                                                                  |      | időszakban/időszakokban tart<br>nyitva szálláshelye                                                                                                    |
|--------------------------------------------------------------------------------------------------|------|----------------------------------------------------------------------------------------------------|
| Szállodalánc tagja és megnevezése                                                                |      | Amennyiben szálláshelye valamely<br>szállodalánc tagja, kérjük adja meg<br>a szállodalánc nevét.                                                                                                    |
| Szálloda hotelstars szerinti<br>besorolása                                                       | lgen | 1 * / 1*superior / 2* / 2*superior / 3*<br>/ 3*superior / 4* / 4*superior / 5* /<br>5*superior / nem minősített                                                                                                   |
| Hotelstars szerint nem minősített<br>szálláshely saját besorolása                                | lgen | Luxury (Luxus)<br>Upscale (Felsőkategória)<br>Midscale (Középkategória)<br>Economy (Komfort)<br>Budget (Alap)                                                                                                    |
| Szálláshely SZÉP kártya elfogadó<br>partner                                                      |      |                                                                                                    |
| SZÉP kártya alszámlák                                                                            | lgen | Értéklistából kiválasztható, hogy<br>melyek azok a SZÉP kártya<br>alszámlák, amelyek a szálláshelyen<br>elfogadásra kerülnek. SZÉP<br>Szabadidő alszámla, SZÉP Szálláshely<br>alszámla, SZÉP Vendéglátás alszámla |
| Szálláshelyen van nem üzleti céllal<br>üzemeltetett szolgáltatás vagy<br>értékesít üdülési jogot |      |                                                                                                    |
| Melegétkeztetésre rendelkezik<br>engedéllyel                                                     |      |                                                                                                    |

#### Üzemeltetés jellege:

Az ingatlan üzemeltetésének jellege, az alábbi értéklistából választhatóan:

- Bérelt ingatlan üzemeltetése -
- Maghatalmazott vagy megbízás útján történő üzemeltetés Saját tulajdonú ingatlan üzemeltetése -
- \_

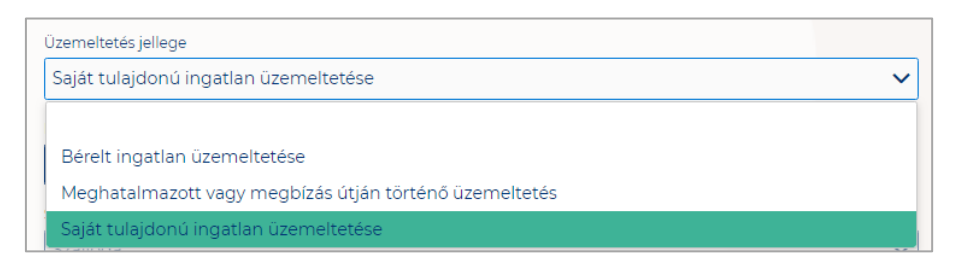

#### Év során tervezett nyitvatartás:

**Egész évben:** A legördülő mező alapértelmezett értéke. Amennyiben a Szálláshely egész évben nyitva tart, úgy további teendő nincs.

| Ev során tervezett nyitvatartás<br>Egész évben | ~ | i      |
|------------------------------------------------|---|--------|
|                                                |   |        |
| Egész évben                                    |   | $\sim$ |
| Időszakosan                                    |   |        |

**Időszakosan:** Ha a Szálláshely csak egy adott idősávban, vagy több időszakban tart nyitva. Ezt az opciót kiválasztva automatikusan megjelenik az "Új nyitvatartás" gomb, amelyre rákattintva kijelölhető a nyitvatartási időszak.

Több időszak kijelölése az "Új nyitvatartás" gombbal lehetséges. A nyitvatartási időszakok között nem lehet egy nap átfedés sem, ellenkező esetben az alábbit jelzi a rendszer piros betűszínnel:

| 2019.09.24 2019.09.30. | 🗎 🗶 Tö |
|------------------------|--------|
|                        |        |
| 2019.09.30 2019.10.04. | 🗎 🗙 Tö |

Egy intervallum csak egy adott éven belül választható ki, ellenkező esetben az alábbit jelzi a rendszer piros betűszínnel:

| Az | év során tervezett nyitvatartás | (i) |   |          |  |
|----|---------------------------------|-----|---|----------|--|
|    | 2019.09.24 2020.01.31.          |     | i | × Törlés |  |
|    |                                 |     |   |          |  |

Egy intervallum csak egy adott éven belül választható ki.

A nyitvatartási időszak a mellette lévő törlés gombbal törölhető abban az esetben, ha a kezdő- és végdátum egyaránt jövőbeli dátum. A Törlés gombra kattintva a felugró ablakban szükséges törlési szándékunkat megerősíteni az "Igen" gombra kattintva.

| Saját tulajdonú ingatl                   | an üzemeltetése                           |   |          |
|------------------------------------------|-------------------------------------------|---|----------|
| v során tervezett nyitvata<br>dőszakosan | Nyitvatartási idő törlésének megerősítése | × | ~        |
|                                          | Biztosan törölni szeretné a dátumot?      |   |          |
| z év során tervezett r                   | ⊘ Mégsem 🗸 Igen                           |   |          |
| 2019.09.24 2019.0                        | 9.30.                                     |   | × Törlés |

A múltbéli idősávú mezők elszürkülnek, további művelet nem hajtható velük végre.

| Az év sorái | n tervezett nyitvatartás |       |
|-------------|--------------------------|-------|
| 2019.0      | 9.04 2019.09.20.         | ii ii |

Ha a kiválasztott idősáv kezdete már elmúlt, de a végdátum jövőbeli dátum, akkor a végdátum módosítható. Ebben az esetben a naptár gombra kattintva **az intervallum megrövidíthető az adott mai napig, illetve az adott év utolsó napjáig** hosszabbítható meg.

| 2019.05.31 2019.06.09. | X Törlés |
|------------------------|----------|
|                        |          |
| 2019.05.22 2019.05.23. | <b></b>  |

Egész éves nyitvatartás esetén, később a fejlécben "A szálloda a ma napon nyitva van" felirat jelenik meg. Időszakos kiválasztásnál, ha az időszakba nem esik bele az adott mai nap, akkor megjelenik egy "Ma nyitva vagyok" gomb. Erre kattintva a program automatikusan hozzáad a Működési adatok oldalon egy új nyitvatartási időszakot, amelynek a kezdő- és a végdátuma is a jelenlegi nap.

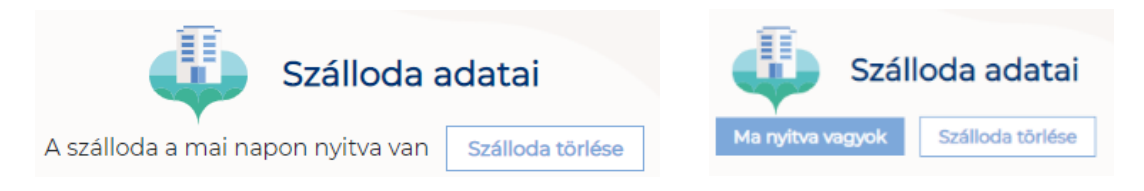

Amennyiben a szálloda valamely szállodalánc tagja, akkor szükséges a "**Szállodalánc** tagja és megnevezése" mezőt kitöltenie.

Szállodalánc tagja és megnevezése

Hunguest Hotels

Amennyiben a szálloda Hotelstars által minősítve van, akkor a "**Szálloda hotelstars** szerinti besorolása" mezőben a megfelelő minősítést szükséges kiválasztani az alábbi értéklistából:

- 1 csillagos
- 1 csillagos superior
- 2 csillagos
- 2 csillagos superior
- 3 csillagos
- 3 csillagos superior

- 4 csillagos
- 4 csillagos superior
- 5 csillagos
- 5 csillagos superior
- nem minősített

| 4 csillagos superior | ~ |
|----------------------|---|
| 1 csillagos          | · |
| 1 csillagos superior |   |
| 2 csillagos          |   |
| 2 csillagos superior |   |
| 3 csillagos          |   |
| 3 csillagos superior |   |
| 4 csillagos          |   |

Amennyiben a szálláshely Hotelstars által nem minősített, vagyis a "Nem minősített" opciót választja ki, úgy megjelenik egy új mező. Itt a szállásadónak kell önmagát besorolnia a legördülő mezőben elérhető kategóriák valamelyikébe.

| Szálloda hotelstars szerinti besorolása                            |   |   |
|--------------------------------------------------------------------|---|---|
| Nem minősített                                                     |   | ~ |
| Hotelstars szerint nem minősített szálláshely saját besorolása     |   |   |
|                                                                    | ~ | i |
|                                                                    |   |   |
| Budget (Alap)                                                      |   |   |
| Economy (Komfort)                                                  |   |   |
| Midscale (Középkategória)                                          |   |   |
| Upscale (Felsőkategória)                                           |   |   |
| Luxury (Luxus)<br>Szallasnelyen van nem uzieti cellar uzemeitetett |   |   |

#### Kategóriák:

• Luxury (Luxus):

Legmagasabb igényeket kielégítő, és teljes körű szolgáltatásokat biztosító exkluzív szálloda, általában magas áron elérhető

• Upscale (Felsőkategória):

Kiemelkedő szolgáltatási minőségű és széles körű szolgáltatásokat biztosító szálloda, relatív magas árfekvésű szállodai árak jellemzők

• Midscale (Középkategória):

Megbízható minőségű és jó ár-érték arányú szolgáltatásokat biztosító szálloda, általában recepció és éttermi szolgáltatások is elérhetőek a szálláshelyen

• Economy (Komfort):

Korlátozott szolgáltatási kör és kis szoba méret jellemzi, kedvező áron elérhető szálloda

 Budget (Alap): Minimális alapszolgáltatások érhetők el, általában a legalacsonyabb árkategóriában

Ha a Szálláshely bejelöli, hogy SZÉP kártya elfogadó partner, akkor megjelenik egy új, legördülő menü a szöveg alatt. Itt meg kell adnia milyen zsebeket fogad el.

#### Kiválasztható értékek:

- SZÉP Szabadidő alszámla
- SZÉP Szálláshely alszámla
- SZÉP Vendéglátás alszámla

| Szálláshely SZÉP kártya elfogadó partner 🛈 |   |
|--------------------------------------------|---|
| Szép kártya alszámlák                      | ~ |
| Összes kijelölése                          | ж |
| SZÉP Szabadidő alszámla                    |   |
| SZÉP Szálláshely alszámla                  |   |
| SZÉP Vendéglátás alszámla                  |   |

Amennyiben a szálláshely rendelkezik üdülési jog tulajdonossal vagy nem üzleti céllal üzemeltetett szálláshely egységgel, akkor szükséges a "Szálláshelyen van nem üzleti céllal üzemeltetett szolgáltatás vagy értékesít üdülési jogot" jelölőnégyzetet bepipálni.

![](_page_14_Picture_0.jpeg)

Amennyiben a szálláshely rendelkezik meleg étkeztetésre engedéllyel, akkor szükséges a "Meleg étkeztetésre rendelkezik-e engedéllyel" jelölőnégyzetet bepipálni.

Melegétkeztetésre rendelkezik engedéllyel

| Alapadatok                          | Cím adatok    | Működési<br>adatok             | Egyéb<br>adatok |
|-------------------------------------|---------------|--------------------------------|-----------------|
| Maximálisan kiadható szobák száma   | Maxi          | málisan kiadható ágyak száma   |                 |
| 20                                  | <b>(i)</b> 25 |                                | <b>(</b>        |
|                                     |               |                                |                 |
| Mavimálisan kiadható nótágyak száma |               | vadálymentecített szobák száma |                 |
|                                     |               | adalymentestett szobak szama   | •               |
| Nyujtott tovabbi szolgaltatasok     |               |                                |                 |
|                                     | ~             |                                |                 |
|                                     |               |                                |                 |
|                                     | A —           |                                |                 |
|                                     |               |                                |                 |
|                                     |               |                                |                 |
| Szálláshely rendelkezi              | k             |                                |                 |
| vendéglátóhellyel                   |               | Vendéglátóhely hozzáac         | lása            |
|                                     |               |                                |                 |
|                                     |               |                                |                 |
|                                     |               |                                |                 |
|                                     |               |                                |                 |
|                                     |               |                                |                 |
|                                     |               |                                |                 |
|                                     |               |                                |                 |
| Szálláshely rendelkez               | zik furdövel  | Fürdő hozzáadása               |                 |
|                                     |               |                                |                 |
|                                     |               |                                |                 |
|                                     |               |                                |                 |
|                                     |               |                                |                 |
|                                     |               |                                |                 |
|                                     |               |                                |                 |
| Szálláshely-kezelő szoftver         |               |                                |                 |
| Hotel Service                       | ~             |                                |                 |
| Szálláshelv regisztrációs száma     |               |                                |                 |
| yb4tNqvZ                            | (i)           | )                              |                 |
|                                     |               | -il -f i ft                    |                 |
|                                     | E-ma          | all cim ismét                  |                 |
| Lavirozsa@ntsz.nu                   | tav           | nozsa@ntsz.nu                  |                 |
|                                     |               |                                |                 |
| Országhívószám Telefonszá           | m             |                                |                 |

## 1.3.1.4. Szálloda típusú szálláshely - Egyéb adatok oldal

#### Az Egyéb adatok oldalon megjelenő mezők a következők:

| Mezőnév Kötelező Leírás |
|-------------------------|
|-------------------------|

| Maximálisan kiadható szobák<br>száma   | lgen | A szálláshelyen egyedileg értékesíthető<br>szobaegységek száma, mely egy vagy<br>több helyiségből áll, egyedi<br>hozzáféréssel rendelkezik és egy vagy<br>több vendég ideiglenes elszállásolására<br>szolgál. Minimum értéke: 11 |
|----------------------------------------|------|----------------------------------------------------------------------------------------------------|
| Maximálisan kiadható ágyak<br>száma    | lgen | A szobákban állandóan elhelyezett<br>ágyakon elszállásolható vendégek<br>száma. Minimum értéke: 21                                                                                                    |
| Maximálisan kiadható<br>pótágyak száma |      | A szobákban ideiglenesen elhelyezhető<br>ágyakon elszállásolható vendégek<br>száma                                                                                                    |
| Akadálymentesített szobák<br>száma     |      | A komplex akadálymentesítés kritériumainak megfelelően kialakított szobák száma                                                                                                    |
| Nyújtott további szolgáltatások        |      | Jelölhető értéklista:<br>Egyéb kiegészítő szolgáltatás /<br>Gyógyászat / Rendezvény-szolgáltatás /<br>Sport / Vendéglátás / Wellness                                                                                             |
| Szálláshely-kezelő szoftver            | Igen | A szálláshely által használt szálláshely-<br>kezelő szoftver.                                                                                                    |
| Szálláshely regisztrációs<br>száma     |      | A szálláshely állandó, az NTAK<br>rendszer által generált regisztrációs<br>száma, így automatikusan kitöltődik                                                                                                    |
| E-mail cím                             | Igen | Szálláshelyhez tartozó e-mail cím                                                                                                    |
| Telefonszám                            | Igen | Szálláshelyhez tartozó telefonszám                                                                                                    |

Szálloda típusú szálláshelyek esetén a maximálisan kiadható szobák száma minimum 11 db, a maximálisan kiadható ágyak száma minimum 21. Ha a minimális értéknél kisebb számot ad meg ezekbe a mezőkbe, akkor "Érvénytelen érték" felirat olvasható a mező alatt, és nem lesz menthető a szálláshely regisztrációs űrlap. A pótágyak és mozgáskorlátozottak számára elérhető szobák számát nem kötelező megadni.

#### Vendéglátóhely hozzáadása

Ha a Szálláshely rendelkezik külön vendéglátóhellyel, akkor annak paraméterei itt adhatók meg. Több vendéglátóhely is megadható. A "Vendéglátóhely hozzáadása" gombra megjelennek az alábbi kitöltendő mezők:

- Vendéglátóhely neve: A vendéglátóhely elnevezése
- Működési engedély száma: A vendéglátóhely nyilvántartási száma
- Vendéglátóhely típusa: Étterem / Bár / Kávézó / Gyorsétterem / Büfé/ Egyéb

Kérjük, ha az alábbi kategóriák egyikébe sem tudja besorolni vendéglátóhelyét, válassza az egyéb kategóriát

- Vendéglátóhely kapacitása: Vendéglátóhely férőhelykapacitása ülőhelyek alapján
- Vendéglátóhely napi nyitvatartása: Működési engedélyben szereplő átlagos napi nyitvatartási órák száma

| Szálláshely rendelkezik<br>vendéglátóhellyel | Vendéglátóhely hozzáadása            |
|----------------------------------------------|--------------------------------------|
| Vendéglátóhely neve<br>Strand Étkezde        | Működési engedély száma<br>103204235 |
| Vendéglátóhely típusa                        | Vendéglátóhely kapacitása            |
| Étterem 🗸 🤅                                  | 15                                   |
| Vendéglátóhely napi nyitvatartása<br>6       | ×                                    |

#### Fürdő hozzáadása

Ha a Szálláshely rendelkezik külön fürdőhellyel, akkor annak paraméterei itt adhatók meg. Csak egy fürdőhely adható hozzá a szálláshelyhez.

A "Fürdőhely hozzáadása" gombra megjelennek az alábbi kitöltendő mezők:

- A fürdő területe (m2)
- A fürdő nyilvántartási száma: A fürdő működéséhez kapcsolódó nyilvántartási szám
- A fürdő egyidejű terhelése (fő): A fürdő egyidejű legnagyobb terhelése egyenlő a fürdő területén fürdés céljából egyidejűleg tartózkodó személyek legnagyobb számával.
- A fürdő napi legnagyobb terhelése (fő): A fürdő napi terhelése egyenlő a fürdő területén egy nap alatt-nyitástól zárásig- fürdés céljából belépő személyek számával. A részletes számítási módszert a 37/1996. (X. 18.) NM rendelet V. "A fürdő terhelése" című fejezete tartalmazza
- A fürdő medencéinek vízfelülete (m2): A fürdő területén található medencék vízfelületének összege (m2)

| Szálláshely rendelkezik fürdővel                              | Fūrdő hozzáadása                                                                                                    |
|---------------------------------------------------------------|----------------------------------------------------------------------------------------------------|
| Fürdő működéséhez kapcsolódó nyilvántartási száma<br>34235678 |                                                                                                    |
| Fürdő területe (m2)                                           | Fürdő megengedett egyidejű legnagyobb terhelése (fő)          32       Image: Comparison of the second second s |
| Fürdő megengedhető napi legnagyobb terhelése (fő)             | Fürdő medencéinek vízfelülete (m2) 60                                                                                                    |

#### Szálláshelykezelő szoftver kiválasztása

| Hotel Service | ~ |
|---------------|---|
|               |   |

Az adatszolgáltatási kötelezettség teljesítése érdekében a szálláshelyeken kötelező olyan szálláshely kezelő szoftver használata, amely alkalmas az NTAK rendszerrel való kommunikációra és az irányába történő adatküldés ellátására.

A több mint 8 szobával, 16 férőhellyel rendelkező szálláshelyek a legördülő listában található szoftverekből választhatják ki, amellyel az adatszolgáltatást megvalósítani tervezik. A lista minden időpillanatban azokat a szoftvereket tartalmazza, amelyek gyártójával, forgalmazójával az NTAK üzemeltetője aktív együttműködést folytat.

A kapcsolatfelvétel és az interface specifikációjának egyeztetése folyamatosan zajlik a szoftverszolgáltatókkal, az új rendszernek megfelelő, igazolással rendelkező szoftverkínálat így a jövőben folyamatosan bővülhet.

A jelenlegi szoftverkínálatról bővebb információ a <u>https://info.ntak.hu/szoftverek/</u> oldalon található.

A legördülő listában 2 további lehetőség közül választhat:

- A szálláshelyen használt szoftver nem szerepel a listán: Válassza ezt az opciót, amennyiben használ ilyen szoftvert, de nem találja azt a listán.
- A szálláshelyen még nem használok szálláshelykezelő szoftvert: Válassza ezt az opciót, amennyiben még nem is használ ilyen szoftvert.

Mivel Az Én Vendégszobám szálláshelykezelő szoftvert maximum 8 szoba és 16 férőhely esetén jogosult használni egy szálláshely, ezért a szálloda típusú szálláshelyek

egyéb adatok oldalán nem jelenik meg "Az Én Vendégszobám vendégnyilvántartó alkalmazás használata szálláshelykezelő szoftverként" jelölőnégyzet.

#### Szálláshely regisztrációs száma

A szálláshely regisztrációs száma egyedi azonosítóként szolgál NTAK portálon, amelyet automatikusan generál a rendszer a szálláshelykezelő szoftver kitöltése után.

<u>A szálláshely regisztrációs szám könnyedén kimásolható a mező jobb oldalán lévő</u> "Másolás" ikonra kattintva.

| Szálláshely regisztrációs száma |   |
|---------------------------------|---|
| OUJ3KKTP                        | i |

#### Szálláshely kapcsolattartási adatai

Fontos, hogy valóban a szálláshelyhez tartozó elérhetőségek kerüljenek az e-mail cím és telefonszám mezőkbe, mivel probléma esetén első sorban ezen keresztül veszik fel a kapcsolatot kollégáink.

| E-mail cím         |   |             |  |
|--------------------|---|-------------|--|
| zen@mail.hu        |   |             |  |
| Országhívószám     |   | Telefonszám |  |
| Magyarország (+36) | ~ | 301234567   |  |

## 1.3.2. Panzió típusú szálláshely létrehozása

## 1.3.2.1. Panzió típusú szálláshely – Alapadatok oldal

|                                   | KEZDŐLAP | SZOLGÁLTATÓ | SZÁLLÁSHELYEK      | FELHASZNÁLÓK KIMUTATÁSOK                  | •                  |
|-----------------------------------|----------|-------------|--------------------|-------------------------------------------|--------------------|
|                                   |          | 4           | \downarrow Új panz | ió adatai                                 |                    |
| 1 Alapadatok                      |          | Cím adatok  |                    | Működési<br>adatok                        | Egyéb adatok       |
| Panzió neve                       |          |             | (i)                |                                           |                    |
| Önkormányzati nyilvántartási szám |          |             | (i)                | Panzió nem rendelkezik önkormányzati nyil | vántartási számmal |
| K0 🗸 KSH azonosító                |          |             | i 🗆                | Panzió nem rendelkezik KSH azonosítóval   | (j)                |
| ELŐZŐ                             |          |             |                    |                                           | KÖVETKEZŐ          |

Az Alapadatok képernyőn megjelenő mezők a következők:

| Mezőnév Kötelező | Leírás |
|------------------|--------|
|------------------|--------|

| Panzió neve                                                       | lgen                                       | Szálláshely önkormányzati nyilvántartásban szereplő elnevezése                                                            |
|-------------------------------------------------------------------|--------------------------------------------|----------------------------------------------------------------------------------------------------|
| Önkormányzati<br>nyilvántartási szám                              | Önk.<br>nyilv.<br>check-<br>boxtól<br>függ | Önkormányzat által kiadott nyilvántartási<br>szám                                                                         |
| Panzió nem rendelkezik<br>önkormányzati<br>nyilvántartási számmal |                                            | Ha a szálláshelyhez nem tartozik<br>önkormányzati nyilvántartási szám még, akkor<br>szükséges a jelölőnégyzet bepipálása. |
| KSH azonosító                                                     | KSH<br>check-<br>boxtól<br>függ            | A szálláshely 8-jegyű, K0-val kezdődő<br>azonosítója. Kérjük a K0 utáni részt adja csak<br>meg!                           |
| Panzió nem rendelkezik<br>KSH azonosítóval                        |                                            | Ha a szálláshelyhez nem tartozik KSH azonosító, akkor szükséges a jelölőnégyzet bepipálása.                               |

Ha a "Panzió nem rendelkezik önkormányzati nyilvántartási számmal" jelölőnégyzet be van pipálva, **akkor nem kell kitölteni az "Önkormányzati nyilvántartási szám" mezőt, ugyanis ekkor ez a mező inaktívvá válik és elszürkül.** 

Ha a "Panzió nem rendelkezik KSH azonosítóval" jelölőnégyzet be van pipálva, **akkor** nem kell kitölteni a "KSH azonosító" mezőt, ugyanis ekkor ez a mező inaktívvá válik és elszürkül, és a rendszer a mentés után automatikusan létrehoz egyet.

# 1.3.2.2. Panzió típusú szálláshely – Cím adatok oldal

|                 | 4            | 🔰 Új panz                | ió adatai          |              |   |
|-----------------|--------------|--------------------------|--------------------|--------------|---|
| Alapadatok      | 2 Cím adatok |                          | Működési<br>adatok | Egyéb adatok |   |
| rszág           |              |                          |                    |              |   |
| lagyarország    |              | <ul> <li>✓ In</li> </ul> | ányítószám         |              | - |
| egye            |              | Telep                    | pülés neve         |              |   |
|                 |              | ~                        |                    |              | ~ |
|                 |              | Közt                     | erület jellege     |              |   |
| Közterület neve |              | ~                        |                    |              | ~ |
|                 |              |                          |                    |              |   |
| Házszám         |              | Er                       | nelet              |              |   |
|                 |              |                          |                    |              |   |
| Ajtó            |              | н                        | elyrajzi szám      |              |   |
|                 |              |                          |                    |              |   |

ELŐZŐ

KÖVETKEZŐ

A Cím adatok képernyőn megjelenő mezők a következők:

| Mezőnév            | Kötelező                             | Leírás                                                                                                    |
|--------------------|--------------------------------------|----------------------------------------------------------------------------------------------------|
| Ország             | lgen                                 | Szálláshely címének ország eleme<br>(automatikusan Magyarország, nem<br>módosítható)                                                              |
| Irányítószám       | lgen                                 | Szálláshely címének irányítószám eleme (4 karakterből álló szám)                                                                                  |
| Megye              | lgen                                 | Szálláshely címének megye eleme<br>(irányítószám alapján automatikusan<br>kitöltődik)                                                             |
| Település neve     | lgen                                 | Szálláshely címének település eleme<br>(irányítószám alapján automatikusan<br>kitöltődik)                                                         |
| Közterület neve    | lgen                                 | Szálláshely címének közterület neve eleme<br>(megadott irányítószámhoz tartozó közterület<br>nevek közül lehet választani a legördülő<br>mezőben) |
| Közterület jellege | lgen                                 | Szálláshely címének közterület jellege eleme<br>(közterület neve alapján automatikusan<br>kitöltődik)                                             |
| Házszám            | Helyrajzi<br>szám<br>mezőtől<br>függ | Szálláshely címének házszám eleme (számot tartalmaznia kell)                                                                                      |

| Emelet         |                            | Szálláshely címének emelet eleme (számot tartalmaznia kell)                                   |
|----------------|----------------------------|-----------------------------------------------------------------------------------------------|
| Ajtó           |                            | Szálláshely címének ajtó eleme (számot tartalmaznia kell)                                     |
| Helyrajzi szám | Házszám<br>mezőtől<br>függ | Szálláshely címének helyrajzi szám eleme<br>(minimum 3 karakter hosszúságúnak kell<br>lennie) |

Az irányítószám megadása után a program automatikusan tölti ki a "Megye" és "Település neve" mezőket. Abban az esetben, ha egy irányítószámhoz több település is tartozik, úgy a "Település neve" mező legördülővé válik. Így a továbbiakban a felhasználó választhat a települések közül.

| Ország          | Irányitószám              |
|-----------------|---------------------------|
| Megye           | C++// ♥<br>Település neve |
| Veszprém megye  | ~                         |
| VI and Anna     | Tüskevár                  |
| Kozterulet neve | Apácatorna                |
| Házszám         | Kisberzseny<br>Emelet     |

Ha a megadott 4 jegyű irányítószámhoz nem tartozik település, akkor az alábbi hibaüzenet íródik ki a felületen.

![](_page_22_Picture_4.jpeg)

A "Közterület neve" mezőben csak a megadott irányítószámhoz tartozó közterületek nevei jelennek meg. Ha egy közterület név több formában szerepel egy adott irányítószám alatt, akkor a "Közterület jellege" mező is legörülővé válik.

| Közterület neve | Közterület jellege |        |
|-----------------|--------------------|--------|
| Almáskert 🗸     | utca               | $\sim$ |
|                 |                    |        |

| Közterület neve | Közterület jellege |
|-----------------|--------------------|
| Farkastorki 🗸   | ~                  |
|                 |                    |
| Házszám         | köz                |
|                 | lejtő              |
|                 | út                 |
| Ajto            |                    |

A "Közterület neve" és "Házszám" mező kitöltése abban az esetben kötelező, ha nem lett megadva helyrajzi szám. Ha azonban a helyrajzi szám mező nincs kitöltve, akkor kötelező kitölteni a "Közterület neve" és "Házszám" mezőt.

| Házszám | Emelet         |
|---------|----------------|
|         | Helyrajzi szám |
| Ajtó    | 1212/23        |
|         |                |

# 1.3.2.3. Panzió típusú szálláshely – Működési adatok oldal

|            | KEZDŐLAP          | SZOLGÁLTATÓ           | SZÁLLÁSHELYEK             | FELHASZNÁLÓK KIMU                 | JTATÁSOK 🔻 |              |
|------------|-------------------|-----------------------|---------------------------|-----------------------------------|------------|--------------|
|            |                   | •                     | Panzió                    | adatai                            |            |              |
|            |                   | A panzió a            | i mai napon nyitva va     | an Panzió törlése                 |            |              |
| Alapadatok |                   | — 🕑 Cím adatok        |                           | 3 Működési<br>adatok              |            | Egyéb adatok |
|            | Üzemeltetés jelle | ge                    |                           |                                   |            |              |
|            | Saját tulajdon    | ú ingatlan üzemelte   | tése                      |                                   | ~          |              |
|            | Év során tervezet | : nyitvatartás        |                           |                                   |            |              |
|            | Egész évben       |                       |                           |                                   | ✓ (i)      |              |
|            | Panzió besorolás  |                       |                           |                                   |            |              |
|            | 3*                |                       |                           |                                   | ✓ (i)      |              |
|            |                   |                       |                           |                                   |            |              |
|            | Szálláshely       | SZÉP kártya elfogad   | dó partner                |                                   |            |              |
|            | SZÉP Szabac       | lidő alszámla, SZÉP ( | Szálláshely alszámla, SZ  | ÉP Vendéglátás alszámla           | ~          |              |
|            | Szálláshely       | en van nem üzleti o   | éllal üzemeltetett szolga | áltatás vagy értékesít üdülési jo | ogot       |              |

#### A Működési adatok oldalon megjelenő mezők a következők:

| Mezőnév                         | Kötelező | Leírás                                                                                                    |
|---------------------------------|----------|----------------------------------------------------------------------------------------------------|
| Üzemeltetés jellege             | lgen     | Választható értéklista: Saját<br>tulajdonú ingatlan üzemeltetése /<br>Bérelt ingatlan üzemeltetése /<br>Meghatalmazott vagy megbízás<br>útján történő üzemeltetés |
|                                 |          | Választható értéklista: Egész<br>évben/ Időszakos an                                                                                                    |
| Év során tervezett nyitvatartás | lgen     | ldőszakos nyitvatartás esetén<br>kérjük jelölje mely<br>időszakban/időszakokban tart<br>nyitva szálláshelye                                                       |
| Panzió besorolása               | Igen     | 1 * / 2* / 3*/ 4* / Nem minősített                                                                                                    |

| Szálláshely SZÉP kártya elfogadó<br>partner                                                      |      |                                                                                                    |
|--------------------------------------------------------------------------------------------------|------|----------------------------------------------------------------------------------------------------|
| SZÉP kártya alszámlák                                                                            | lgen | Értéklistából kiválasztható, hogy<br>melyek azok a SZÉP kártya<br>alszámlák, amelyek a szálláshelyen<br>elfogadásra kerülnek. SZÉP<br>Szabadidő alszámla / SZÉP<br>Szálláshely alszámla / SZÉP<br>Vendéglátás alszámla |
| Szálláshelyen van nem üzleti céllal<br>üzemeltetett szolgáltatás vagy<br>értékesít üdülési jogot |      |                                                                                                    |
| Melegétkeztetésre rendelkezik<br>engedéllyel                                                     |      |                                                                                                    |

#### Üzemeltetés jellege:

Az ingatlan üzemeltetésének jellege, az alábbi értéklistából választhatóan:

- Saját tulajdonú ingatlan üzemeltetése
- Bérelt ingatlan üzemeltetése
- Maghatalmazott vagy megbízás útján történő üzemeltetés

![](_page_24_Figure_6.jpeg)

#### Év során tervezett nyitvatartás:

**Egész évben:** A legördülő mező alapértelmezett értéke. Amennyiben a Szálláshely egész évben nyitva tart, úgy további teendő nincs.

| v során tervezett nyitvatartás |   |   |
|--------------------------------|---|---|
| Egész évben                    | ~ | i |
|                                |   |   |
| Egész évben                    |   | ~ |
| ldőszakosan                    |   | _ |

**Időszakosan:** Ha a Szálláshely csak egy adott idősávban, vagy több időszakban tart nyitva. Ezt az opciót kiválasztva automatikusan megjelenik az "Új nyitvatartás" gomb, amelyre rákattintva kijelölhető a nyitvatartási időszak.

Több időszak kijelölése az "Új nyitvatartás" gombbal lehetséges. A nyitvatartási időszakok között nem lehet egy nap átfedés sem, ellenkező esetben az alábbit jelzi a rendszer piros betűszínnel:

| év során tervezett nyitvatartás |          |
|---------------------------------|----------|
| 2019.09.24 2019.09.30.          | 🗎 🗙 Törl |
| 2019.09.30 2019.10.04.          | 🗎 🗙 Törl |

A megadott intervallumokban nem lehet átfedés.

Egy intervallum csak egy adott éven belül választható ki, ellenkező esetben az alábbit jelzi a rendszer piros betűszínnel:

| 2019.09.24 2020.01.31. | 🗎 🗙 Törlés |
|------------------------|------------|

A nyitvatartási időszak a mellette lévő törlés gombbal törölhető abban az esetben, ha a kezdő- és végdátum egyaránt jövőbeli dátum. A Törlés gombra kattintva a felugró ablakban szükséges törlési szándékunkat megerősíteni az "Igen" gombra kattintva.

| Saját tulajdonú ingatl                   | an üzemeltetése                           |   |          |
|------------------------------------------|-------------------------------------------|---|----------|
| v során tervezett nyitvata<br>dőszakosan | Nyitvatartási idő törlésének megerősítése | × | ~        |
|                                          | Biztosan törölni szeretné a dátumot?      |   |          |
| z év során tervezett r                   | ⊘ Mégsem 🗸 Igen                           |   |          |
| 2019.09.24 2019.0                        | 9.30.                                     | ÷ | × Törlés |

A múltbéli idősávú mezők elszürkülnek, további művelet nem hajtható velük végre.

| év során tervezett nyitvatartás ( |       |
|-----------------------------------|-------|
|                                   |       |
| 2019.09.04 2019.09.20.            | (iii) |

Ha a kiválasztott idősáv kezdete már elmúlt, de a végdátum jövőbeli dátum, akkor a végdátum módosítható. Ebben az esetben a naptár gombra kattintva **az intervallum** megrövidíthető az adott mai napig, illetve az adott év utolsó napjáig hosszabbítható meg.

| 2019.05.31 2019.06.09. | X Törlés |
|------------------------|----------|
|                        |          |
| 2019.05.22 2019.05.23. |          |

Egész éves nyitvatartás esetén, később a fejlécben "A panzió a mai napon nyitva van" felirat jelenik meg. Időszakos kiválasztásnál, ha az időszakba nem esik bele az adott mai nap, akkor megjelenik egy "Ma nyitva vagyok" gomb. Erre kattintva a program automatikusan hozzáad a Működési adatok oldalon egy új nyitvatartási időszakot, amelynek a kezdő- és a végdátuma is a jelenlegi nap.

![](_page_26_Picture_4.jpeg)

Amennyiben a panzió a Magyar Szállodák és Éttermek Szövetsége (MSZÉSZ) követelményrendszere alapján minősítve van, akkor a "**Panzió besorolása**" mezőben a megfelelő minősítést szükséges kiválasztani az alábbi értéklistából:

- 1 csillagos
- 2 csillagos
- 3 csillagos
- 4 csillagos
- Nem minősített

Amennyiben a szálláshely nem rendelkezik az említett besorolással, abban az esetben válassza a "Nem minősített" opciót a legördülő listából.

| 4*             | ~ |
|----------------|---|
| Nem minősített |   |
| )*<br>]*       |   |
| 3*             |   |

Ha a Szálláshely bejelöli, hogy SZÉP kártya elfogadó partner, akkor megjelenik egy új, legördülő menü a szöveg alatt. Itt meg kell adnia milyen zsebeket fogad el.

#### Kiválasztható értékek:

- SZÉP Szabadidő alszámla
- SZÉP Szálláshely alszámla
- SZÉP Vendéglátás alszámla

|                           | ~ |
|---------------------------|---|
|                           | × |
| SZÉP Szabadidiő alszámla  |   |
| SZÉP Szálláshely alszámla |   |
| SZÉP Vendéglátás alszámla |   |

Amennyiben a szálláshely rendelkezik üdülési jog tulajdonossal vagy nem üzleti céllal üzemeltetett szálláshely egységgel, akkor szükséges "a Szálláshelyen van nem üzleti céllal üzemeltetett szolgáltatás vagy értékesít üdülési jogot" jelölőnégyzetet bepipálni.

Szálláshelyen van nem üzleti céllal üzemeltetett szolgáltatás vagy értékesít üdülési jogot

Amennyiben a szálláshely rendelkezik meleg étkeztetésre engedéllyel, akkor szükséges a "Meleg étkeztetésre rendelkezik-e engedéllyel" jelölőnégyzetet bepipálni.

Melegétkeztetésre rendelkezik engedéllyel

# 1.3.2.4. Panzió típusú szálláshely - Egyéb adatok oldal

|                                                    | Új panzió adatai                                                              |              |
|----------------------------------------------------|-------------------------------------------------------------------------------|--------------|
| Alapadatok     Cim adatok                          | Vikkdesi Sadatok Sadatok                                                      |              |
| Maximálisan kiadható szobák száma                  | A maximálisan kiadható ágyak száma                                            | <b>▲</b> (i  |
| Maximálisan kiadható pótágyak száma                | Akadálymentesített szobák száma                                               | <b>▲</b> €   |
| Nyújtott további szolgáltatások                    | ~                                                                             |              |
| Panzió rendelkezik vendéglátóhellyel               | Vendéglátóhely hozzáadása                                                     |              |
| Panzió rendelkezik fürdővel                        | Fürdő hozzáadása                                                              |              |
|                                                    | _                                                                             |              |
| Szálláshelykezelő szoftver                         | Az Én Vendégszobám vendégnyilvántartó alkalmazás használata szálláshelykezelő | szoftverként |
| Szálláshely regisztrációs száma<br>ZDWEKCF8        |                                                                               |              |
| E-mail cim                                         | E-mail cim ismét                                                              |              |
| Országhivószám<br>Magyarország (+36) Y Telefonszám |                                                                               |              |

#### Az Egyéb adatok oldalon megjelenő mezők a következők:

| Mezőnév                              | Kötelező | Leírás                                                                                                    |
|--------------------------------------|----------|----------------------------------------------------------------------------------------------------|
| Maximálisan kiadható szobák<br>száma | lgen     | A szálláshelyen egyedileg értékesíthető<br>szobaegységek száma, mely egy vagy<br>több helyiségből áll, egyedi<br>hozzáféréssel rendelkezik és egy vagy<br>több vendég ideiglenes elszállásolására<br>szolgál. Minimum értéke: 6. Maximum<br>értéke: 25 |
| Maximálisan kiadható ágyak<br>száma  | lgen     | A szobákban állandóan elhelyezett<br>ágyakon elszállásolható vendégek<br>száma. Minimum értéke: 11                                                                                                    |

| Maximálisan kiadható<br>pótágyak száma                                                              |                                                       | A szobákban ideiglenesen elhelyezhető<br>ágyakon elszállásolható vendégek<br>száma                                                                                                    |
|----------------------------------------------------------------------------------------------------|-------------------------------------------------------|----------------------------------------------------------------------------------------------------|
| Akadálymentesített szobák<br>száma                                                                  |                                                       | A komplex akadálymentesítés<br>kritériumainak megfelelően kialakított<br>szobák száma                                                                                                    |
|                                                                                                    |                                                       | Jelölhető értéklista:                                                                                                    |
| Nyújtott további szolgáltatások                                                                     |                                                       | Egyéb kiegészítő szolgáltatás /<br>Gyógyászat / Rendezvény-szolgáltatás /<br>Sport / Vendéglátás / Wellness                                                                                                    |
| Szálláshely-kezelő szoftver                                                                         | Az Én<br>vendégs<br>zobám<br>check-<br>boxtól<br>függ | A szálláshely által használt szálláshely-<br>kezelő szoftver. Akkor kötelező kitölteni,<br>ha "Az Én Vendégszobám<br>vendégnyilvántartó alkalmazás<br>használata szálláshelykezelő<br>szoftverként" jelölőnégyzet nincs<br>bepipálva |
| Az Én Vendégszobám<br>vendégnyilvántartó alkalmazás<br>használata szálláshelykezelő<br>szoftverként |                                                       | Akkor pipálható be, ha a panzió<br>maximálisan kiadható szobáinak száma<br>1 és 8 között van, illetve a maximálisan<br>kiadható ágyak száma mezőben 16-nál<br>kisebb érték található.                                                |
| Az Általános Szerződési<br>Feltételeket elolvastam és<br>elfogadom                                  | Az Én<br>vendégs<br>zobám<br>check-<br>boxtól<br>függ | Kötelező bepipálni, ha "Az Én<br>Vendégszobám vendégnyilvántartó<br>alkalmazás használata<br>szálláshelykezelő szoftverként"<br>jelölőnégyzet be van pipálva.                                                                        |
| Az Adatkezelési Tájékoztatót<br>elolvastam és elfogadom                                             | Az Én<br>vendégs<br>zobám<br>check-<br>boxtól<br>függ | Kötelező bepipálni, ha "Az Én<br>Vendégszobám vendégnyilvántartó<br>alkalmazás használata<br>szálláshelykezelő szoftverként"<br>jelölőnégyzet be van pipálva.                                                                        |
| Szálláshely regisztrációs<br>száma                                                                  |                                                       | Az NTAK rendszer által a szálláhelyhez<br>generált regisztrációs szám, ami<br>automatikusan generálódik                                                                                                    |
| E-mail cím                                                                                          | Igen                                                  | Szálláshelyhez tartozó e-mail cím                                                                                                    |
| Telefonszám                                                                                         | Igen                                                  | Szálláshelyhez tartozó telefonszám                                                                                                    |

Panzió típusú szálláshelyek esetén a maximálisan kiadható szobák száma minimum 1 db, maximum 25 db, míg a maximálisan kiadható ágyak száma minimum 11 db. Ha a maximális értéknél nagyobb számot ad meg ezekbe a mezőkbe, akkor "Érvénytelen

érték" felirat olvasható a mező alatt, és nem lesz menthető a szálláshely regisztrációs űrlap. A pótágyak és mozgáskorlátozottak számára elérhető szobák számát nem kötelező megadni.

#### Vendéglátóhely hozzáadása

Ha a Szálláshely rendelkezik külön vendéglátóhellyel, akkor annak paraméterei itt adhatók meg. Több vendéglátóhely is megadható.

A "Vendéglátóhely hozzáadása" gombra megjelennek az alábbi kitöltendő mezők:

- Vendéglátóhely neve: A vendéglátóhely elnevezése
- Működési engedély száma: A vendéglátóhely nyilvántartási száma
- Vendéglátóhely típusa: Étterem / Bár / Kávézó / Gyorsétterem / Büfé/ Egyéb

Kérjük, ha az alábbi kategóriák egyikébe sem tudja besorolni vendéglátóhelyét, válassza az egyéb kategóriát

- Vendéglátóhely kapacitása: Vendéglátóhely férőhelykapacitása ülőhelyek alapján
- Vendéglátóhely napi nyitvatartása: Működési engedélyben szereplő átlagos napi nyitvatartási órák száma

| Panzió rendelkezik vendéglátóhellyel | Vendéglátóhely hozzáadása |
|--------------------------------------|---------------------------|
|                                      |                           |
| Vendéglátóhely neve                  | Működési engedély száma   |
| Strand Étkezde                       | 213123321                 |
| Vendéglátóhely típusa                | Vendéglátóhely kapacitása |
| Büfé 🗸 🗸                             | 34                        |
| Vendéglátóhely napi nyitvatartása    |                           |
| 12                                   | ×                         |
| ·                                    |                           |

#### Fürdő hozzáadása

Ha a Szálláshely rendelkezik külön fürdőhellyel, akkor annak paraméterei itt adhatók meg. Csak egy fürdőhely adható hozzá a szálláshelyhez.

A "Fürdőhely hozzáadása" gombra megjelennek az alábbi kitöltendő mezők:

- A fürdő nyilvántartási száma: A fürdő működéséhez kapcsolódó nyilvántartási szám
- A fürdő területe (m2)
- A fürdő egyidejű terhelése (fő): A fürdő egyidejű legnagyobb terhelése egyenlő a fürdő területén fürdés céljából egyidejűleg tartózkodó személyek legnagyobb számával.
- A fürdő napi terhelése (fő): A fürdő napi terhelése egyenlő a fürdő területén egy nap alatt-nyitástól zárásig- fürdés céljából belépő személyek számával. A részletes számítási módszert a 37/1996. (X. 18.) NM rendelet V. "A fürdő terhelése" című fejezete tartalmazza

• A fürdő medencéinek vízfelülete (m2): A fürdő területén található medencék vízfelületének összege (m2)

| Panzió rendelkezik fürdővel             |              |                                          | Fürdő hozzáadása |
|-----------------------------------------|--------------|------------------------------------------|------------------|
| ürdő nyilvántartási szárna<br>321422421 | (j           |                                          |                  |
| ürdő területe (m2)                      |              | Fürdő egyidejű terhelése (fő)            |                  |
| 135                                     | <b>▲</b> (i) | 36                                       | <b>▲</b> (i)     |
| ürdő napi terhelése (fő)<br>210         | <b></b>      | Fürdő medencéinek vízfelülete (m2)<br>40 | (i) ×            |

#### Szálláshelykezelő szoftver kiválasztása

| Hotel Service          |           | ~ |
|------------------------|-----------|---|
| zállásbely regisztráci | iós száma |   |

Az adatszolgáltatási kötelezettség teljesítése érdekében a szálláshelyeken kötelező olyan szálláshelykezelő szoftver használata, amely alkalmas az NTAK rendszerrel való kommunikációra és az irányába történő adatküldés ellátására.

A több mint 8 szoba, 16 férőhellyel rendelkező szálláshelyek a legördülő listában található szoftverekből választhatják ki, amellyel az adatszolgáltatást megvalósítani tervezik. A lista minden időpillanatban azokat a szoftvereket tartalmazza, amelyek gyártójával, forgalmazójával az NTAK üzemeltetője aktív együttműködést folytat.

A kapcsolatfelvétel és az interface specifikációjának egyeztetése folyamatosan zajlik a szoftverszolgáltatókkal, az új rendszernek megfelelő, igazolással rendelkező szoftverkínálat így a jövőben folyamatosan bővülhet.

A jelenlegi szoftverkínálatról bővebb információ a <u>https://info.ntak.hu/szoftverek/</u> oldalon található.

A legördülő listában 2 további lehetőség közül választhat:

- A szálláshelyen használt szoftver nem szerepel a listán: Válassza ezt az opciót, amennyiben használ ilyen szoftvert, de nem találja azt a listán.
- A szálláshelyen még nem használok szálláshelykezelő szoftvert: Válassza ezt az opciót, amennyiben még nem is használ ilyen szoftvert.

Amennyiben nem rendelkezik szálláshelykezelő szoftverrel, de szálláshelye maximum 8 szobával és 16 férőhellyel rendelkezik, akkor szálláshely-kezelő szoftverként használhatja Az Én Vendégszobám szálláshelykezelő szoftvert. Ez esetben a szálláshely-kezelő szoftver mezőt ne töltse ki, csak pipálja be "Az Én Vendégszobám vendégnyilvántartó alkalmazás használata szálláshelykezelő szoftverként" jelölőnégyzetet. Ha ezt a check-boxot bepipálta, akkor az Általános Szerződési Feltételek és az Adatkezelési tájékoztató elolvasása után, jelölje be az erre vonatkozó másik két jelölőnégyzetet is, ellenkező esetben az oldal alján található Mentés gomb inaktív marad.

#### Szálláshely regisztrációs száma

A szálláshely regisztrációs száma egyedi azonosítóként szolgál NTAK portálon, amelyet automatikusan generál a rendszer a szálláshelykezelő szoftver kitöltése után.

<u>A szálláshely regisztrációs szám könnyedén kimásolható a mező jobb oldalán lévő</u> "Másolás" ikonra kattintva.

| Szálláshely regisztrációs száma |   |
|---------------------------------|---|
| ОИЈЗККТР                        | i |

#### Szálláshely kapcsolattartási adatai

Fontos, hogy valóban a szálláshelyhez tartozó elérhetőségek kerüljenek az e-mail cím és telefonszám mezőkbe, mivel probléma esetén első sorban ezen keresztül veszik fel a kapcsolatot kollégáink.

| E-mail cím         |   |             |
|--------------------|---|-------------|
| zen@mail.hu        |   |             |
| Országhívószám     |   | Telefonszám |
| Magyarország (+36) | ~ | 301234567   |

### 1.3.3. Magánszálláshely típusú szálláshely létrehozása

## 1.3.3.1. Magánszálláshely típusú szálláshely – Alapadatok oldal

| KEZDŐLAP                          | SZOLGÁLTATÓ | SZÁLLÁSHELYEK | FELHASZNÁLÓK KIMUTATÁSO                | к 🔻                              |
|-----------------------------------|-------------|---------------|----------------------------------------|----------------------------------|
|                                   |             | Új magánszá   | lláshely adatai                        |                                  |
| Alapadatok                        | Cím adatok  |               | Működési<br>adatok                     | Egyéb adatok                     |
| Magánszálláshely neve             |             | (i)           |                                        |                                  |
| Önkormányzati nyilvántartási szám |             | (i)           | Magánszálláshely nem rendelkezik önko  | rmányzati nyilvántartási számmal |
| KO 🗸 KSH azonosító                |             | ③             | Magánszálláshely nem rendelkezik KSH a | azonosítóval                     |
|                                   |             |               |                                        |                                  |
| ELOZÓ                             |             |               |                                        | KÖVETKEZŐ                        |

Az Alapadatok képernyőn megjelenő mezők a következők:

| Mezőnév                                                                        | Kötelező                                   | Leírás                                                                                                    |
|--------------------------------------------------------------------------------|--------------------------------------------|----------------------------------------------------------------------------------------------------|
| Magánszálláshely neve                                                          | lgen                                       | Szálláshely önkormányzati nyilvántartásban szereplő elnevezése                                                            |
| Önkormányzati<br>nyilvántartási szám                                           | Önk.<br>nyilv.<br>check-<br>boxtól<br>függ | Önkormányzat által kiadott nyilvántartási<br>szám                                                                         |
| Magánszálláshely nem<br>rendelkezik<br>önkormányzati<br>nyilvántartási számmal |                                            | Ha a szálláshelyhez nem tartozik<br>önkormányzati nyilvántartási szám még, akkor<br>szükséges a jelölőnégyzet bepipálása. |
| KSH azonosító                                                                  | KSH<br>check-<br>boxtól<br>függ            | A szálláshely 8-jegyű, K0-val kezdődő<br>azonosítója. Kérjük a K0 utáni részt adja csak<br>meg!                           |
| Magánszálláshely nem<br>rendelkezik KSH<br>azonosítóval                        |                                            | Ha a szálláshelyhez nem tartozik KSH<br>azonosító, akkor szükséges a jelölőnégyzet<br>bepipálása.                         |

Ha a "Magánszálláshely nem rendelkezik önkormányzati nyilvántartási számmal" jelölőnégyzet be van pipálva, **akkor nem kell kitölteni az "Önkormányzati nyilvántartási szám" mezőt, ugyanis ekkor ez a mező inaktívvá válik és elszürkül.** 

Ha a "Magánszálláshely nem rendelkezik KSH azonosítóval" jelölőnégyzet be van pipálva, akkor nem kell kitölteni a "KSH azonosító" mezőt, ugyanis ekkor ez a mező inaktívvá válik és elszürkül, és a rendszer a mentés után automatikusan létrehoz egyet.

# 1.3.3.2. Magánszálláshely típusú szálláshely – Cím adatok oldal

|                 | KEZDŐLAP SZOLGÁLTATÓ | SZÁLLÁSHELYE | FELHASZNÁLÓK KIMUTATÁSOK | ( •          |          |
|-----------------|----------------------|--------------|--------------------------|--------------|----------|
|                 | Ú                    | lj magánsza  | álláshely adatai         |              |          |
| Alapadatok      | 2 Cím adatok         |              | Működési<br>adatok       | Egyéb adatok |          |
| Ország          |                      |              |                          |              |          |
| Magyarország    |                      | ~            | rányítószám              |              | <b>*</b> |
| Megye           |                      | Те           | epülés neve              |              |          |
|                 |                      | ~            |                          |              | $\sim$   |
|                 |                      | Kö           | zterület jellege         |              |          |
| Közterület neve |                      | $\sim$       |                          |              | $\sim$   |
|                 |                      |              |                          |              |          |
| Házszám         |                      |              | Emelet                   |              |          |
|                 |                      |              |                          |              |          |
| Ajtó            |                      |              | Helyrajzi szám           |              |          |
|                 |                      |              |                          |              |          |

A Cím adatok képernyőn megjelenő mezők a következők:

ELŐZŐ

| Mezőnév            | Kötelező                             | Leírás                                                                                                    |
|--------------------|--------------------------------------|----------------------------------------------------------------------------------------------------|
| Ország             | lgen                                 | Szálláshely címének ország eleme<br>(automatikusan Magyarország, nem<br>módosítható)                                                              |
| Irányítószám       | lgen                                 | Szálláshely címének irányítószám eleme (4 karakterből álló szám)                                                                                  |
| Megye              | lgen                                 | Szálláshely címének megye eleme<br>(irányítószám alapján automatikusan<br>kitöltődik)                                                             |
| Település neve     | lgen                                 | Szálláshely címének település eleme<br>(irányítószám alapján automatikusan<br>kitöltődik)                                                         |
| Közterület neve    | lgen                                 | Szálláshely címének közterület neve eleme<br>(megadott irányítószámhoz tartozó közterület<br>nevek közül lehet választani a legördülő<br>mezőben) |
| Közterület jellege | lgen                                 | Szálláshely címének közterület jellege eleme<br>(közterület neve alapján automatikusan<br>kitöltődik)                                             |
| Házszám            | Helyrajzi<br>szám<br>mezőtől<br>függ | Szálláshely címének házszám eleme (számot tartalmaznia kell)                                                                                      |

KÖVETKEZŐ

| Emelet         |                            | Szálláshely címének emelet eleme (számot tartalmaznia kell)                                   |
|----------------|----------------------------|-----------------------------------------------------------------------------------------------|
| Ajtó           |                            | Szálláshely címének ajtó eleme (számot tartalmaznia kell)                                     |
| Helyrajzi szám | Házszám<br>mezőtől<br>függ | Szálláshely címének helyrajzi szám eleme<br>(minimum 3 karakter hosszúságúnak kell<br>lennie) |

Az irányítószám megadása után a program automatikusan tölti ki a "Megye" és "Település neve" mezőket. Abban az esetben, ha egy irányítószámhoz több település is tartozik, úgy a "Település neve" mező legördülővé válik. Így a továbbiakban a felhasználó választhat a települések közül.

| Ország          | Irányitószám              |
|-----------------|---------------------------|
| Megye           | C++// ▼<br>Település neve |
| Veszprém megye  | ~                         |
| VI and Anna     | Tüskevár                  |
| Kozterulet neve | Apácatorna                |
| Házszám         | Kisberzseny<br>Emelet     |

Ha a megadott 4 jegyű irányítószámhoz nem tartozik település, akkor az alábbi hibaüzenet íródik ki a felületen.

![](_page_35_Picture_4.jpeg)

A "Közterület neve" mezőben csak a megadott irányítószámhoz tartozó közterületek nevei jelennek meg. Ha egy közterület név több formában szerepel egy adott irányítószám alatt, akkor a "Közterület jellege" mező is legörülővé válik.

| Közterület neve | Közterület jellege |        |
|-----------------|--------------------|--------|
| Almáskert 🗸     | utca               | $\sim$ |
|                 |                    |        |

| Közterület neve | Közterület jellege |
|-----------------|--------------------|
| Farkastorki 🗸   | ~                  |
|                 |                    |
| Házszám         | köz                |
|                 | lejtő              |
|                 | út                 |
| Ajto            |                    |

A "Közterület neve" és "Házszám" mező kitöltése abban az esetben kötelező, ha nem lett megadva helyrajzi szám. Ha azonban a helyrajzi szám mező nincs kitöltve, akkor kötelező kitölteni a "Közterület neve" és "Házszám" mezőt.
| Házszám | Emelet         |
|---------|----------------|
|         | Helyrajzi szám |
| Ajtó    | 1212/23        |
|         |                |

# 1.3.3.3. Magánszálláshely típusú szálláshely – Működési adatok oldal

|            | KEZDŐLAP          | SZOLGÁLTATÓ          | SZÁLLÁSHELYEK            | FELHASZNÁLÓK KIMUTA                 | tások 🔻 |              |
|------------|-------------------|----------------------|--------------------------|-------------------------------------|---------|--------------|
|            |                   |                      | Új magánszál             | láshely adatai                      |         |              |
| Alapadatok |                   | Cím adatok           |                          | 3 Működési<br>adatok                |         | Egyéb adatok |
|            | Üzemeltetés jelle | ge                   |                          |                                     |         |              |
|            |                   |                      |                          |                                     | ~       |              |
|            | Év során tervezet | t nyitvatartás       |                          |                                     |         |              |
|            | Egész évben       |                      |                          |                                     | ✓ (i)   |              |
|            | Szálláshely besor | olás                 |                          |                                     |         |              |
|            |                   |                      |                          |                                     | ✓ (i)   |              |
|            |                   |                      |                          |                                     |         |              |
|            | Falusi szálla     | áshely               |                          |                                     |         |              |
|            | Szálláshely       | SZÉP kártya elfogad  | ló partner               |                                     |         |              |
|            | Szálláshely       | en van nem üzleti cé | llal üzemeltetett szolgá | ltatás vagy értékesít üdülési jogot | i       |              |
|            | Melegétke         | ztetésre rendelkezik | engedéllyel              |                                     |         |              |

# A Működési adatok oldalon megjelenő mezők a következők:

| Mezőnév                         | Kötelező | Leírás                                                                                                    |
|---------------------------------|----------|----------------------------------------------------------------------------------------------------|
| Üzemeltetés jellege             | lgen     | Választható értéklista: Saját<br>tulajdonú ingatlan üzemeltetése /<br>Bérelt ingatlan üzemeltetése /<br>Meghatalmazott vagy megbízás<br>útján történő üzemeltetés |
|                                 |          | Választható értéklista: Egész<br>évben/ Időszakos an                                                                                                    |
| Év során tervezett nyitvatartás | lgen     | Időszakos nyitvatartás esetén<br>kérjük jelölje mely<br>időszakban/időszakokban tart<br>nyitva szálláshelye                                                       |
| Magánszálláshely besorolása     | lgen     | 1 Korona / 2 Korona / 3 Korona/ 4<br>Korona / 5 Korona/ Nem minősített                                                                                            |

| Falusi szálláshely                                                                               |      | Kérjük jelölje be, ha falusi<br>szálláshely minősítéssel<br>rendelkezik.                                                                                                    |
|--------------------------------------------------------------------------------------------------|------|----------------------------------------------------------------------------------------------------|
| Szálláshely SZÉP kártya elfogadó<br>partner                                                      |      |                                                                                                    |
| SZÉP kártya alszámlák                                                                            | lgen | Értéklistából kiválasztható, hogy<br>melyek azok a SZÉP kártya<br>alszámlák, amelyek a szálláshelyen<br>elfogadásra kerülnek. SZÉP<br>Szabadidő alszámla / SZÉP<br>Szálláshely alszámla / SZÉP<br>Vendéglátás alszámla |
| Szálláshelyen van nem üzleti céllal<br>üzemeltetett szolgáltatás vagy<br>értékesít üdülési jogot |      |                                                                                                    |
| Melegétkeztetésre rendelkezik<br>engedéllyel                                                     |      |                                                                                                    |

## Üzemeltetés jellege:

Az ingatlan üzemeltetésének jellege, az alábbi értéklistából választhatóan:

- Saját tulajdonú ingatlan üzemeltetése
- Bérelt ingatlan üzemeltetése
- Maghatalmazott vagy megbízás útján történő üzemeltetés

| _ |                                                        |   |
|---|--------------------------------------------------------|---|
|   | Üzemeltetés jellege                                    |   |
|   | Saját tulajdonú ingatlan üzemeltetése                  | ~ |
|   |                                                        |   |
|   | Bérelt ingatlan üzemeltetése                           |   |
|   | Meghatalmazott vagy megbízás útján történő üzemeltetés |   |
|   | Saját tulajdonú ingatlan üzemeltetése                  |   |
| - |                                                        |   |

# Év során tervezett nyitvatartás:

**Egész évben:** A legördülő mező alapértelmezett értéke. Amennyiben a Szálláshely egész évben nyitva tart, úgy további teendő nincs.

| Év során tervezett nyitvatartás |   |        |
|---------------------------------|---|--------|
| Egész évben                     | ~ | i      |
|                                 |   |        |
| Egész évben                     |   | $\sim$ |
| ldőszakosan                     |   |        |

**Időszakosan:** Ha a Szálláshely csak egy adott idősávban, vagy több időszakban tart nyitva. Ezt az opciót kiválasztva automatikusan megjelenik az "Új nyitvatartás" gomb, amelyre rákattintva kijelölhető a nyitvatartási időszak.

Több időszak kijelölése az "Új nyitvatartás" gombbal lehetséges. A nyitvatartási időszakok között nem lehet egy nap átfedés sem, ellenkező esetben az alábbit jelzi a rendszer piros betűszínnel:

| 2019.09.24 2019.09.30. | 🗎 🗙 Tö |
|------------------------|--------|
|                        |        |
| 2019.09.30 2019.10.04. | 🛗 🗙 Tõ |

Egy intervallum csak egy adott éven belül választható ki, ellenkező esetben az alábbit jelzi a rendszer piros betűszínnel:

| év során tervezett nyitvatartás (i) |              |          |
|-------------------------------------|--------------|----------|
| 2019.09.24 2020.01.31.              |              | × Törlés |
| zui9.09.24 2020.01.51.              | lacztbató ki | ▲ Tories |

A nyitvatartási időszak a mellette lévő törlés gombbal törölhető abban az esetben, ha a kezdő- és végdátum egyaránt jövőbeli dátum. A Törlés gombra kattintva a felugró ablakban szükséges törlési szándékunkat megerősíteni az "Igen" gombra kattintva.

| Saját tulajdonú ingatl                   | an üzemeltetése                           |          |          |
|------------------------------------------|-------------------------------------------|----------|----------|
| v során tervezett nyitvata<br>dőszakosan | Nyitvatartási idő törlésének megerősítése | ×        | ~        |
|                                          | Biztosan törölni szeretné a dátumot?      |          |          |
| z év során tervezett r                   | ⊘ Mégsem ✓ Igen                           |          |          |
| 2019.09.24 2019.0                        | 9.30.                                     | <b> </b> | × Törlés |

A múltbéli idősávú mezők elszürkülnek, további művelet nem hajtható velük végre.

| Az | év során tervezett nyitvatartás |  |
|----|---------------------------------|--|
|    | 2019.09.04 2019.09.20.          |  |

Ha a kiválasztott idősáv kezdete már elmúlt, de a végdátum jövőbeli dátum, akkor a végdátum módosítható. Ebben az esetben a naptár gombra kattintva az intervallum megrövidíthető az adott mai napig, illetve az adott év utolsó napjáig hosszabbítható meg.

| 2019.05.31 2019.06.09. | X Törlés |
|------------------------|----------|
|                        |          |
| 2019.05.22 2019.05.23. | <b>m</b> |

Egész éves nyitvatartás esetén, később a fejlécben "A Magánszálláshely a mai napon nyitva van" felirat jelenik meg. Időszakos kiválasztásnál, ha az időszakba nem esik bele az adott mai nap, akkor megjelenik egy "Ma nyitva vagyok" gomb. Erre kattintva a program automatikusan hozzáad a Működési adatok oldalon egy új nyitvatartási időszakot, amelynek a kezdő- és a végdátuma is a jelenlegi nap.

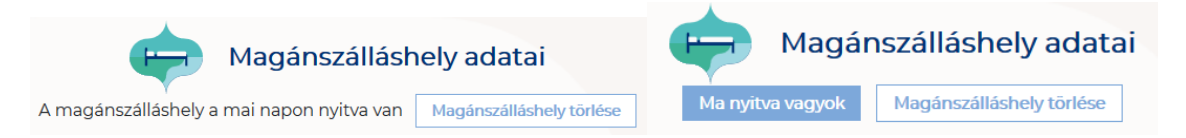

Amennyiben a magánszálláshely a Magánszállásadók Országos Szövetsége követelményrendszere alapján minősítve van, akkor a "**Magánszálláshely besorolása**" mezőben a megfelelő minősítést szükséges kiválasztani az alábbi értéklistából:

- 1 Korona
- 2 Korona
- 3 Korona
- 4 Korona
- 5 Korona
- Nem minősített

Amennyiben a szálláshely nem rendelkezik az említett besorolással, abban az esetben válassza a "Nem minősített" opciót a legördülő listából.

| aliashely besorolas |   |
|---------------------|---|
|                     | ~ |
|                     | ^ |
| l Korona            |   |
| 2 Korona            |   |
| 3 Korona            |   |
| 4 Korona            |   |
| 5 Korona            |   |
| Nem minősített      |   |

Ha a Szálláshely Falusi szálláshelynek minősül, kérjük jelölje be a Falusi szálláshely check-boxot.

| Falusi szálláshely                                                                         |   |
|--------------------------------------------------------------------------------------------|---|
| Szálláshely SZÉP kártya elfogadó partner                                                   |   |
| Szálláshelyen van nem üzleti céllal üzemeltetett szolgáltatás vagy értékesít üdülési jogot | i |
| Melegétkeztetésre rendelkezik engedéllyel                                                  |   |

Ha a Szálláshely bejelöli, hogy SZÉP kártya elfogadó partner, akkor megjelenik egy új, legördülő menü a szöveg alatt. Itt meg kell adnia milyen zsebeket fogad el.

Kiválasztható értékek:

- Összes kijelölése
- SZÉP Szabadidő alszámla
- SZÉP Szálláshely alszámla
- SZÉP Vendéglátás alszámla

Szálláshely SZÉP kártya elfogadó partner
 Szép kártya alszámlák
 Összes kijelölése
 SZÉP Szabadidő alszámla
 SZÉP Szálláshely alszámla
 SZÉP Vendéglátás alszámla

Amennyiben a szálláshely rendelkezik üdülési jog tulajdonossal vagy nem üzleti céllal üzemeltetett szálláshely egységgel, akkor szükséges "a Szálláshelyen van nem üzleti céllal üzemeltetett szolgáltatás vagy értékesít üdülési jogot" jelölőnégyzetet bepipálni.

Szálláshelyen van nem üzleti céllal üzemeltetett szolgáltatás vagy értékesít üdülési jogot

Amennyiben a szálláshely rendelkezik meleg étkeztetésre engedéllyel, akkor szükséges a "Meleg étkeztetésre rendelkezik-e engedéllyel" jelölőnégyzetet bepipálni.

Melegétkeztetésre rendelkezik engedéllyel

# 1.3.3.4. Magánszálláshely típusú szálláshely - Egyéb adatok oldal

| Ú Ú                                            | Jj magán | szálláshely adatai                                                                   |             |
|------------------------------------------------|----------|--------------------------------------------------------------------------------------|-------------|
| Cim adatok                                     |          | Működési datok di tegyéb                                                             |             |
|                                                |          |                                                                                      |             |
| Maximálisan kiadható szobák száma              | ▲<br>▼   | Maximálisan kiadható ágyak száma                                                     | ▲<br>▼      |
|                                                |          |                                                                                      |             |
| Maximálisan kiadható pótágyak száma            | - (i)    | Akadálymentesített szobák száma                                                      | • (1)       |
| Nyújtott további szolgáltatások                | ~        |                                                                                      |             |
|                                                | _        | _                                                                                    |             |
|                                                |          |                                                                                      |             |
| -                                              |          |                                                                                      |             |
| Magánszálláshely rendelkezik vendéglátóhellyel |          | Vendéglátóhely hozzáadása                                                            |             |
|                                                |          |                                                                                      |             |
|                                                |          |                                                                                      |             |
|                                                |          | _                                                                                    |             |
|                                                |          |                                                                                      |             |
| Magánszálláshely rendelkezik medencével        |          | Medence hozzáadása                                                                   |             |
|                                                |          |                                                                                      |             |
|                                                |          |                                                                                      |             |
|                                                |          | _                                                                                    |             |
|                                                |          |                                                                                      |             |
| Szálláshelykezelő szoftver                     |          |                                                                                      |             |
|                                                | ~        | Az En Vendégszobám vendégnyilvántartó alkalmazás használata szálláshelykezelő szoftv | /erként (j) |
| Szálláshely regisztrációs száma                |          | 0                                                                                    |             |
|                                                |          |                                                                                      |             |
| E-mail.cim                                     |          | E-mail cím ismét                                                                     |             |
| Magyarország (+36) Telefonszám                 |          |                                                                                      |             |

## Az Egyéb adatok oldalon megjelenő mezők a következők:

| Mezőnév                              | Kötelező | Leírás                                                                                                    |
|--------------------------------------|----------|----------------------------------------------------------------------------------------------------|
| Maximálisan kiadható szobák<br>száma | lgen     | A szálláshelyen egyedileg értékesíthető<br>szobaegységek száma, mely egy vagy<br>több helyiségből áll, egyedi<br>hozzáféréssel rendelkezik és egy vagy<br>több vendég ideiglenes elszállásolására<br>szolgál. Minimum értéke: 1. Maximum<br>értéke: 8 |
| Maximálisan kiadható ágyak<br>száma  | lgen     | A szobákban állandóan elhelyezett<br>ágyakon elszállásolható vendégek                                                                                                    |

|                                                                                                    |                                                       | száma. Minimum értéke: 1; Maximum értéke: 16.                                                                                                    |
|----------------------------------------------------------------------------------------------------|-------------------------------------------------------|----------------------------------------------------------------------------------------------------|
| Maximálisan kiadható<br>pótágyak száma                                                              |                                                       | A szobákban ideiglenesen elhelyezhető<br>ágyakon elszállásolható vendégek<br>száma                                                                                                    |
| Akadálymentesített szobák<br>száma                                                                  |                                                       | A komplex akadálymentesítés<br>kritériumainak megfelelően kialakított<br>szobák száma                                                                                                    |
| Nyújtott további szolgáltatások                                                                     |                                                       | Jelölhető értéklista:<br>Egyéb kiegészítő szolgáltatás /<br>Gyógyászat / Rendezvény-szolgáltatás /<br>Sport / Vendéglátás / Wellness                                                                                                 |
| Szálláshely-kezelő szoftver                                                                         | Az Én<br>vendégs<br>zobám<br>check-<br>boxtól<br>függ | A szálláshely által használt szálláshely-<br>kezelő szoftver. Akkor kötelező kitölteni,<br>ha "Az Én Vendégszobám<br>vendégnyilvántartó alkalmazás<br>használata szálláshelykezelő<br>szoftverként" jelölőnégyzet nincs<br>bepipálva |
| Az Én Vendégszobám<br>vendégnyilvántartó alkalmazás<br>használata szálláshelykezelő<br>szoftverként |                                                       | Akkor pipálható be, ha a panzió<br>maximálisan kiadható szobáinak száma<br>1 és 8 között van, illetve a maximálisan<br>kiadható ágyak száma mezőben 16-nál<br>kisebb érték található.                                                |
| Az Általános Szerződési<br>Feltételeket elolvastam és<br>elfogadom                                  | Az Én<br>vendégs<br>zobám<br>check-<br>boxtól<br>függ | Kötelező bepipálni, ha "Az Én<br>Vendégszobám vendégnyilvántartó<br>alkalmazás használata<br>szálláshelykezelő szoftverként"<br>jelölőnégyzet be van pipálva.                                                                        |
| Az Adatkezelési Tájékoztatót<br>elolvastam és elfogadom                                             | Az Én<br>vendégs<br>zobám<br>check-<br>boxtól<br>függ | Kötelező bepipálni, ha "Az Én<br>Vendégszobám vendégnyilvántartó<br>alkalmazás használata<br>szálláshelykezelő szoftverként"<br>jelölőnégyzet be van pipálva.                                                                        |
| Szálláshely regisztrációs<br>száma                                                                  |                                                       | Az NTAK rendszer által a szálláhelyhez<br>generált regisztrációs szám, ami<br>automatikusan generálódik                                                                                                    |
| E-mail cím                                                                                          | lgen                                                  | Szálláshelyhez tartozó e-mail cím                                                                                                    |
| Telefonszám                                                                                         | Igen                                                  | Szálláshelyhez tartozó telefonszám                                                                                                    |

Magánszálláshely típusú szálláshelyek esetén a maximálisan kiadható szobák száma minimum 1 db, maximum 8 db, míg a maximálisan kiadható ágyak száma minimum 1db, maximum 16. A pótágyak és mozgáskorlátozottak számára elérhető szobák számát nem kötelező megadni.

#### Vendéglátóhely hozzáadása

Ha a Szálláshely rendelkezik külön vendéglátóhellyel, akkor annak paraméterei itt adhatók meg. Több vendéglátóhely is megadható.

A "Vendéglátóhely hozzáadása" gombra megjelennek az alábbi kitöltendő mezők:

- Vendéglátóhely neve: A vendéglátóhely elnevezése
- Működési engedély száma: A vendéglátóhely nyilvántartási száma
- Vendéglátóhely típusa: Étterem / Bár / Kávézó / Gyorsétterem / Büfé/ Egyéb

Kérjük, ha az alábbi kategóriák egyikébe sem tudja besorolni vendéglátóhelyét, válassza az egyéb kategóriát

- Vendéglátóhely kapacitása: Vendéglátóhely férőhelykapacitása ülőhelyek alapján
- Vendéglátóhely napi nyitvatartása: Működési engedélyben szereplő átlagos napi nyitvatartási órák száma

| Panzió rendelkezik vendéglátóhellyel | Vendéglátóhely hozzáadása |
|--------------------------------------|---------------------------|
| Vendéglátóhely neve                  | Működési engedély száma   |
| Strand Étkezde                       | 213123321                 |
| Vendéglátóhely típusa                | Vendéglátóhely kapacitása |
| Büfé 🗸 🗸                             | 34                        |
| Vendéglátóhely napi nyitvatartása    |                           |
| 12                                   | ×                         |
|                                      |                           |

### Medence hozzáadása

Ha a Szálláshely rendelkezik külön medencével, akkor annak paraméterei itt adhatók meg. Csak egy medence adható hozzá a szálláshelyhez.

A "Medence hozzáadása" gombra megjelenik az alábbi kitöltendő mező:

• Üzemeltetett medencének vízfelülete (m2): A Magánszálláshely területén található medence vízfelületének összege (m2)

| Magánszálláshely rendelkezik medencével       | Medence hozzáadása |   |
|-----------------------------------------------|--------------------|---|
| Üzemeltetett medencének vízfelülete (m2)<br>1 |                    | × |

### Szálláshelykezelő szoftver kiválasztása

| Hotel Service            |       | ~ |
|--------------------------|-------|---|
| zálláshely regisztrációs | száma |   |

Az adatszolgáltatási kötelezettség teljesítése érdekében a szálláshelyeken kötelező olyan szálláshelykezelő szoftver használata, amely alkalmas az NTAK rendszerrel való kommunikációra és az irányába történő adatküldés ellátására.

A több mint 8 szoba, 16 férőhellyel rendelkező szálláshelyek a legördülő listában található szoftverekből választhatják ki, amellyel az adatszolgáltatást megvalósítani tervezik. A lista minden időpillanatban azokat a szoftvereket tartalmazza, amelyek gyártójával, forgalmazójával az NTAK üzemeltetője aktív együttműködést folytat.

A kapcsolatfelvétel és az interface specifikációjának egyeztetése folyamatosan zajlik a szoftverszolgáltatókkal, az új rendszernek megfelelő, igazolással rendelkező szoftverkínálat így a jövőben folyamatosan bővülhet.

A jelenlegi szoftverkínálatról bővebb információ a <u>https://info.ntak.hu/szoftverek/</u> oldalon található.

A legördülő listában 2 további lehetőség közül választhat:

- A szálláshelyen használt szoftver nem szerepel a listán: Válassza ezt az opciót, amennyiben használ ilyen szoftvert, de nem találja azt a listán.
- A szálláshelyen még nem használok szálláshelykezelő szoftvert: Válassza ezt az opciót, amennyiben még nem is használ ilyen szoftvert.

Amennyiben nem rendelkezik szálláshelykezelő szoftverrel, de szálláshelye maximum 8 szobával és 16 férőhellyel rendelkezik, akkor szálláshely-kezelő szoftverként használhatja Az Én Vendégszobám szálláshelykezelő szoftvert. Ez esetben a szálláshely-kezelő szoftver mezőt ne töltse ki, csak pipálja be "Az Én Vendégszobám vendégnyilvántartó alkalmazás használata szálláshelykezelő szoftverként" jelölőnégyzetet. Ha ezt a check-boxot bepipálta, akkor az Általános Szerződési Feltételek és az Adatkezelési tájékoztató elolvasása után, jelölje be az erre vonatkozó másik két jelölőnégyzetet is, ellenkező esetben az oldal alján található Mentés gomb inaktív marad.

### Szálláshely regisztrációs száma

A szálláshely regisztrációs száma egyedi azonosítóként szolgál NTAK portálon, amelyet automatikusan generál a rendszer a szálláshelykezelő szoftver kitöltése után.

<u>A szálláshely regisztrációs szám könnyedén kimásolható a mező jobb oldalán lévő "Másolás" ikonra kattintva.</u>

| Szálláshely regisztrációs száma |   |   |
|---------------------------------|---|---|
| ОИЈЗККТР                        | • | i |

### Szálláshely kapcsolattartási adatai

Fontos, hogy valóban a szálláshelyhez tartozó elérhetőségek kerüljenek az e-mail cím és telefonszám mezőkbe, mivel probléma esetén első sorban ezen keresztül veszik fel a kapcsolatot kollégáink.

|   | Telefonszám |                            |
|---|-------------|----------------------------|
| ~ | 301234567   |                            |
|   | ~           | Telefonszám<br>V 301234567 |

## 1.3.4. Egyéb szálláshely típusú szálláshely létrehozása

# 1.3.4.1. Egyéb szálláshely típusú szálláshely – Alapadatok oldal

|                                   | KEZDŐLAP | SZOLGÁLTATÓ | SZÁLLÁSHELYE | K FELHASZNÁLÓK KIMUTATÁSO              | ок 🗸                              |
|-----------------------------------|----------|-------------|--------------|----------------------------------------|-----------------------------------|
|                                   |          | <b>(</b>    | Új egyéb sz  | álláshely adatai                       |                                   |
| 1 Alapadatok                      |          | Cím adatok  |              | Működési<br>adatok                     | Egyéb adatok                      |
|                                   |          |             |              |                                        |                                   |
| Egyéb szálláshely neve            |          |             | i            |                                        |                                   |
| Önkormányzati nyilvántartási szám |          |             | i            | Egyéb szálláshely nem rendelkezik önke | ormányzati nyilvántartási számmal |
| K0 🗸 KSH azonosító                |          |             | i            | Egyéb szálláshely nem rendelkezik KSH  | azonosítóval (j                   |
|                                   |          |             |              |                                        |                                   |
| ELŐZŐ                             |          |             |              |                                        | KÕVETKEZŐ                         |

Az Alapadatok képernyőn megjelenő mezők a következők:

| Mezőnév                | Kötelező | Leírás                                                         |
|------------------------|----------|----------------------------------------------------------------|
| Egyéb szálláshely neve | lgen     | Szálláshely önkormányzati nyilvántartásban szereplő elnevezése |

| Önkormányzati<br>nyilvántartási szám                                            | Önk.<br>nyilv.<br>check-<br>boxtól<br>függ | Önkormányzat által kiadott nyilvántartási<br>szám                                                                         |
|---------------------------------------------------------------------------------|--------------------------------------------|----------------------------------------------------------------------------------------------------|
| Egyéb szálláshely nem<br>rendelkezik<br>önkormányzati<br>nyilvántartási számmal |                                            | Ha a szálláshelyhez nem tartozik<br>önkormányzati nyilvántartási szám még, akkor<br>szükséges a jelölőnégyzet bepipálása. |
| KSH azonosító                                                                   | KSH<br>check-<br>boxtól<br>függ            | A szálláshely 8-jegyű, K0-val kezdődő<br>azonosítója. Kérjük a K0 utáni részt adja csak<br>meg!                           |
| Egyéb szálláshely nem<br>rendelkezik KSH<br>azonosítóval                        |                                            | Ha a szálláshelyhez nem tartozik KSH<br>azonosító, akkor szükséges a jelölőnégyzet<br>bepipálása.                         |

Ha az "Egyéb szálláshely nem rendelkezik önkormányzati nyilvántartási számmal" jelölőnégyzet be van pipálva, **akkor nem kell kitölteni az "Önkormányzati nyilvántartási szám" mezőt, ugyanis ekkor ez a mező inaktívvá válik és elszürkül.** 

Ha az "Egyéb szálláshely nem rendelkezik KSH azonosítóval" jelölőnégyzet be van pipálva, akkor nem kell kitölteni a "KSH azonosító" mezőt, ugyanis ekkor ez a mező inaktívvá válik és elszürkül, és a rendszer a mentés után automatikusan létrehoz egyet.

# 1.3.4.2. Egyéb szálláshely típusú szálláshely – Cím adatok oldal

|                 |             | KEZDŐLAP  | SZOLGÁLTATÓ  | SZÁLLÁSHELY | YEK FELHASZNÁLÓK KIMUTATÁS | ок 🔻         |          |
|-----------------|-------------|-----------|--------------|-------------|----------------------------|--------------|----------|
|                 |             |           | -            | Új egyéb s  | zálláshely adatai          |              |          |
|                 | Alapadatok  |           | 2 Cím adatok |             | Működési<br>adatok         | Egyéb adatok |          |
| Ország          |             |           |              |             |                            |              |          |
| Magyarország    |             |           |              | ~           | lrányítószám               |              | ×        |
| Megye           |             |           |              |             | Település neve             |              |          |
|                 |             |           |              | ~           |                            |              | ~        |
|                 |             |           |              |             | Közterület jellege         |              |          |
| Közterület neve |             |           |              | ~           |                            |              | ~        |
|                 |             |           |              |             |                            |              |          |
| Házszám         |             |           |              |             | Emelet                     |              |          |
|                 |             |           |              |             |                            |              | <u> </u> |
| Ajtó            |             |           |              |             | Helyrajzi szám             |              |          |
|                 |             |           |              |             |                            |              |          |
|                 |             |           |              |             |                            |              |          |
|                 | ELŐZŐ       |           |              |             |                            | KÕVETKEZŐ    |          |
| A Cím ada       | atok képerr | nyőn megj | elenő me     | ezők a k    | övetkezők:                 |              |          |

| Mezőnév                                                                   | Kötelező                   | Leírás                                                                                                    |  |
|---------------------------------------------------------------------------|----------------------------|----------------------------------------------------------------------------------------------------|--|
| Ország                                                                    | lgen                       | Szálláshely címének ország eleme<br>(automatikusan Magyarország, nem<br>módosítható)                                                              |  |
| Irányítószám                                                              | lgen                       | Szálláshely címének irányítószám eleme (4 karakterből álló szám)                                                                                  |  |
| Megye                                                                     | lgen                       | Szálláshely címének megye eleme<br>(irányítószám alapján automatikusan<br>kitöltődik)                                                             |  |
| Település neve                                                            | lgen                       | Szálláshely címének település eleme<br>(irányítószám alapján automatikusan<br>kitöltődik)                                                         |  |
| Közterület neve                                                           | lgen                       | Szálláshely címének közterület neve eleme<br>(megadott irányítószámhoz tartozó közterület<br>nevek közül lehet választani a legördülő<br>mezőben) |  |
| Közterület jellege                                                        | lgen                       | Szálláshely címének közterület jellege eleme<br>(közterület neve alapján automatikusan<br>kitöltődik)                                             |  |
| Helyrajzi<br>szám Szálláshely címének házszám eleme<br>tartalmaznia kell) |                            | Szálláshely címének házszám eleme (számot tartalmaznia kell)                                                                                      |  |
| Emelet                                                                    |                            | Szálláshely címének emelet eleme (számot tartalmaznia kell)                                                                                       |  |
| Ajtó                                                                      |                            | Szálláshely címének ajtó eleme (számot tartalmaznia kell)                                                                                         |  |
| Helyrajzi szám                                                            | Házszám<br>mezőtől<br>függ | Szálláshely címének helyrajzi szám eleme<br>(minimum 3 karakter hosszúságúnak kell<br>lennie)                                                     |  |

Az irányítószám megadása után a program automatikusan tölti ki a "Megye" és "Település neve" mezőket. Abban az esetben, ha egy irányítószámhoz több település is tartozik, úgy a "Település neve" mező legördülővé válik. Így a továbbiakban a felhasználó választhat a települések közül.

| Ország           | Irányítószám   |
|------------------|----------------|
| Magyarország 🗸 🗸 | 8477           |
| Megye            | Település neve |
| Veszprém megye   | ~              |
|                  |                |
| Közterület neve  | Tüskevár       |
|                  | Apácatorna     |
|                  | Kisberzseny    |
| Házszám          | Emelet         |

Ha a megadott 4 jegyű irányítószámhoz nem tartozik település, akkor az alábbi hibaüzenet íródik ki a felületen.

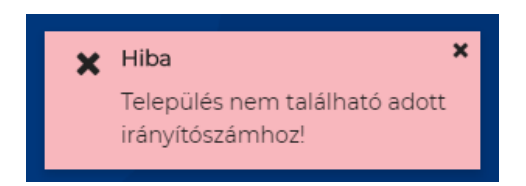

A "Közterület neve" mezőben csak a megadott irányítószámhoz tartozó közterületek nevei jelennek meg. Ha egy közterület név több formában szerepel egy adott irányítószám alatt, akkor a "Közterület jellege" mező is legörülővé válik.

| Közterület neve | _ | Közterület jellege |   |
|-----------------|---|--------------------|---|
| Almáskert 🗸     |   | utca               | ~ |
|                 |   |                    |   |

| Közterület neve | Közte | rület jellege |
|-----------------|-------|---------------|
| Farkastorki 🗸   |       | ~             |
|                 |       |               |
| Házszám         | köz   | Z             |
|                 | lejt  | .ő            |
|                 | út    |               |
| Ajtó            |       |               |

A "Közterület neve" és "Házszám" mező kitöltése abban az esetben kötelező, ha nem lett megadva helyrajzi szám. Ha azonban a helyrajzi szám mező nincs kitöltve, akkor kötelező kitölteni a "Közterület neve" és "Házszám" mezőt.

|      | Emelet         |
|------|----------------|
|      | Helyrajzi szám |
| Ajtó | 1212/23        |

| 1.3.4.3.<br>old | Egyéb<br>al                                                                | szálláshe                                      | ly típusú s:                            | zálláshely – Mí                    | íködési                                           | adatok       |
|-----------------|----------------------------------------------------------------------------|------------------------------------------------|-----------------------------------------|------------------------------------|---------------------------------------------------|--------------|
|                 | KEZDŐLAP                                                                   | SZOLGÁLTATÓ                                    | SZÁLLÁSHELYEK                           | FELHASZNÁLÓK KIMUT                 | atások 🔻                                          |              |
|                 |                                                                            |                                                | Új egyéb száll                          | áshely adatai                      |                                                   |              |
| Alapadatok      |                                                                            | Cím adatok                                     |                                         | 3 Működési<br>adatok               |                                                   | Egyéb adatok |
|                 | Üzemeltetés jelle<br>Év során tervezet<br>Egész évben<br>Szálláshely besor | ege<br>tt nyitvatartás<br>rolás<br>áshely      |                                         |                                    | <ul><li>✓</li><li>✓</li><li>✓</li><li>✓</li></ul> |              |
|                 | Szálláshely                                                                | / SZÉP kártya elfogad                          | ló partner                              |                                    |                                                   |              |
|                 | Szálláshely                                                                | ven van nem üzleti cé<br>eztetésre rendelkezik | ilal üzemeltetett szolgá<br>engedéllyel | ltatás vagy értékesít üdülési jogo | t (i)                                             |              |

## A Működési adatok oldalon megjelenő mezők a következők:

| Mezőnév                         | Kötelező | Leírás                                                                                                    |
|---------------------------------|----------|----------------------------------------------------------------------------------------------------|
| Üzemeltetés jellege             | lgen     | Választható értéklista: Saját<br>tulajdonú ingatlan üzemeltetése /<br>Bérelt ingatlan üzemeltetése /<br>Meghatalmazott vagy megbízás<br>útján történő üzemeltetés |
| Év során tervezett nyitvatartás | lgen     | Választható értéklista: Egész<br>évben/ Időszakos an<br>Időszakos nyitvatartás esetén<br>kérjük jelölje mely                                                      |
|                                 |          | nyitva szálláshelye                                                                                                    |
| Szálláshely besorolása          | Igen     | 1 Korona / 2 Korona / 3 Korona/ 4<br>Korona / 5 Korona/ Nem minősített                                                                                            |
| Falusi szálláshely              |          | Kérjük jelölje be, ha falusi<br>szálláshely minősítéssel<br>rendelkezik.                                                                                          |

| Szálláshely SZÉP kártya elfogadó<br>partner                                                      |      |                                                                                                    |
|--------------------------------------------------------------------------------------------------|------|----------------------------------------------------------------------------------------------------|
| SZÉP kártya alszámlák                                                                            | lgen | Értéklistából kiválasztható, hogy<br>melyek azok a SZÉP kártya<br>alszámlák, amelyek a szálláshelyen<br>elfogadásra kerülnek. SZÉP<br>Szabadidő alszámla / SZÉP<br>Szálláshely alszámla / SZÉP<br>Vendéglátás alszámla |
| Szálláshelyen van nem üzleti céllal<br>üzemeltetett szolgáltatás vagy<br>értékesít üdülési jogot |      |                                                                                                    |
| Melegétkeztetésre rendelkezik<br>engedéllyel                                                     |      |                                                                                                    |

## Üzemeltetés jellege:

Az ingatlan üzemeltetésének jellege, az alábbi értéklistából választhatóan:

- Saját tulajdonú ingatlan üzemeltetése
- Bérelt ingatlan üzemeltetése
- Maghatalmazott vagy megbízás útján történő üzemeltetés

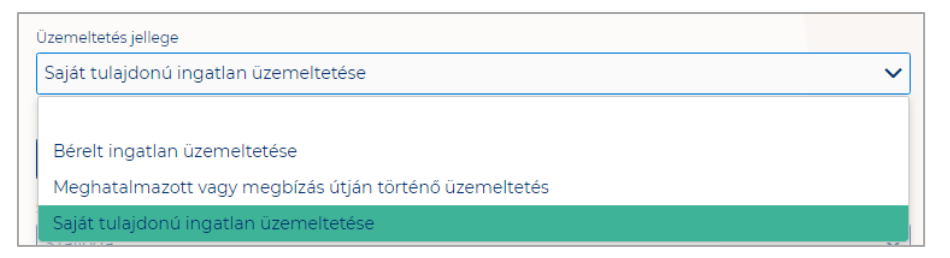

### Év során tervezett nyitvatartás:

**Egész évben:** A legördülő mező alapértelmezett értéke. Amennyiben a Szálláshely egész évben nyitva tart, úgy további teendő nincs.

| v során tervezett nyitvatartás |   |   |
|--------------------------------|---|---|
| Egész évben                    | ~ | i |
|                                |   |   |
| Egész évben                    |   | ~ |
| ldőszakosan                    |   | _ |

**Időszakosan:** Ha a Szálláshely csak egy adott idősávban, vagy több időszakban tart nyitva. Ezt az opciót kiválasztva automatikusan megjelenik az "Új nyitvatartás" gomb, amelyre rákattintva kijelölhető a nyitvatartási időszak.

Több időszak kijelölése az "Új nyitvatartás" gombbal lehetséges. A nyitvatartási időszakok között nem lehet egy nap átfedés sem, ellenkező esetben az alábbit jelzi a rendszer piros betűszínnel:

| év során tervezett nyitvatartás |          |
|---------------------------------|----------|
| 2019.09.24 2019.09.30.          | 🗎 🗙 Törl |
| 2019.09.30 2019.10.04.          | 🗎 🗙 Törl |

A megadott intervallumokban nem lehet átfedés.

Egy intervallum csak egy adott éven belül választható ki, ellenkező esetben az alábbit jelzi a rendszer piros betűszínnel:

| 2019.09.24 2020.01.31. | 🗎 🗙 Törlés |
|------------------------|------------|

A nyitvatartási időszak a mellette lévő törlés gombbal törölhető abban az esetben, ha a kezdő- és végdátum egyaránt jövőbeli dátum. A Törlés gombra kattintva a felugró ablakban szükséges törlési szándékunkat megerősíteni az "Igen" gombra kattintva.

| Saját tulajdonú ingatlan üzemeltetése    |                                           |   |          |  |  |
|------------------------------------------|-------------------------------------------|---|----------|--|--|
| v során tervezett nyitvata<br>dőszakosan | Nyitvatartási idő törlésének megerősítése | × | ~        |  |  |
|                                          | Biztosan törölni szeretné a dátumot?      |   |          |  |  |
| z év során tervezett r                   | Ø Mégsem ✓ Igen                           |   |          |  |  |
| 2019.09.24 2019.0                        | 9.30.                                     |   | × Törlés |  |  |

A múltbéli idősávú mezők elszürkülnek, további művelet nem hajtható velük végre.

| év során tervezett nyitvatartás |         |
|---------------------------------|---------|
|                                 |         |
| 2019.09.04 2019.09.20.          | <b></b> |

Ha a kiválasztott idősáv kezdete már elmúlt, de a végdátum jövőbeli dátum, akkor a végdátum módosítható. Ebben az esetben a naptár gombra kattintva az intervallum megrövidíthető az adott mai napig, illetve az adott év utolsó napjáig hosszabbítható meg.

| 2019.05.31 2019.06.09. | X Törlés |
|------------------------|----------|
|                        |          |
| 2019.05.22 2019.05.23. | <b>m</b> |
|                        |          |

Egész éves nyitvatartás esetén, később a fejlécben "Az Egyéb szálláshely a mai napon nyitva van" felirat jelenik meg. Időszakos kiválasztásnál, ha az időszakba nem esik bele az adott mai nap, akkor megjelenik egy "Ma nyitva vagyok" gomb. Erre kattintva a program automatikusan hozzáad a Működési adatok oldalon egy új nyitvatartási időszakot, amelynek a kezdő- és a végdátuma is a jelenlegi nap.

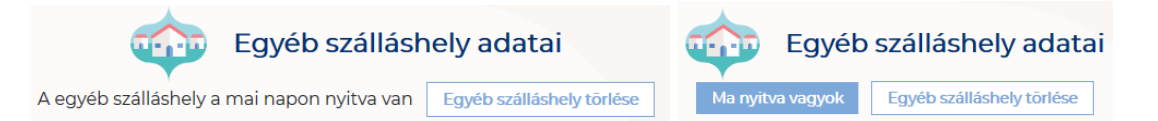

Amennyiben a szálláshely a Magánszállásadók Országos Szövetsége követelményrendszere alapján minősítve van, akkor a "**Szálláshely besorolása**" mezőben a megfelelő minősítést szükséges kiválasztani az alábbi értéklistából:

- 1 Korona
- 2 Korona
- 3 Korona
- 4 Korona
- 5 Korona
- Nem minősített

Amennyiben a szálláshely nem rendelkezik az említett besorolással, abban az esetben válassza a "Nem minősített" opciót a legördülő listából.

| Szálláshely besorolás                                                                 |      |   |
|---------------------------------------------------------------------------------------|------|---|
|                                                                                       | ~    | i |
|                                                                                       | ^    |   |
| 1 Korona                                                                              | - 10 |   |
| 2 Korona                                                                              |      |   |
| 3 Korona                                                                              |      |   |
| 4 Korona                                                                              |      |   |
| 5 Korona                                                                              |      |   |
| Nem minősített                                                                        | ~    |   |
| 🔄 əzanaancıyen varmem azıcı eenar azementeteti azorganataa vagy entercan adarca jogot | · ·  |   |

Ha a Szálláshely Falusi szálláshelynek minősül, kérjük jelölje be a Falusi szálláshely check-boxot.

| Falusi szálláshely                                                                         |   |
|--------------------------------------------------------------------------------------------|---|
| Szálláshely SZÉP kártya elfogadó partner                                                   |   |
| Szálláshelyen van nem üzleti céllal üzemeltetett szolgáltatás vagy értékesít üdülési jogot | i |
| Melegétkeztetésre rendelkezik engedéllyel                                                  |   |

Ha a Szálláshely bejelöli, hogy SZÉP kártya elfogadó partner, akkor megjelenik egy új, legördülő menü a szöveg alatt. Itt meg kell adnia milyen zsebeket fogad el.

### Kiválasztható értékek:

- Összes kijelölése
- SZÉP Szabadidő alszámla
- SZÉP Szálláshely alszámla
- SZÉP Vendéglátás alszámla

| Szálláshely SZÉP kártya elfogadó partner 🛈 |   |
|--------------------------------------------|---|
| Szép kártya alszámlák                      | ~ |
| Összes kijelölése                          | × |
| SZÉP Szabadidő alszámla                    |   |
| SZÉP Szálláshely alszámla                  |   |
| SZÉP Vendéglátás alszámla                  |   |

Amennyiben a szálláshely rendelkezik üdülési jog tulajdonossal vagy nem üzleti céllal üzemeltetett szálláshely egységgel, akkor szükséges "a Szálláshelyen van nem üzleti céllal üzemeltetett szolgáltatás vagy értékesít üdülési jogot" jelölőnégyzetet bepipálni.

Szálláshelyen van nem üzleti céllal üzemeltetett szolgáltatás vagy értékesít üdülési jogot

Amennyiben a szálláshely rendelkezik meleg étkeztetésre engedéllyel, akkor szükséges a "Meleg étkeztetésre rendelkezik-e engedéllyel" jelölőnégyzetet bepipálni.

Melegétkeztetésre rendelkezik engedéllyel

# 1.3.4.4. Egyéb szálláshely típusú szálláshely - Egyéb adatok oldal

|                                                    | Új egyéb : | szálláshely adatai                                                              |               |
|----------------------------------------------------|------------|---------------------------------------------------------------------------------|---------------|
| V Alapadatok Clim adatok                           |            | Mukodési G Egyéb<br>adatok G adatok                                             |               |
| Maximálisan kiadható szobák száma                  | ▲<br>▼ (j) | Maximálisan kiadható ágyak száma                                                | <b>^</b> (j)  |
| Maximálisan kiadható pótágyak száma                | ▲<br>▼ (j) | Akadálymentesített szobák száma                                                 | •<br>•        |
| Nyújtott további szolgáltatások                    | ~          |                                                                                 |               |
| Egyéb szálláshely rendelkezik vendéglátóhellyel    |            | Vendéglátóhely hozzáadása                                                       |               |
| Egyéb szálláshely rendelkezik medencével           | _          | Medence hozzáadása                                                              |               |
| Szálláshelykezelő szoftver                         | ~          | Az Én Vendégszobám vendégnyilvántartó alkalmazás használata szálláshelykezelő s | zoftverként 👔 |
| Szálláshely regisztrációs száma                    | •          | 1                                                                               |               |
| E-mail cím                                         |            | E-mail cím ismét                                                                |               |
| Országhivószám<br>Magyarország (+36) Y Telefonszám |            |                                                                                 |               |

## Az Egyéb adatok oldalon megjelenő mezők a következők:

| Mezőnév                              | Kötelező | Leírás                                                                                                    |
|--------------------------------------|----------|----------------------------------------------------------------------------------------------------|
| Maximálisan kiadható szobák<br>száma | lgen     | A szálláshelyen egyedileg értékesíthető<br>szobaegységek száma, mely egy vagy<br>több helyiségből áll, egyedi<br>hozzáféréssel rendelkezik és egy vagy<br>több vendég ideiglenes elszállásolására<br>szolgál. Minimum értéke: 1. Maximum<br>értéke: 25 |
| Maximálisan kiadható ágyak<br>száma  | lgen     | A szobákban állandóan elhelyezett<br>ágyakon elszállásolható vendégek                                                                                                    |

|                                                                                                    |                                                       | száma. Minimum értéke: 1; Maximum értéke: 100.                                                                                                    |
|----------------------------------------------------------------------------------------------------|-------------------------------------------------------|----------------------------------------------------------------------------------------------------|
| Maximálisan kiadható<br>pótágyak száma                                                              |                                                       | A szobákban ideiglenesen elhelyezhető<br>ágyakon elszállásolható vendégek<br>száma                                                                                                    |
| Akadálymentesített szobák<br>száma                                                                  |                                                       | A komplex akadálymentesítés<br>kritériumainak megfelelően kialakított<br>szobák száma                                                                                                    |
|                                                                                                    |                                                       | Jelölhető értéklista:                                                                                                    |
| Nyújtott további szolgáltatások                                                                     |                                                       | Egyéb kiegészítő szolgáltatás /<br>Gyógyászat / Rendezvény-szolgáltatás /<br>Sport / Vendéglátás / Wellness                                                                                                    |
| Szálláshely-kezelő szoftver                                                                         | Az Én<br>vendégs<br>zobám<br>check-<br>boxtól<br>függ | A szálláshely által használt szálláshely-<br>kezelő szoftver. Akkor kötelező kitölteni,<br>ha "Az Én Vendégszobám<br>vendégnyilvántartó alkalmazás<br>használata szálláshelykezelő<br>szoftverként" jelölőnégyzet nincs<br>bepipálva |
| Az Én Vendégszobám<br>vendégnyilvántartó alkalmazás<br>használata szálláshelykezelő<br>szoftverként |                                                       | Akkor pipálható be, ha a panzió<br>maximálisan kiadható szobáinak száma<br>1 és 8 között van, illetve a maximálisan<br>kiadható ágyak száma mezőben 16-nál<br>kisebb érték található.                                                |
| Az Általános Szerződési<br>Feltételeket elolvastam és<br>elfogadom                                  | Az Én<br>vendégs<br>zobám<br>check-<br>boxtól<br>függ | Kötelező bepipálni, ha "Az Én<br>Vendégszobám vendégnyilvántartó<br>alkalmazás használata<br>szálláshelykezelő szoftverként"<br>jelölőnégyzet be van pipálva.                                                                        |
| Az Adatkezelési Tájékoztatót<br>elolvastam és elfogadom                                             | Az Én<br>vendégs<br>zobám<br>check-<br>boxtól<br>függ | Kötelező bepipálni, ha "Az Én<br>Vendégszobám vendégnyilvántartó<br>alkalmazás használata<br>szálláshelykezelő szoftverként"<br>jelölőnégyzet be van pipálva.                                                                        |
| Szálláshely regisztrációs<br>száma                                                                  |                                                       | Az NTAK rendszer által a szálláhelyhez<br>generált regisztrációs szám, ami<br>automatikusan generálódik                                                                                                    |
| E-mail cím                                                                                          | lgen                                                  | Szálláshelyhez tartozó e-mail cím                                                                                                    |
| Telefonszám                                                                                         | Igen                                                  | Szálláshelyhez tartozó telefonszám                                                                                                    |

Egyéb szálláshely típusú szálláshelyek esetén a maximálisan kiadható szobák száma minimum 1 db, maximum 25 db, míg a maximálisan kiadható ágyak száma minimum 1db, maximum 100. A pótágyak és mozgáskorlátozottak számára elérhető szobák számát nem kötelező megadni.

#### Vendéglátóhely hozzáadása

Ha a Szálláshely rendelkezik külön vendéglátóhellyel, akkor annak paraméterei itt adhatók meg. Több vendéglátóhely is megadható.

A "Vendéglátóhely hozzáadása" gombra megjelennek az alábbi kitöltendő mezők:

- Vendéglátóhely neve: A vendéglátóhely elnevezése
- Működési engedély száma: A vendéglátóhely nyilvántartási száma
- Vendéglátóhely típusa: Étterem / Bár / Kávézó / Gyorsétterem / Büfé/ Egyéb

Kérjük, ha az alábbi kategóriák egyikébe sem tudja besorolni vendéglátóhelyét, válassza az egyéb kategóriát

- Vendéglátóhely kapacitása: Vendéglátóhely férőhelykapacitása ülőhelyek alapján
- Vendéglátóhely napi nyitvatartása: Működési engedélyben szereplő átlagos napi nyitvatartási órák száma

| Vendéglátóhely hozzáadása |
|---------------------------|
|                           |
| Működési engedély száma   |
| Kötelező adat             |
|                           |
| Vendéglátóhely kapacitása |
| Kötelező adat             |
|                           |
|                           |

### Medence hozzáadása

Ha a Szálláshely rendelkezik külön medencével, akkor annak paraméterei itt adhatók meg. Csak egy medence adható hozzá a szálláshelyhez.

A "Medence hozzáadása" gombra megjelenik az alábbi kitöltendő mező:

 Üzemeltetett medencének vízfelülete (m2): Az Egyéb szálláshely területén található medence vízfelületének összege (m2)

| Egyéb szálláshely rendelkezik medencével | Medence hozzáadása |   |
|------------------------------------------|--------------------|---|
| Územeltetett medencének vízfelülete (m2) |                    | × |

# 1.3.5. Közösségi szálláshely típusú szálláshely létrehozása

1.3.5.1. Közösségi szálláshely típusú szálláshely – Alapadatok oldal

|                                   | KEZDŐLAP | SZOLGÁLTATÓ | SZÁLLÁSHELYEK | FELHASZNÁLÓK KIMUTATÁ                | Азок 🔻                                  |
|-----------------------------------|----------|-------------|---------------|--------------------------------------|-----------------------------------------|
|                                   |          | ¢ Új        | közösségi sz  | zálláshely adatai                    |                                         |
| 1 Alapadatok                      |          | Cím adatok  |               | Müködési<br>adatok                   | Egyéb adatok                            |
| Közösségi szálláshely neve        |          |             | <b>(</b>      |                                      |                                         |
| Önkormányzati nyilvántartási szám |          |             | <b>i</b>      | Közösségi szálláshely nem rendelkez  | ik önkormányzati nyilvántartási számmal |
| K0 🗸 KSH azonosító                |          |             | (i)           | Közösségi szálláshely nem rendelkezi | k KSH azonosítóval                      |
| ELŐZŐ                             |          |             |               |                                      | KÖVETKEZŐ                               |

Az Alapadatok képernyőn megjelenő mezők a következők:

| Mezőnév                                                                             | Kötelező                                   | Leírás                                                                                                    |
|-------------------------------------------------------------------------------------|--------------------------------------------|----------------------------------------------------------------------------------------------------|
| Közösségi szálláshely<br>neve                                                       | lgen                                       | Szálláshely önkormányzati nyilvántartásban szereplő elnevezése                                                            |
| Önkormányzati<br>nyilvántartási szám                                                | Önk.<br>nyilv.<br>check-<br>boxtól<br>függ | Önkormányzat által kiadott nyilvántartási<br>szám                                                                         |
| Közösségi szálláshely<br>nem rendelkezik<br>önkormányzati<br>nyilvántartási számmal |                                            | Ha a szálláshelyhez nem tartozik<br>önkormányzati nyilvántartási szám még, akkor<br>szükséges a jelölőnégyzet bepipálása. |

| KSH azonosító                                                | KSH<br>check-<br>boxtól<br>függ | A szálláshely 8-jegyű, K0-val kezdődő<br>azonosítója. Kérjük a K0 utáni részt adja csak<br>meg! |
|--------------------------------------------------------------|---------------------------------|-------------------------------------------------------------------------------------------------|
| Közösségi szálláshely<br>nem rendelkezik KSH<br>azonosítóval |                                 | Ha a szálláshelyhez nem tartozik KSH azonosító, akkor szükséges a jelölőnégyzet bepipálása.     |

Ha a "Közösségi szálláshely nem rendelkezik önkormányzati nyilvántartási számmal" jelölőnégyzet be van pipálva, **akkor nem kell kitölteni az "Önkormányzati nyilvántartási szám" mezőt, ugyanis ekkor ez a mező inaktívvá válik és elszürkül.** 

Ha a "Közösségi szálláshely nem rendelkezik KSH azonosítóval" jelölőnégyzet be van pipálva, akkor nem kell kitölteni a "KSH azonosító" mezőt, ugyanis ekkor ez a mező inaktívvá válik és elszürkül, és a rendszer a mentés után automatikusan létrehoz egyet.

# 1.3.5.2. Közösségi szálláshely típusú szálláshely – Cím adatok oldal

|                 | KEZDŐLAP SZOLGÁLTATÓ SZÁLLÁSH | ELYEK FELHASZNÁLÓK KIMUTATÁSOK - |        |
|-----------------|-------------------------------|----------------------------------|--------|
|                 | Új közössé                    | gi szálláshely adatai            |        |
| Alapadatok      | 2 Cím adatok                  | Müködési Ó Egyéb adatok          |        |
| Ország          |                               |                                  |        |
| Magyarország    | ~                             | Irányítószám                     | ▲<br>▼ |
| Megye           |                               | Település neve                   |        |
|                 | ~                             |                                  | ~      |
|                 |                               | Közterület jellege               |        |
| Közterület neve | ~                             |                                  | ~      |
|                 |                               |                                  |        |
| Házszám         |                               | Emelet                           |        |
|                 |                               |                                  |        |
| Ajtó            |                               | Helyrajzi szám                   |        |
|                 |                               |                                  |        |
|                 |                               |                                  |        |

A Cím adatok képernyőn megjelenő mezők a következők:

| Mezőnév      | Kötelező | Leírás                                                                               |
|--------------|----------|--------------------------------------------------------------------------------------|
| Ország       | lgen     | Szálláshely címének ország eleme<br>(automatikusan Magyarország, nem<br>módosítható) |
| Irányítószám | lgen     | Szálláshely címének irányítószám eleme (4 karakterből álló szám)                     |

| Megye              | lgen                                 | Szálláshely címének megye eleme<br>(irányítószám alapján automatikusan<br>kitöltődik)                                                             |
|--------------------|--------------------------------------|----------------------------------------------------------------------------------------------------|
| Település neve     | lgen                                 | Szálláshely címének település eleme<br>(irányítószám alapján automatikusan<br>kitöltődik)                                                         |
| Közterület neve    | lgen                                 | Szálláshely címének közterület neve eleme<br>(megadott irányítószámhoz tartozó közterület<br>nevek közül lehet választani a legördülő<br>mezőben) |
| Közterület jellege | lgen                                 | Szálláshely címének közterület jellege eleme<br>(közterület neve alapján automatikusan<br>kitöltődik)                                             |
| Házszám            | Helyrajzi<br>szám<br>mezőtől<br>függ | Szálláshely címének házszám eleme (számot tartalmaznia kell)                                                                                      |
| Emelet             |                                      | Szálláshely címének emelet eleme (számot tartalmaznia kell)                                                                                       |
| Ajtó               |                                      | Szálláshely címének ajtó eleme (számot tartalmaznia kell)                                                                                         |
| Helyrajzi szám     | Házszám<br>mezőtől<br>függ           | Szálláshely címének helyrajzi szám eleme<br>(minimum 3 karakter hosszúságúnak kell<br>lennie)                                                     |

Az irányítószám megadása után a program automatikusan tölti ki a "Megye" és "Település neve" mezőket. Abban az esetben, ha egy irányítószámhoz több település is tartozik, úgy a "Település neve" mező legördülővé válik. Így a továbbiakban a felhasználó választhat a települések közül.

| Ország          | Irányítószám             |
|-----------------|--------------------------|
| Magyatorszag V  | O+// ▼<br>Telecülés neve |
| Veszprém megye  | ×                        |
|                 |                          |
| Közterület neve | Tüskevár                 |
|                 | Apácatorna               |
| Házszám         | Kisberzseny<br>Emelet    |

Ha a megadott 4 jegyű irányítószámhoz nem tartozik település, akkor az alábbi hibaüzenet íródik ki a felületen.

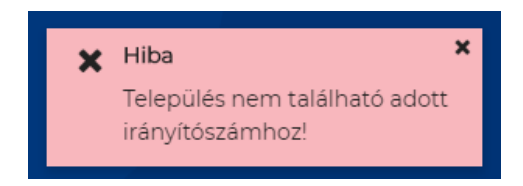

A "Közterület neve" mezőben csak a megadott irányítószámhoz tartozó közterületek nevei jelennek meg. Ha egy közterület név több formában szerepel egy adott irányítószám alatt, akkor a "Közterület jellege" mező is legörülővé válik.

| Közterület neve<br>Almáskert V | Közterület jellege |
|--------------------------------|--------------------|
| Közterület neve<br>Farkastorki | Közterület jellege |
| Házszám                        | köz<br>lejtő<br>út |

A "Közterület neve" és "Házszám" mező kitöltése abban az esetben kötelező, ha nem lett megadva helyrajzi szám. Ha azonban a helyrajzi szám mező nincs kitöltve, akkor kötelező kitölteni a "Közterület neve" és "Házszám" mezőt.

| Házszám | Emelet         |
|---------|----------------|
|         | Helyrajzi szám |
| Ajtó    | 1212/23        |
| Ajtó    | 1212/23        |

# 1.3.5.3. Közösségi szálláshely típusú szálláshely – Működési adatok oldal

|            | KEZDŐLAP          | SZOLGÁLTATÓ           | SZÁLLÁSHELYEK             | FELHASZNÁLÓK KIMUTA                 | tások 🔻      |              |
|------------|-------------------|-----------------------|---------------------------|-------------------------------------|--------------|--------------|
|            |                   | (j                    | közösségi sz              | álláshely adatai                    |              |              |
| Alapadatok |                   | Cím adatok            |                           | 3 Működési<br>adatok                |              | Egyéb adatok |
|            | Üzemeltetés jelle | ege                   |                           |                                     | ~            |              |
|            | Év során terveze  | tt nyitvatartás       |                           |                                     | <b>×</b> (i) |              |
|            | Szálláshely beso  | rolás                 |                           |                                     |              |              |
|            |                   |                       |                           |                                     | ✓ (i)        |              |
|            | Szálláshely       | / SZÉP kártya elfogad | ló partner                |                                     |              |              |
|            | Szálláshely       | yen van nem üzleti cé | ıllal üzemeltetett szolgá | ltatás vagy értékesít üdülési jogot | (j)          |              |
|            | Melegétke         | eztetésre rendelkezik | engedéllyel               |                                     |              |              |
| ELŐZŐ      |                   |                       |                           |                                     |              | KÖVETKEZŐ    |

### A Működési adatok oldalon megjelenő mezők a következők:

| Mezőnév                                                                                          | Kötelező | Leírás                                                                                                    |
|--------------------------------------------------------------------------------------------------|----------|----------------------------------------------------------------------------------------------------|
| Üzemeltetés jellege                                                                              | lgen     | Választható értéklista: Saját<br>tulajdonú ingatlan üzemeltetése /<br>Bérelt ingatlan üzemeltetése /<br>Meghatalmazott vagy megbízás<br>útján történő üzemeltetés                                                      |
| Év során tervezett nyitvatartás                                                                  | lgen     | Választható értéklista: Egész<br>évben/ Időszakos an<br>Időszakos nyitvatartás esetén<br>kérjük jelölje mely<br>időszakban/időszakokban tart<br>nyitva szálláshelye                                                    |
| Közösségi szálláshely besorolása                                                                 | lgen     | 1 Hátizsák / 2 Hátizsák / 3 Hátizsák/<br>4 Hátizsák / 5 Hátizsák / Nem<br>minősített                                                                                                    |
| Szálláshely SZÉP kártya elfogadó<br>partner                                                      |          |                                                                                                    |
| SZÉP kártya alszámlák                                                                            | lgen     | Értéklistából kiválasztható, hogy<br>melyek azok a SZÉP kártya<br>alszámlák, amelyek a szálláshelyen<br>elfogadásra kerülnek. SZÉP<br>Szabadidő alszámla / SZÉP<br>Szálláshely alszámla / SZÉP<br>Vendéglátás alszámla |
| Szálláshelyen van nem üzleti céllal<br>üzemeltetett szolgáltatás vagy<br>értékesít üdülési jogot |          |                                                                                                    |
| Melegétkeztetésre rendelkezik<br>engedéllyel                                                     |          |                                                                                                    |
|                                                                                                  |          |                                                                                                    |

## Üzemeltetés jellege:

Az ingatlan üzemeltetésének jellege, az alábbi értéklistából választhatóan:

- Saját tulajdonú ingatlan üzemeltetése
- Bérelt ingatlan üzemeltetése
- Maghatalmazott vagy megbízás útján történő üzemeltetés

| Üzemeltetés jellege                                    |   |
|--------------------------------------------------------|---|
| Saját tulajdonú ingatlan üzemeltetése                  | ~ |
|                                                        |   |
| Bérelt ingatlan üzemeltetése                           |   |
| Meghatalmazott vagy megbízás útján történő üzemeltetés |   |
| Saját tulajdonú ingatlan üzemeltetése                  |   |

# Év során tervezett nyitvatartás:

**Egész évben:** A legördülő mező alapértelmezett értéke. Amennyiben a Szálláshely egész évben nyitva tart, úgy további teendő nincs.

| Egész évben | ~ | i |
|-------------|---|---|
|             |   |   |
| Egész évben |   | ~ |
| ldőszakosan |   | - |

**Időszakosan:** Ha a Szálláshely csak egy adott idősávban, vagy több időszakban tart nyitva. Ezt az opciót kiválasztva automatikusan megjelenik az "Új nyitvatartás" gomb, amelyre rákattintva kijelölhető a nyitvatartási időszak.

Több időszak kijelölése az "Új nyitvatartás" gombbal lehetséges. A nyitvatartási időszakok között nem lehet egy nap átfedés sem, ellenkező esetben az alábbit jelzi a rendszer piros betűszínnel:

| 2019.09.24 2019.09.30. | 🗎 🗙 Törlé |
|------------------------|-----------|
| 2019.09.30 2019.10.04. | 🗎 🗙 Törlé |

A megadott intervallumokban nem lehet átfedés.

Egy intervallum csak egy adott éven belül választható ki, ellenkező esetben az alábbit jelzi a rendszer piros betűszínnel:

| Az | év során tervezett nyitvatartás                           |          |
|----|-----------------------------------------------------------|----------|
|    | 2019.09.24 2020.01.31.                                    | × Törlés |
|    | Egy intervallum csak egy adott éven belül választható ki. |          |

A nyitvatartási időszak a mellette lévő törlés gombbal törölhető abban az esetben, ha a kezdő- és végdátum egyaránt jövőbeli dátum. A Törlés gombra kattintva a felugró ablakban szükséges törlési szándékunkat megerősíteni az "Igen" gombra kattintva.

| Saját tulajdonú ingatl                   | an üzemeltetése                           |   |          |
|------------------------------------------|-------------------------------------------|---|----------|
| v során tervezett nyitvata<br>dőszakosan | Nyitvatartási idő törlésének megerősítése | × | ~        |
|                                          | Biztosan törölni szeretné a dátumot?      |   |          |
| z év során tervezett r                   | Ø Mégsem ✓ Igen                           |   |          |
| 2019.09.24 2019.0                        | 9.30.                                     |   | X Törlés |

A múltbéli idősávú mezők elszürkülnek, további művelet nem hajtható velük végre.

| az év során tervezett nyitvatartás ( |         |
|--------------------------------------|---------|
| 2019.09.04 2019.09.20.               | <b></b> |

Ha a kiválasztott idősáv kezdete már elmúlt, de a végdátum jövőbeli dátum, akkor a végdátum módosítható. Ebben az esetben a naptár gombra kattintva az intervallum megrövidíthető az adott mai napig, illetve az adott év utolsó napjáig hosszabbítható meg.

| 2019.05.31 2019.06.09   |          | × Törlés |
|-------------------------|----------|----------|
|                         |          |          |
| 2019 05 22 - 2019 05 23 | <b>#</b> |          |

Egész éves nyitvatartás esetén, később a fejlécben "A Közösségi szálláshely a mai napon nyitva van" felirat jelenik meg. Időszakos kiválasztásnál, ha az időszakba nem esik bele az adott mai nap, akkor megjelenik egy "Ma nyitva vagyok" gomb. Erre kattintva a program automatikusan hozzáad a Működési adatok oldalon egy új nyitvatartási időszakot, amelynek a kezdő- és a végdátuma is a jelenlegi nap.

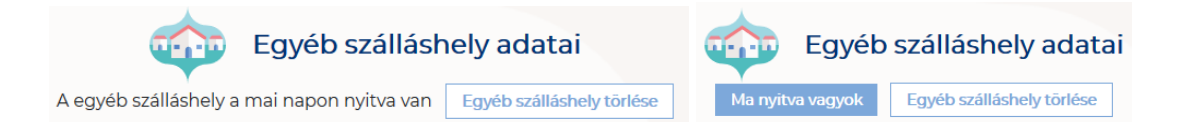

Amennyiben a magánszálláshely a Magyarországi Ifjúsági Szállások Szövetségének követelményrendszere alapján minősítve van, akkor a "**Közösségi szálláshely besorolása**" mezőben a megfelelő minősítést szükséges kiválasztani az alábbi értéklistából:

- 1 Hátizsák
- 2 Hátizsák
- 3 Hátizsák
- 4 Hátizsák
- 5 Hátizsák
- Nem minősített

Amennyiben a szálláshely nem rendelkezik az említett besorolással, abban az esetben válassza a "Nem minősített" opciót a legördülő listából.

| Szálláshely besorolás |   |   |
|-----------------------|---|---|
|                       | ~ | i |
|                       | ^ |   |
| l hátizsák            |   |   |
| 2 hátizsák            |   |   |
| 3 hátizsák            |   |   |
| 4 hátizsák            |   |   |
| 5 hátizsák            |   |   |
| Nem minősített        | * |   |

Ha a Szálláshely bejelöli, hogy SZÉP kártya elfogadó partner, akkor megjelenik egy új, legördülő menü a szöveg alatt. Itt meg kell adnia milyen zsebeket fogad el.

### Kiválasztható értékek:

- Összes kijelölése
- SZÉP Szabadidő alszámla
- SZÉP Szálláshely alszámla
- SZÉP Vendéglátás alszámla

| Szálláshely SZÉP kártya elfogadó partner 🛈 |   |
|--------------------------------------------|---|
| Szép kártya alszámlák                      | ~ |
| Összes kijelölése                          | × |
| SZÉP Szabadidő alszámla                    |   |
| SZÉP Szálláshely alszámla                  |   |
| SZÉP Vendéglátás alszámla                  |   |

Amennyiben a szálláshely rendelkezik üdülési jog tulajdonossal vagy nem üzleti céllal üzemeltetett szálláshely egységgel, akkor szükséges "a Szálláshelyen van nem üzleti céllal üzemeltetett szolgáltatás vagy értékesít üdülési jogot" jelölőnégyzetet bepipálni.

Szálláshelyen van nem üzleti céllal üzemeltetett szolgáltatás vagy értékesít üdülési jogot

Amennyiben a szálláshely rendelkezik meleg étkeztetésre engedéllyel, akkor szükséges a "Meleg étkeztetésre rendelkezik-e engedéllyel" jelölőnégyzetet bepipálni.

Melegétkeztetésre rendelkezik engedéllyel

# 1.3.5.4. Közösségi szálláshely típusú szálláshely - Egyéb adatok oldal

| <b>a</b>                                            | Úi közösséd  | gi szálláshelv adatai                                                               |             |
|-----------------------------------------------------|--------------|-------------------------------------------------------------------------------------|-------------|
| A A A A A A A A A A A A A A A A A A A               | 0]110205505  |                                                                                     |             |
| V Alapadatok Cím adatok                             | k            | Működési Gyéb adatok                                                                |             |
|                                                     |              |                                                                                     |             |
| Maximálisan kiadható szobák száma                   | ▲<br>▼ (i)   | Maximálisan kiadható ágyak száma                                                    | ▲<br>▼      |
|                                                     |              |                                                                                     |             |
| Maximálisan kiadható pótágyak száma                 | •<br>•       | Akadálymentesített szobák száma                                                     | ▲<br>▼ (i)  |
|                                                     |              |                                                                                     |             |
| Nyújtott további szolgáltatások                     | ~            |                                                                                     |             |
|                                                     | _            | _                                                                                   |             |
|                                                     |              |                                                                                     |             |
| -                                                   |              |                                                                                     |             |
| Közösségi szálláshely rendelkezik vendéglátóhellyel |              | Vendéglátóhely hozzáadása                                                           |             |
|                                                     |              |                                                                                     |             |
|                                                     |              |                                                                                     |             |
|                                                     | / \ <u>-</u> | _                                                                                   |             |
|                                                     |              |                                                                                     |             |
|                                                     |              |                                                                                     |             |
| Közösségi szálláshely rendelkezik medencével        |              | Medence hozzáadása                                                                  |             |
|                                                     |              |                                                                                     |             |
|                                                     |              |                                                                                     |             |
|                                                     | _            |                                                                                     |             |
|                                                     |              |                                                                                     |             |
|                                                     |              |                                                                                     |             |
| Szálláshelykezelő szoftver                          |              |                                                                                     |             |
|                                                     | ~            | Az en venuegszobam vendegnyilvantarto aikaimazas nasznalata szálláshelykézélő szölt | verkent (j) |
| Szálláchely regisztrációs száma                     |              | (i)                                                                                 |             |
|                                                     |              | -                                                                                   |             |
| E-mail cím                                          |              | E-mail cím ismét                                                                    |             |
| Országhívószám                                      |              |                                                                                     |             |
| Magyarország (+36) Y Telefonszám                    |              |                                                                                     |             |

## Az Egyéb adatok oldalon megjelenő mezők a következők:

| Mezőnév                              | Kötelező | Leírás                                                                                                    |
|--------------------------------------|----------|----------------------------------------------------------------------------------------------------|
| Maximálisan kiadható szobák<br>száma | lgen     | A szálláshelyen egyedileg értékesíthető<br>szobaegységek száma, mely egy vagy<br>több helyiségből áll, egyedi<br>hozzáféréssel rendelkezik és egy vagy<br>több vendég ideiglenes elszállásolására<br>szolgál. Minimum értéke: 3. |
| Maximálisan kiadható ágyak<br>száma  | lgen     | A szobákban állandóan elhelyezett<br>ágyakon elszállásolható vendégek<br>száma. Minimum értéke: 12                                                                                                    |

| Maximálisan kiadható<br>pótágyak száma                                                              |                                                       | A szobákban ideiglenesen elhelyezhető<br>ágyakon elszállásolható vendégek<br>száma                                                                                                    |
|----------------------------------------------------------------------------------------------------|-------------------------------------------------------|----------------------------------------------------------------------------------------------------|
| Akadálymentesített szobák<br>száma                                                                  |                                                       | A komplex akadálymentesítés<br>kritériumainak megfelelően kialakított<br>szobák száma                                                                                                    |
|                                                                                                    |                                                       | Jelölhető értéklista:                                                                                                    |
| Nyújtott további szolgáltatások                                                                     |                                                       | Egyéb kiegészítő szolgáltatás /<br>Gyógyászat / Rendezvény-szolgáltatás /<br>Sport / Vendéglátás / Wellness                                                                                                    |
| Szálláshely-kezelő szoftver                                                                         | Az Én<br>vendégs<br>zobám<br>check-<br>boxtól<br>függ | A szálláshely által használt szálláshely-<br>kezelő szoftver. Akkor kötelező kitölteni,<br>ha "Az Én Vendégszobám<br>vendégnyilvántartó alkalmazás<br>használata szálláshelykezelő<br>szoftverként" jelölőnégyzet nincs<br>bepipálva |
| Az Én Vendégszobám<br>vendégnyilvántartó alkalmazás<br>használata szálláshelykezelő<br>szoftverként |                                                       | Akkor pipálható be, ha a panzió<br>maximálisan kiadható szobáinak száma<br>1 és 8 között van, illetve a maximálisan<br>kiadható ágyak száma mezőben 16-nál<br>kisebb érték található.                                                |
| Az Általános Szerződési<br>Feltételeket elolvastam és<br>elfogadom                                  | Az Én<br>vendégs<br>zobám<br>check-<br>boxtól<br>függ | Kötelező bepipálni, ha "Az Én<br>Vendégszobám vendégnyilvántartó<br>alkalmazás használata<br>szálláshelykezelő szoftverként"<br>jelölőnégyzet be van pipálva.                                                                        |
| Az Adatkezelési Tájékoztatót<br>elolvastam és elfogadom                                             | Az Én<br>vendégs<br>zobám<br>check-<br>boxtól<br>függ | Kötelező bepipálni, ha "Az Én<br>Vendégszobám vendégnyilvántartó<br>alkalmazás használata<br>szálláshelykezelő szoftverként"<br>jelölőnégyzet be van pipálva.                                                                        |
| Szálláshely regisztrációs<br>száma                                                                  |                                                       | Az NTAK rendszer által a szálláhelyhez<br>generált regisztrációs szám, ami<br>automatikusan generálódik                                                                                                    |
| E-mail cím                                                                                          | Igen                                                  | Szálláshelyhez tartozó e-mail cím                                                                                                    |
| Telefonszám                                                                                         | Igen                                                  | Szálláshelyhez tartozó telefonszám                                                                                                    |

Közösségi szálláshely típusú szálláshelyek esetén a maximálisan kiadható szobák száma minimum 3 db, míg a maximálisan kiadható ágyak száma minimum 12 db. A

pótágyak és mozgáskorlátozottak számára elérhető szobák számát nem kötelező megadni.

#### Vendéglátóhely hozzáadása

Ha a Szálláshely rendelkezik külön vendéglátóhellyel, akkor annak paraméterei itt adhatók meg. Több vendéglátóhely is megadható.

A "Vendéglátóhely hozzáadása" gombra megjelennek az alábbi kitöltendő mezők:

- Vendéglátóhely neve: A vendéglátóhely elnevezése
- Működési engedély száma: A vendéglátóhely nyilvántartási száma
- Vendéglátóhely típusa: Étterem / Bár / Kávézó / Gyorsétterem / Büfé/ Egyéb

Kérjük, ha az alábbi kategóriák egyikébe sem tudja besorolni vendéglátóhelyét, válassza az egyéb kategóriát

- Vendéglátóhely kapacitása: Vendéglátóhely férőhelykapacitása ülőhelyek alapján
- Vendéglátóhely napi nyitvatartása: Működési engedélyben szereplő átlagos napi nyitvatartási órák száma

| Közösségi szálláshely rendelkezik vendéglátóhellyel | Vendéglátóhely hozzáadása                |
|-----------------------------------------------------|------------------------------------------|
|                                                     |                                          |
| Vendéglátóhely neve                                 | Működési engedély száma<br>Kötelező adat |
| Vendéglátóhely típusa                               | Vendéglátóhely kapacitása 🔹 🕄            |
| Vendéglátóhely napi nyitvatartása 🔹 🔹               | ×                                        |

#### Medence hozzáadása

Ha a Szálláshely rendelkezik külön medencével, akkor annak paraméterei itt adhatók meg. Csak egy medence adható hozzá a szálláshelyhez.

A "Medence hozzáadása" gombra megjelenik az alábbi kitöltendő mező:

 Üzemeltetett medencének vízfelülete (m2): A Közösségi szálláshely területén található medence vízfelületének összege (m2)

| Közösségi szálláshely rendelkezik medencével | Medence hozzáadása |   |
|----------------------------------------------|--------------------|---|
| Územeltetett medencének vízfelülete (m2)     |                    | × |

### Szálláshelykezelő szoftver kiválasztása

| Hotel Service | ~ |
|---------------|---|
|               |   |

Az adatszolgáltatási kötelezettség teljesítése érdekében a szálláshelyeken kötelező olyan szálláshelykezelő szoftver használata, amely alkalmas az NTAK rendszerrel való kommunikációra és az irányába történő adatküldés ellátására.

A több mint 8 szoba, 16 férőhellyel rendelkező szálláshelyek a legördülő listában található szoftverekből választhatják ki, amellyel az adatszolgáltatást megvalósítani tervezik. A lista minden időpillanatban azokat a szoftvereket tartalmazza, amelyek gyártójával, forgalmazójával az NTAK üzemeltetője aktív együttműködést folytat.

A kapcsolatfelvétel és az interface specifikációjának egyeztetése folyamatosan zajlik a szoftverszolgáltatókkal, az új rendszernek megfelelő, igazolással rendelkező szoftverkínálat így a jövőben folyamatosan bővülhet.

A jelenlegi szoftverkínálatról bővebb információ a <u>https://info.ntak.hu/szoftverek/</u> oldalon található.

A legördülő listában 2 további lehetőség közül választhat:

- A szálláshelyen használt szoftver nem szerepel a listán: Válassza ezt az opciót, amennyiben használ ilyen szoftvert, de nem találja azt a listán.
- A szálláshelyen még nem használok szálláshelykezelő szoftvert: Válassza ezt az opciót, amennyiben még nem is használ ilyen szoftvert.

Amennyiben nem rendelkezik szálláshelykezelő szoftverrel, de szálláshelye maximum 8 szobával és 16 férőhellyel rendelkezik, akkor szálláshely-kezelő szoftverként használhatja Az Én Vendégszobám szálláshelykezelő szoftvert. Ez esetben a szálláshely-kezelő szoftver mezőt ne töltse ki, csak pipálja be "Az Én Vendégszobám vendégnyilvántartó alkalmazás használata szálláshelykezelő szoftverként" jelölőnégyzetet. Ha ezt a check-boxot bepipálta, akkor az Általános Szerződési Feltételek és az Adatkezelési tájékoztató elolvasása után, jelölje be az erre vonatkozó
másik két jelölőnégyzetet is, ellenkező esetben az oldal alján található Mentés gomb inaktív marad.

### Szálláshely regisztrációs száma

A szálláshely regisztrációs száma egyedi azonosítóként szolgál NTAK portálon, amelyet automatikusan generál a rendszer a szálláshelykezelő szoftver kitöltése után.

<u>A szálláshely regisztrációs szám könnyedén kimásolható a mező jobb oldalán lévő</u> "Másolás" ikonra kattintva.

| Szálláshely reg | isztrációs száma |   |
|-----------------|------------------|---|
| OUJ3KKTP        |                  | i |

#### Szálláshely kapcsolattartási adatai

Fontos, hogy valóban a szálláshelyhez tartozó elérhetőségek kerüljenek az e-mail cím és telefonszám mezőkbe, mivel probléma esetén első sorban ezen keresztül veszik fel a kapcsolatot kollégáink.

|   | Telefonszám |
|---|-------------|
| ~ | 301234567   |
|   | ~           |

## 1.3.6. Üdülőháztelep szálláshely típusú szálláshely létrehozása

1.3.6.1. Üdülőháztelep szálláshely típusú szálláshely – Alapadatok oldal

|                                   | KEZDŐLAP | SZOLGÁLTATÓ | SZÁLLÁSHELYEK | FELHASZNÁLÓK KIMUTATÁSOK 🗸                  |                           |
|-----------------------------------|----------|-------------|---------------|---------------------------------------------|---------------------------|
|                                   |          |             | Új üdülőház   | ztelep adatai                               |                           |
| 1 Alapadatok                      |          | Cím adatok  |               | Mükadési<br>adatok                          | Egyéb adatok              |
| Üdülőháztelep neve                |          |             | (j            |                                             |                           |
| Önkormányzati nyilvántartási szám |          |             | (i)           | Üdülőháztelep nem rendelkezik önkormányza   | ti nyilvántartási számmal |
| K0 🗸 KSH azonosító                |          |             | (i)           | Üdülőháztelep nem rendelkezik KSH azonosító | wal (i)                   |
| ELŐZŐ                             |          |             |               |                                             | KÖVETKEZŐ                 |

Az Alapadatok képernyőn megjelenő mezők a következők:

| Mezőnév                                                                            | Kötelező                                   | Leírás                                                                                                    |  |
|------------------------------------------------------------------------------------|--------------------------------------------|----------------------------------------------------------------------------------------------------|--|
| Üdülőháztelep<br>szálláshely neve                                                  | lgen                                       | Szálláshely önkormányzati nyilvántartásban szereplő elnevezése                                                            |  |
| Önkormányzati<br>nyilvántartási szám                                               | Önk.<br>nyilv.<br>check-<br>boxtól<br>függ | Önkormányzat által kiadott nyilvántarta<br>szám                                                                           |  |
| Üdülőház szálláshely<br>nem rendelkezik<br>önkormányzati<br>nyilvántartási számmal |                                            | Ha a szálláshelyhez nem tartozik<br>önkormányzati nyilvántartási szám még, akkor<br>szükséges a jelölőnégyzet bepipálása. |  |
| KSH azonosító                                                                      | KSH<br>check-<br>boxtól<br>függ            | A szálláshely 8-jegyű, K0-val kezdődő<br>azonosítója. Kérjük a K0 utáni részt adja csak<br>meg!                           |  |
| Üdülőháztelep<br>szálláshely nem<br>rendelkezik KSH<br>azonosítóval                |                                            | Ha a szálláshelyhez nem tartozik KSH<br>azonosító, akkor szükséges a jelölőnégyzet<br>bepipálása.                         |  |

Ha az "Üdülőháztelep szálláshely nem rendelkezik önkormányzati nyilvántartási számmal" jelölőnégyzet be van pipálva, **akkor nem kell kitölteni az "Önkormányzati nyilvántartási szám" mezőt, ugyanis ekkor ez a mező inaktívvá válik és elszürkül.** 

Ha az "Üdülőháztelep szálláshely nem rendelkezik KSH azonosítóval" jelölőnégyzet be van pipálva, akkor nem kell kitölteni a "KSH azonosító" mezőt, ugyanis ekkor ez a mező inaktívvá válik és elszürkül, és a rendszer a mentés után automatikusan létrehoz egyet.

# 1.3.6.2. Üdülőháztelep szálláshely típusú szálláshely – Cím adatok oldal

|                 | KEZDŐLAP SZOLGÁLTATÓ | SZÁLLÁSHELY | EK FELHASZNÁLÓK KIMUTATÁSOK | •            |
|-----------------|----------------------|-------------|-----------------------------|--------------|
|                 | <b>@</b>             | Új üdülőh   | áztelep adatai              |              |
| Alapadatok      | 2 Cím adatok         |             | Működési<br>adatok          | Egyéb adatok |
| Ország          |                      |             |                             |              |
| Magyarország    |                      | ~           | lrányítószám                | ▲<br>▼       |
| Megye           |                      |             | Település neve              |              |
|                 |                      | ~           |                             | ~            |
|                 |                      |             | Közterület jellege          |              |
| Közterület neve |                      | $\sim$      |                             | ~            |
|                 |                      |             |                             |              |
| Házszám         |                      |             | Emelet                      |              |
|                 |                      |             |                             |              |
| Ajtó            |                      |             | Helyrajzi szám              |              |
|                 |                      |             |                             |              |
|                 |                      |             |                             |              |
| ELŐZŐ           |                      |             |                             | KÖVETKEZŐ    |

A Cím adatok képernyőn megjelenő mezők a következők:

| Mezőnév            | Kötelező                             | Leírás                                                                                                    |
|--------------------|--------------------------------------|----------------------------------------------------------------------------------------------------|
| Ország             | lgen                                 | Szálláshely címének ország eleme<br>(automatikusan Magyarország, nem<br>módosítható)                                                              |
| Irányítószám       | lgen                                 | Szálláshely címének irányítószám eleme (4 karakterből álló szám)                                                                                  |
| Megye              | lgen                                 | Szálláshely címének megye eleme<br>(irányítószám alapján automatikusan<br>kitöltődik)                                                             |
| Település neve     | lgen                                 | Szálláshely címének település eleme<br>(irányítószám alapján automatikusan<br>kitöltődik)                                                         |
| Közterület neve    | lgen                                 | Szálláshely címének közterület neve eleme<br>(megadott irányítószámhoz tartozó közterület<br>nevek közül lehet választani a legördülő<br>mezőben) |
| Közterület jellege | lgen                                 | Szálláshely címének közterület jellege eleme<br>(közterület neve alapján automatikusan<br>kitöltődik)                                             |
| Házszám            | Helyrajzi<br>szám<br>mezőtől<br>függ | Szálláshely címének házszám eleme (számot tartalmaznia kell)                                                                                      |

| Emelet         |                            | Szálláshely címének emelet eleme (számot tartalmaznia kell)                                   |
|----------------|----------------------------|-----------------------------------------------------------------------------------------------|
| Ajtó           |                            | Szálláshely címének ajtó eleme (számot tartalmaznia kell)                                     |
| Helyrajzi szám | Házszám<br>mezőtől<br>függ | Szálláshely címének helyrajzi szám eleme<br>(minimum 3 karakter hosszúságúnak kell<br>lennie) |

Az irányítószám megadása után a program automatikusan tölti ki a "Megye" és "Település neve" mezőket. Abban az esetben, ha egy irányítószámhoz több település is tartozik, úgy a "Település neve" mező legördülővé válik. Így a továbbiakban a felhasználó választhat a települések közül.

| Ország          | Irányitószám              |
|-----------------|---------------------------|
| Megye           | C++// ♥<br>Település neve |
| Veszprém megye  | ~                         |
| VI and Anna     | Tüskevár                  |
| Kozterulet neve | Apácatorna                |
| Házszám         | Kisberzseny<br>Emelet     |

Ha a megadott 4 jegyű irányítószámhoz nem tartozik település, akkor az alábbi hibaüzenet íródik ki a felületen.

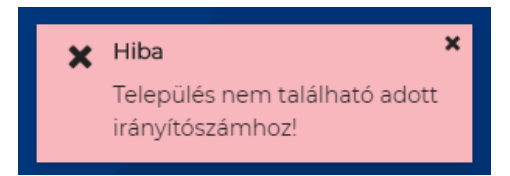

A "Közterület neve" mezőben csak a megadott irányítószámhoz tartozó közterületek nevei jelennek meg. Ha egy közterület név több formában szerepel egy adott irányítószám alatt, akkor a "Közterület jellege" mező is legörülővé válik.

| Közterület neve | Közterület jellege |        |
|-----------------|--------------------|--------|
| Almáskert 🗸     | utca               | $\sim$ |
|                 |                    |        |

| Közterület neve | Közterület jellege |
|-----------------|--------------------|
| Farkastorki 🗸   | ~                  |
|                 |                    |
| Házszám         | köz                |
|                 | lejtő              |
|                 | út                 |
| Ajto            |                    |

A "Közterület neve" és "Házszám" mező kitöltése abban az esetben kötelező, ha nem lett megadva helyrajzi szám. Ha azonban a helyrajzi szám mező nincs kitöltve, akkor kötelező kitölteni a "Közterület neve" és "Házszám" mezőt.

| Házszám | Emelet         |
|---------|----------------|
|         | Helyrajzi szám |
| Ajtó    | 1212/23        |
|         |                |

# 1.3.6.3. Üdülőháztelep szálláshely típusú szálláshely – Működési adatok oldal

|            | KEZDŐLAP          | SZOLGÁLTATÓ           | SZÁLLÁSHELYEK              | FELHASZNÁLÓK KIMUTA                | TÁSOK | < ▼ |              |
|------------|-------------------|-----------------------|----------------------------|------------------------------------|-------|-----|--------------|
|            |                   |                       | Új üdülőházi               | telep adatai                       |       |     |              |
| Alapadatok |                   | Cím adatok            |                            | 3 Működési<br>adatok               |       |     | Egyéb adatok |
|            | Üzemeltetés jelle | ege                   |                            |                                    |       |     |              |
|            |                   |                       |                            |                                    | ~     |     |              |
|            | Év során tervezet | tt nyitvatartás       |                            |                                    |       |     |              |
|            | Egész évben       |                       |                            |                                    | ~     | i   |              |
|            | Szálláshely besor | rolás                 |                            |                                    |       | _   |              |
|            |                   |                       |                            |                                    | ~     | i   |              |
|            |                   |                       |                            |                                    |       |     |              |
|            | Szálláshely       | / SZÉP kártya elfogad | ó partner                  |                                    |       |     |              |
|            | Szálláshely       | ven van nem üzleti cé | illal üzemeltetett szolgál | tatás vagy értékesít üdülési jogot | i     |     |              |
|            | Melegétke         | eztetésre rendelkezik | engedéllyel                |                                    |       |     |              |
|            |                   |                       |                            |                                    |       |     |              |
| ELŐZŐ      |                   |                       |                            |                                    |       |     | KÖVETKEZŐ    |

## A Működési adatok oldalon megjelenő mezők a következők:

| Mezőnév                          | Kötelező | Leírás                                                                                                    |
|----------------------------------|----------|----------------------------------------------------------------------------------------------------|
| Üzemeltetés jellege              | lgen     | Választható értéklista: Saját<br>tulajdonú ingatlan üzemeltetése /<br>Bérelt ingatlan üzemeltetése /<br>Meghatalmazott vagy megbízás<br>útján történő üzemeltetés   |
| Év során tervezett nyitvatartás  | lgen     | Választható értéklista: Egész<br>évben/ Időszakos an<br>Időszakos nyitvatartás esetén<br>kérjük jelölje mely<br>időszakban/időszakokban tart<br>nyitva szálláshelye |
| Közösségi szálláshely besorolása | lgen     | I. osztályú / II. osztályú /<br>III. osztályú / Nem<br>minősített                                                                                                   |

| Szálláshely SZÉP kártya elfogadó<br>partner                                                      |      |                                                                                                    |
|--------------------------------------------------------------------------------------------------|------|----------------------------------------------------------------------------------------------------|
| SZÉP kártya alszámlák                                                                            | lgen | Értéklistából kiválasztható, hogy<br>melyek azok a SZÉP kártya<br>alszámlák, amelyek a szálláshelyen<br>elfogadásra kerülnek. SZÉP<br>Szabadidő alszámla / SZÉP Szabadidő<br>alszámla / SZÉP Vendéglátás alszámla |
| Szálláshelyen van nem üzleti céllal<br>üzemeltetett szolgáltatás vagy<br>értékesít üdülési jogot |      |                                                                                                    |
| Melegétkeztetésre rendelkezik<br>engedéllyel                                                     |      |                                                                                                    |

## <u>Üzemeltetés jellege:</u>

Az ingatlan üzemeltetésének jellege, az alábbi értéklistából választhatóan:

- Saját tulajdonú ingatlan üzemeltetése
- Bérelt ingatlan üzemeltetése
- Maghatalmazott vagy megbízás útján történő üzemeltetés

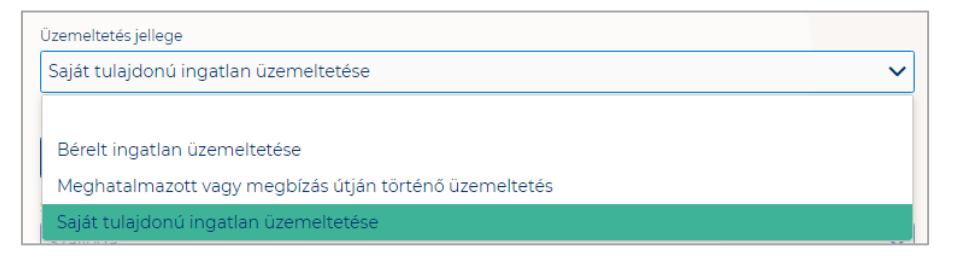

## Év során tervezett nyitvatartás:

**Egész évben:** A legördülő mező alapértelmezett értéke. Amennyiben a Szálláshely egész évben nyitva tart, úgy további teendő nincs.

| Év során tervezett nyitvatartás |   |        |
|---------------------------------|---|--------|
| Egész évben                     | ~ | i      |
|                                 |   |        |
| Egész évben                     |   | $\sim$ |
| Időszakosan                     |   |        |

**Időszakosan:** Ha a Szálláshely csak egy adott idősávban, vagy több időszakban tart nyitva. Ezt az opciót kiválasztva automatikusan megjelenik az "Új nyitvatartás" gomb, amelyre rákattintva kijelölhető a nyitvatartási időszak.

Több időszak kijelölése az "Új nyitvatartás" gombbal lehetséges. A nyitvatartási időszakok között nem lehet egy nap átfedés sem, ellenkező esetben az alábbit jelzi a rendszer piros betűszínnel:

| év során tervezett nyitvatartás |          |
|---------------------------------|----------|
| 2019.09.24 2019.09.30.          | 🗎 🗙 Törl |
| 2019.09.30 2019.10.04.          | 🗎 🗙 Törl |

A megadott intervallumokban nem lehet átfedés.

Egy intervallum csak egy adott éven belül választható ki, ellenkező esetben az alábbit jelzi a rendszer piros betűszínnel:

| 2019.09.24 2020.01.31. | 🗎 🗙 Törlés |
|------------------------|------------|

A nyitvatartási időszak a mellette lévő törlés gombbal törölhető abban az esetben, ha a kezdő- és végdátum egyaránt jövőbeli dátum. A Törlés gombra kattintva a felugró ablakban szükséges törlési szándékunkat megerősíteni az "Igen" gombra kattintva.

| Saját tulajdonú ingatl                   | an üzemeltetése                           |   |          |
|------------------------------------------|-------------------------------------------|---|----------|
| v során tervezett nyitvata<br>dőszakosan | Nyitvatartási idő törlésének megerősítése | × | ~        |
|                                          | Biztosan törölni szeretné a dátumot?      |   |          |
| z év során tervezett r                   | ⊘ Mégsem 🗸 Igen                           |   |          |
| 2019.09.24 2019.0                        | 9.30.                                     | ÷ | × Törlés |

A múltbéli idősávú mezők elszürkülnek, további művelet nem hajtható velük végre.

| e év során tervezett nyitvatartás 🛈 |         |
|-------------------------------------|---------|
|                                     |         |
| 2019.09.04 2019.09.20.              | <b></b> |

Ha a kiválasztott idősáv kezdete már elmúlt, de a végdátum jövőbeli dátum, akkor a végdátum módosítható. Ebben az esetben a naptár gombra kattintva az intervallum megrövidíthető az adott mai napig, illetve az adott év utolsó napjáig hosszabbítható meg.

| 2019.05.31 2019.06.09 | ). | <b></b> | × Törlés |
|-----------------------|----|---------|----------|
|                       |    |         |          |
|                       |    |         |          |
| 2019.05.22 2019.05.23 | 3. | <b></b> |          |

Egész éves nyitvatartás esetén, később a fejlécben "Az üdülőháztelep szálláshely a mai napon nyitva van" felirat jelenik meg. Időszakos kiválasztásnál, ha az időszakba nem esik bele az adott mai nap, akkor megjelenik egy "Ma nyitva vagyok" gomb. Erre kattintva a program automatikusan hozzáad a Működési adatok oldalon egy új nyitvatartási időszakot, amelynek a kezdő- és a végdátuma is a jelenlegi nap.

|           | Üdülő    | iháztelep adatai      |                       | Üdülőháztele     | ep adatai             |
|-----------|----------|-----------------------|-----------------------|------------------|-----------------------|
| Ma nyitva | a vagyok | Ūdülőháztelep törlése | A üdülőháztelep a mai | napon nyitva van | Üdülőháztelep törlése |

Amennyiben az üdülőtelep a Magyar Kempingek Szakmai Szövetségének a követelményrendszere alapján minősítve van, akkor az "Üdülőház besorolása" mezőben a megfelelő minősítést szükséges kiválasztani az alábbi értéklistából:

- I. osztályú
- II. osztályú
- III. osztályú
- Nem minősített

Amennyiben a szálláshely nem rendelkezik az említett besorolással, abban az esetben válassza a "Nem minősített" opciót a legördülő listából.

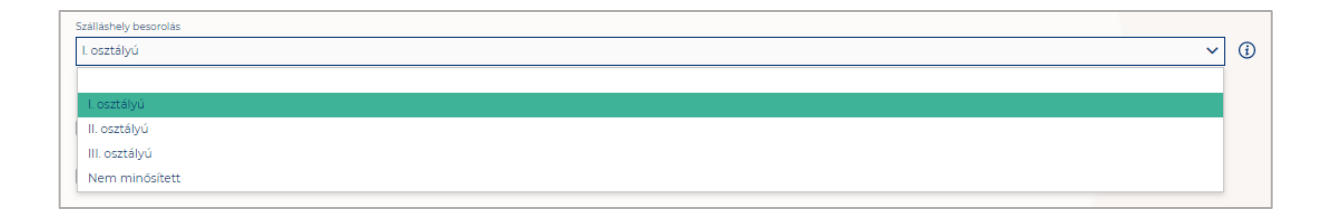

Ha a Szálláshely bejelöli, hogy SZÉP kártya elfogadó partner, akkor megjelenik egy új, legördülő menü a szöveg alatt. Itt meg kell adnia milyen zsebeket fogad el.

Kiválasztható értékek:

- Összes kijelölése
- SZÉP Szabadidő alszámla
- SZÉP Szálláshely alszámla
- SZÉP Vendéglátás alszámla

| Szálláshely SZÉP kártya elfogadó partner | í |
|------------------------------------------|---|
| Szép kártya alszámlák                    | ~ |
| Összes kijelölése                        | × |
| SZÉP Szabadidő alszámla                  |   |
| SZÉP Szálláshely alszámla                |   |
| SZÉP Vendéglátás alszámla                |   |

Amennyiben a szálláshely rendelkezik üdülési jog tulajdonossal vagy nem üzleti céllal üzemeltetett szálláshely egységgel, akkor szükséges "a Szálláshelyen van nem üzleti céllal üzemeltetett szolgáltatás vagy értékesít üdülési jogot" jelölőnégyzetet bepipálni.

Szálláshelyen van nem üzleti céllal üzemeltetett szolgáltatás vagy értékesít üdülési jogot

Amennyiben a szálláshely rendelkezik meleg étkeztetésre engedéllyel, akkor szükséges a "Meleg étkeztetésre rendelkezik-e engedéllyel" jelölőnégyzetet bepipálni.

Melegétkeztetésre rendelkezik engedéllyel

## 1.3.6.4. Üdülőháztelep szálláshely típusú szálláshely - Egyéb adatok oldal

|                                             | idülők                         | áztelep adatai                                  |                                                   |
|---------------------------------------------|--------------------------------|-------------------------------------------------|---------------------------------------------------|
|                                             | A üdülőháztelep a mai napon ny | tva van Üdülőháztelep törlése                   |                                                   |
| Alapadatok                                  | Cím adatok                     | Működési<br>adatok                              | Egyéb<br>adatok                                   |
| Maximálisan kiadható szobák száma           |                                | Maximálisan kiadható ágyak száma                |                                                   |
| 8                                           | ▲<br>▼ (j)                     | 16                                              | ▲<br>▼                                            |
|                                             |                                |                                                 |                                                   |
| Maximálisan kiadható pótágyak száma         | •<br>•                         | Akadálymentesített szobák száma                 | •<br>•                                            |
| Nyújtott további szolgáltatások             | ~                              |                                                 |                                                   |
|                                             |                                |                                                 |                                                   |
|                                             |                                | —                                               |                                                   |
|                                             |                                |                                                 |                                                   |
|                                             |                                |                                                 |                                                   |
| Üdülőháztelep rendelkezik vendéglátóhellyel |                                | Vendéglátóhek                                   | y hozzáadása                                      |
|                                             |                                |                                                 |                                                   |
|                                             |                                |                                                 |                                                   |
|                                             |                                |                                                 |                                                   |
|                                             |                                |                                                 |                                                   |
|                                             |                                |                                                 |                                                   |
|                                             |                                |                                                 |                                                   |
| Üdülőháztelep rendelkezik medencével        |                                | Medence ho                                      | ozzáadása                                         |
|                                             |                                |                                                 |                                                   |
|                                             |                                |                                                 |                                                   |
|                                             | _                              | _                                               |                                                   |
|                                             |                                |                                                 |                                                   |
|                                             |                                |                                                 |                                                   |
| Szálláshelykezelő szoftver                  |                                |                                                 |                                                   |
|                                             | ~                              | Az Én Vendégszobám vendégnyilvántartó alkalı    | mazás használata szálláshelykezelő szoftverként į |
|                                             |                                | Az Általános Szerződési Feltételeket elolvastan | n és elfogadom                                    |
|                                             |                                | Az Adatkezelési Tájékoztatót elolvastam és elfo | gadom                                             |
| Szálláshely regisztrációs száma             |                                |                                                 |                                                   |
| 027VDIJD                                    | •                              | (i)                                             |                                                   |
| E-mail cím                                  |                                | E-mail cím ismét                                |                                                   |
| udulo@gmail.com                             |                                | udulo@gmail.com                                 |                                                   |
| Országhívószám Telefonszám                  |                                |                                                 |                                                   |
| Magyarország (+36) V 303089632              |                                |                                                 |                                                   |

## Az Egyéb adatok oldalon megjelenő mezők a következők:

| Mezőnév                              | Kötelező | Leírás                                                                                                    |
|--------------------------------------|----------|----------------------------------------------------------------------------------------------------|
| Maximálisan kiadható szobák<br>száma | lgen     | A szálláshelyen egyedileg értékesíthető<br>szobaegységek száma, mely egy vagy<br>több helyiségből áll, egyedi<br>hozzáféréssel rendelkezik és egy vagy<br>több vendég ideiglenes elszállásolására<br>szolgál. Minimum értéke: 1. |

| Maximálisan kiadható ágyak<br>száma                                                                 | lgen                                                  | A szobákban állandóan elhelyezett<br>ágyakon elszállásolható vendégek<br>száma. Minimum értéke: 1                                                                                                    |
|----------------------------------------------------------------------------------------------------|-------------------------------------------------------|----------------------------------------------------------------------------------------------------|
| Maximálisan kiadható<br>pótágyak száma                                                              |                                                       | A szobákban ideiglenesen elhelyezhető<br>ágyakon elszállásolható vendégek<br>száma                                                                                                    |
| Akadálymentesített szobák<br>száma                                                                  |                                                       | A komplex akadálymentesítés<br>kritériumainak megfelelően kialakított<br>szobák száma                                                                                                    |
| Nyújtott további szolgáltatások                                                                     |                                                       | Jelölhető értéklista:<br>Egyéb kiegészítő szolgáltatás /<br>Gyógyászat / Rendezvény-szolgáltatás /<br>Sport / Vendéglátás / Wellness                                                                                                 |
| Szálláshely-kezelő szoftver                                                                         | Az Én<br>vendégs<br>zobám<br>check-<br>boxtól<br>függ | A szálláshely által használt szálláshely-<br>kezelő szoftver. Akkor kötelező kitölteni,<br>ha "Az Én Vendégszobám<br>vendégnyilvántartó alkalmazás<br>használata szálláshelykezelő<br>szoftverként" jelölőnégyzet nincs<br>bepipálva |
| Az Én Vendégszobám<br>vendégnyilvántartó alkalmazás<br>használata szálláshelykezelő<br>szoftverként |                                                       | Akkor pipálható be, ha a panzió<br>maximálisan kiadható szobáinak száma<br>1 és 8 között van, illetve a maximálisan<br>kiadható ágyak száma mezőben 16-nál<br>kisebb érték található.                                                |
| Az Általános Szerződési<br>Feltételeket elolvastam és<br>elfogadom                                  | Az Én<br>vendégs<br>zobám<br>check-<br>boxtól<br>függ | Kötelező bepipálni, ha "Az Én<br>Vendégszobám vendégnyilvántartó<br>alkalmazás használata<br>szálláshelykezelő szoftverként"<br>jelölőnégyzet be van pipálva.                                                                        |
| Az Adatkezelési Tájékoztatót<br>elolvastam és elfogadom                                             | Az Én<br>vendégs<br>zobám<br>check-<br>boxtól<br>függ | Kötelező bepipálni, ha "Az Én<br>Vendégszobám vendégnyilvántartó<br>alkalmazás használata<br>szálláshelykezelő szoftverként"<br>jelölőnégyzet be van pipálva.                                                                        |
| Szálláshely regisztrációs<br>száma                                                                  |                                                       | Az NTAK rendszer által a szálláhelyhez<br>generált regisztrációs szám, ami<br>automatikusan generálódik                                                                                                    |
| E-mail cím                                                                                          | Igen                                                  | Szálláshelyhez tartozó e-mail cím                                                                                                    |
| Telefonszám                                                                                         | Igen                                                  | Szálláshelyhez tartozó telefonszám                                                                                                    |

Üdülő szálláshely típusú szálláshelyek esetén a maximálisan kiadható szobák száma minimum 1 db. A pótágyak és mozgáskorlátozottak számára elérhető szobák számát nem kötelező megadni.

#### Vendéglátóhely hozzáadása

Ha a Szálláshely rendelkezik külön vendéglátóhellyel, akkor annak paraméterei itt adhatók meg. Több vendéglátóhely is megadható.

A "Vendéglátóhely hozzáadása" gombra megjelennek az alábbi kitöltendő mezők:

- Vendéglátóhely neve: A vendéglátóhely elnevezése
- Működési engedély száma: A vendéglátóhely nyilvántartási száma
- Vendéglátóhely típusa: Étterem / Bár / Kávézó / Gyorsétterem / Büfé/ Egyéb

Kérjük, ha az alábbi kategóriák egyikébe sem tudja besorolni vendéglátóhelyét, válassza az egyéb kategóriát

- Vendéglátóhely kapacitása: Vendéglátóhely férőhelykapacitása ülőhelyek alapján
- Vendéglátóhely napi nyitvatartása: Működési engedélyben szereplő átlagos napi nyitvatartási órák száma

| Közösségi szálláshely rendelkezik vendéglátóhellyel | Vendéglátóhely hozzáadása                |
|-----------------------------------------------------|------------------------------------------|
|                                                     |                                          |
| Vendéglátóhely neve<br>Kötelező adat                | Működési engedély száma<br>Kötelező adat |
| Vendéglátóhely típusa<br>Bár Vendéglátóhely típusa  | Vendéglátóhely kapacitása 🗘 🕄 🕄          |
| Vendéglátóhely napi nyitvatartása 🔹 🚺               | ×                                        |

### Medence hozzáadása

Ha a Szálláshely rendelkezik külön medencével, akkor annak paraméterei itt adhatók meg. Csak egy medence adható hozzá a szálláshelyhez.

A "Medence hozzáadása" gombra megjelenik az alábbi kitöltendő mező:

 Üzemeltetett medencének vízfelülete (m2): A Közösségi szálláshely területén található medence vízfelületének összege (m2)

| Közösségi szálláshely rendelkezik medencével | Medence hozzáadása |   |
|----------------------------------------------|--------------------|---|
| Územeltetett medencének vízfelülete (m2)     |                    | × |

### Szálláshelykezelő szoftver kiválasztása

| Hotel Service | ~ |
|---------------|---|
|               |   |

Az adatszolgáltatási kötelezettség teljesítése érdekében a szálláshelyeken kötelező olyan szálláshelykezelő szoftver használata, amely alkalmas az NTAK rendszerrel való kommunikációra és az irányába történő adatküldés ellátására.

A több mint 8 szoba, 16 férőhellyel rendelkező szálláshelyek a legördülő listában található szoftverekből választhatják ki, amellyel az adatszolgáltatást megvalósítani tervezik. A lista minden időpillanatban azokat a szoftvereket tartalmazza, amelyek gyártójával, forgalmazójával az NTAK üzemeltetője aktív együttműködést folytat.

A kapcsolatfelvétel és az interface specifikációjának egyeztetése folyamatosan zajlik a szoftverszolgáltatókkal, az új rendszernek megfelelő, igazolással rendelkező szoftverkínálat így a jövőben folyamatosan bővülhet.

A jelenlegi szoftverkínálatról bővebb információ a <u>https://info.ntak.hu/szoftverek/</u> oldalon található.

A legördülő listában 2 további lehetőség közül választhat:

- **A szálláshelyen használt szoftver nem szerepel a listán:** Válassza ezt az opciót, amennyiben használ ilyen szoftvert, de nem találja azt a listán.
- A szálláshelyen még nem használok szálláshelykezelő szoftvert: Válassza ezt az opciót, amennyiben még nem is használ ilyen szoftvert.

Amennyiben nem rendelkezik szálláshelykezelő szoftverrel, de szálláshelye maximum 8 szobával és 16 férőhellyel rendelkezik, akkor szálláshely-kezelő szoftverként használhatja Az Én Vendégszobám szálláshelykezelő szoftvert. Ez esetben a szálláshely-kezelő szoftver mezőt ne töltse ki, csak pipálja be "Az Én Vendégszobám vendégnyilvántartó alkalmazás használata szálláshelykezelő szoftverként" jelölőnégyzetet. Ha ezt a check-boxot bepipálta, akkor az Általános Szerződési Feltételek és az Adatkezelési tájékoztató elolvasása után, jelölje be az erre vonatkozó másik két jelölőnégyzetet is, ellenkező esetben az oldal alján található Mentés gomb inaktív marad.

### Szálláshely regisztrációs száma

A szálláshely regisztrációs száma egyedi azonosítóként szolgál NTAK portálon, amelyet automatikusan generál a rendszer a szálláshelykezelő szoftver kitöltése után.

<u>A szálláshely regisztrációs szám könnyedén kimásolható a mező jobb oldalán lévő</u> "Másolás" ikonra kattintva.

| Szálláshely regisztrációs száma |   |
|---------------------------------|---|
| OUJ3KKTP                        | i |

#### Szálláshely kapcsolattartási adatai

Fontos, hogy valóban a szálláshelyhez tartozó elérhetőségek kerüljenek az e-mail cím és telefonszám mezőkbe, mivel probléma esetén első sorban ezen keresztül veszik fel a kapcsolatot kollégáink.

|   | Telefonszám |
|---|-------------|
| ~ | 301234567   |
| - | ~           |

## 1.3.7. Kemping szálláshely típusú szálláshely létrehozása

1.3.7.1. Kemping szálláshely típusú szálláshely – Alapadatok oldal

|                                   | KEZDŐLAP | SZOLGÁLTATÓ | SZÁLLÁSHELYEK | FELHASZNÁLÓK KIMUTATÁSO               | к 🔻                       |
|-----------------------------------|----------|-------------|---------------|---------------------------------------|---------------------------|
|                                   |          |             | 🧯 Új kemp     | ing adatai                            |                           |
| 1 Alapadatok                      |          | Cím adatok  |               | Működési<br>adatok                    | Egyéb adatok              |
| Kemping neve                      |          |             | (             |                                       |                           |
| Önkormányzati nyilvántartási szám |          |             | i 🗆           | Kemping nem rendelkezik önkormányza   | ti nyilvántartási számmal |
| K0 V KSH azonosító                |          |             | (i)           | Kemping nem rendelkezik KSH azonosító | val (j)                   |
| ELŐZŐ                             |          |             |               |                                       | KÖVETKEZŐ                 |

Az Alapadatok képernyőn megjelenő mezők a következők:

| Mezőnév                                                                           | Kötelező                                   | Leírás                                                                                                    |
|-----------------------------------------------------------------------------------|--------------------------------------------|----------------------------------------------------------------------------------------------------|
| Kemping szálláshely<br>neve                                                       | lgen                                       | Szálláshely önkormányzati nyilvántartásban szereplő elnevezése                                                            |
| Önkormányzati<br>nyilvántartási szám                                              | Önk.<br>nyilv.<br>check-<br>boxtól<br>függ | Önkormányzat által kiadott nyilvántartási<br>szám                                                                         |
| Kemping szálláshely nem<br>rendelkezik<br>önkormányzati<br>nyilvántartási számmal |                                            | Ha a szálláshelyhez nem tartozik<br>önkormányzati nyilvántartási szám még, akkor<br>szükséges a jelölőnégyzet bepipálása. |
| KSH azonosító                                                                     | KSH<br>check-<br>boxtól<br>függ            | A szálláshely 8-jegyű, K0-val kezdődő<br>azonosítója. Kérjük a K0 utáni részt adja csak<br>meg!                           |
| Kemping szálláshely nem<br>rendelkezik KSH<br>azonosítóval                        |                                            | Ha a szálláshelyhez nem tartozik KSH<br>azonosító, akkor szükséges a jelölőnégyzet<br>bepipálása.                         |

Ha a "Kemping szálláshely nem rendelkezik önkormányzati nyilvántartási számmal" jelölőnégyzet be van pipálva, **akkor nem kell kitölteni az "Önkormányzati nyilvántartási szám" mezőt, ugyanis ekkor ez a mező inaktívvá válik és elszürkül.** 

Ha a "Kemping szálláshely nem rendelkezik KSH azonosítóval" jelölőnégyzet be van pipálva, akkor nem kell kitölteni a "KSH azonosító" mezőt, ugyanis ekkor ez a mező inaktívvá válik és elszürkül, és a rendszer a mentés után automatikusan létrehoz egyet.

# 1.3.7.2. Kemping szálláshely típusú szálláshely – Cím adatok oldal

| КЕ              | ZDŐLAP SZOLGÁLTATÓ SZÁLLÁ | SHELYEK FELHASZNÁLÓK KIMUTATÁSOK 🗸 |              |
|-----------------|---------------------------|------------------------------------|--------------|
|                 | 📢 Új                      | kemping adatai                     |              |
| Alapadatok      | 2 Cím adatok              | Működési<br>adatok                 | Egyéb adatok |
| Ország          |                           |                                    |              |
| Magyarország    |                           | V Irányítószám                     | ▲<br>▼       |
| Megye           |                           | Település neve                     |              |
|                 |                           | ×                                  | ~            |
|                 |                           | Közterület jellege                 |              |
| Közterület neve |                           | ×                                  | ~            |
|                 |                           |                                    |              |
| Házszám         |                           | Emelet                             |              |
|                 |                           |                                    |              |
| Ajtó            |                           | Helyrajzi szám                     |              |
|                 |                           |                                    |              |
|                 |                           |                                    |              |
|                 |                           |                                    |              |

A Cím adatok képernyőn megjelenő mezők a következők:

ELŐZŐ

| Mezőnév            | Kötelező                             | Leírás                                                                                                    |
|--------------------|--------------------------------------|----------------------------------------------------------------------------------------------------|
| Ország             | lgen                                 | Szálláshely címének ország eleme<br>(automatikusan Magyarország, nem<br>módosítható)                                                              |
| lrányítószám       | lgen                                 | Szálláshely címének irányítószám eleme (4 karakterből álló szám)                                                                                  |
| Megye              | lgen                                 | Szálláshely címének megye eleme<br>(irányítószám alapján automatikusan<br>kitöltődik)                                                             |
| Település neve     | lgen                                 | Szálláshely címének település eleme<br>(irányítószám alapján automatikusan<br>kitöltődik)                                                         |
| Közterület neve    | lgen                                 | Szálláshely címének közterület neve eleme<br>(megadott irányítószámhoz tartozó közterület<br>nevek közül lehet választani a legördülő<br>mezőben) |
| Közterület jellege | lgen                                 | Szálláshely címének közterület jellege eleme<br>(közterület neve alapján automatikusan<br>kitöltődik)                                             |
| Házszám            | Helyrajzi<br>szám<br>mezőtől<br>függ | Szálláshely címének házszám eleme (számot tartalmaznia kell)                                                                                      |

KÖVETKEZŐ

| Emelet         |                            | Szálláshely címének emelet eleme (számot tartalmaznia kell)                                   |
|----------------|----------------------------|-----------------------------------------------------------------------------------------------|
| Ajtó           |                            | Szálláshely címének ajtó eleme (számot tartalmaznia kell)                                     |
| Helyrajzi szám | Házszám<br>mezőtől<br>függ | Szálláshely címének helyrajzi szám eleme<br>(minimum 3 karakter hosszúságúnak kell<br>lennie) |

Az irányítószám megadása után a program automatikusan tölti ki a "Megye" és "Település neve" mezőket. Abban az esetben, ha egy irányítószámhoz több település is tartozik, úgy a "Település neve" mező legördülővé válik. Így a továbbiakban a felhasználó választhat a települések közül.

| Ország          | Irányitószám              |
|-----------------|---------------------------|
| Megye           | C++// ♥<br>Település neve |
| Veszprém megye  | ~                         |
| VI and Anna     | Tüskevár                  |
| Kozterulet neve | Apácatorna                |
| Házszám         | Kisberzseny<br>Emelet     |

Ha a megadott 4 jegyű irányítószámhoz nem tartozik település, akkor az alábbi hibaüzenet íródik ki a felületen.

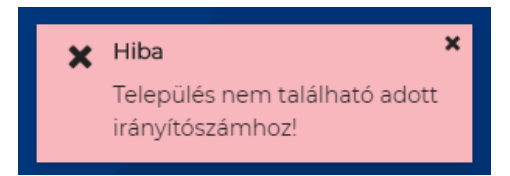

A "Közterület neve" mezőben csak a megadott irányítószámhoz tartozó közterületek nevei jelennek meg. Ha egy közterület név több formában szerepel egy adott irányítószám alatt, akkor a "Közterület jellege" mező is legörülővé válik.

| Közterület neve | Közterület jellege |        |
|-----------------|--------------------|--------|
| Almáskert 🗸     | utca               | $\sim$ |
|                 |                    |        |

| Közterület neve | Közterület jellege |
|-----------------|--------------------|
| Farkastorki 🗸   | ~                  |
|                 |                    |
| Házszám         | köz                |
|                 | lejtő              |
|                 | út                 |
| Ajto            |                    |

A "Közterület neve" és "Házszám" mező kitöltése abban az esetben kötelező, ha nem lett megadva helyrajzi szám. Ha azonban a helyrajzi szám mező nincs kitöltve, akkor kötelező kitölteni a "Közterület neve" és "Házszám" mezőt.

| Házszám | Emelet         |
|---------|----------------|
|         | Helyrajzi szám |
| Ajtó    | 1212/23        |
|         |                |

## 1.3.7.3. Kemping szálláshely típusú szálláshely – Működési adatok oldal

|            | KEZDŐLAP          | SZOLGÁLTATÓ           | SZÁLLÁSHELYEK             | FELHASZNÁLÓK KIMUTA                  | TÁSOI | K 🔻 |              |
|------------|-------------------|-----------------------|---------------------------|--------------------------------------|-------|-----|--------------|
|            |                   |                       | 🇯 Új kempi                | ng adatai                            |       |     |              |
| Alapadatok |                   | Cím adatok            |                           | 3 Működési<br>adatok                 |       |     | Egyéb adatok |
|            | Üzemeltetés jelle | ege                   |                           |                                      |       |     |              |
|            |                   |                       |                           |                                      | ~     |     |              |
|            | Év során tervezet | tt nyitvatartás       |                           |                                      |       |     |              |
|            | Egész évben       |                       |                           |                                      | ~     | i   |              |
|            | Szálláshely besor | rolás                 |                           |                                      |       |     |              |
|            |                   |                       |                           |                                      | ~     | i   |              |
|            |                   |                       |                           |                                      |       |     |              |
|            | Szálláshely       | / SZÉP kártya elfogac | ló partner                |                                      |       |     |              |
|            | Szálláshely       | ven van nem üzleti cé | állal üzemeltetett szolgá | iltatás vagy értékesít üdülési jogot | i     |     |              |
|            | Melegétke         | eztetésre rendelkezik | engedéllyel               |                                      |       |     |              |
|            |                   |                       |                           |                                      |       |     |              |
| ELŐZŐ      |                   |                       |                           |                                      |       |     | KÖVETKEZŐ    |

## A Működési adatok oldalon megjelenő mezők a következők:

| Mezőnév                         | Kötelező | Leírás                                                                                                    |
|---------------------------------|----------|----------------------------------------------------------------------------------------------------|
| Üzemeltetés jellege             | lgen     | Választható értéklista: Saját<br>tulajdonú ingatlan üzemeltetése /<br>Bérelt ingatlan üzemeltetése /<br>Meghatalmazott vagy megbízás<br>útján történő üzemeltetés   |
| Év során tervezett nyitvatartás | lgen     | Választható értéklista: Egész<br>évben/ Időszakos an<br>Időszakos nyitvatartás esetén<br>kérjük jelölje mely<br>időszakban/időszakokban tart<br>nyitva szálláshelye |

| Közösségi szálláshely besorolása                                                                 | lgen | I. osztályú / II. osztályú /<br>III. osztályú / Nem<br>minősített                                                                                                    |
|--------------------------------------------------------------------------------------------------|------|----------------------------------------------------------------------------------------------------|
| Szálláshely SZÉP kártya elfogadó<br>partner                                                      |      |                                                                                                    |
| SZÉP kártya alszámlák                                                                            | Igen | Értéklistából kiválasztható, hogy<br>melyek azok a SZÉP kártya<br>alszámlák, amelyek a szálláshelyen<br>elfogadásra kerülnek. SZÉP<br>Szabadidő alszámla / SZÉP<br>Szálláshely alszámla / SZÉP<br>Vendéglátás alszámla |
| Szálláshelyen van nem üzleti céllal<br>üzemeltetett szolgáltatás vagy<br>értékesít üdülési jogot |      |                                                                                                    |
| Melegétkeztetésre rendelkezik<br>engedéllyel                                                     |      |                                                                                                    |
|                                                                                                  |      |                                                                                                    |

## Üzemeltetés jellege:

Az ingatlan üzemeltetésének jellege, az alábbi értéklistából választhatóan:

- Saját tulajdonú ingatlan üzemeltetése
- Bérelt ingatlan üzemeltetése
- Maghatalmazott vagy megbízás útján történő üzemeltetés

| Üzemeltetés jellege                                    |   |
|--------------------------------------------------------|---|
| Saját tulajdonú ingatlan üzemeltetése                  | ~ |
|                                                        |   |
| Bérelt ingatlan üzemeltetése                           |   |
| Meghatalmazott vagy megbízás útján történő üzemeltetés |   |
| Saját tulajdonú ingatlan üzemeltetése                  |   |

## Év során tervezett nyitvatartás:

**Egész évben:** A legördülő mező alapértelmezett értéke. Amennyiben a Szálláshely egész évben nyitva tart, úgy további teendő nincs.

| Év során tervezett nyitvatartás |   |        |
|---------------------------------|---|--------|
| Egész évben                     | ~ | i      |
|                                 |   |        |
| Egész évben                     |   | $\sim$ |
| ldőszakosan                     |   |        |

**Időszakosan:** Ha a Szálláshely csak egy adott idősávban, vagy több időszakban tart nyitva. Ezt az opciót kiválasztva automatikusan megjelenik az "Új nyitvatartás" gomb, amelyre rákattintva kijelölhető a nyitvatartási időszak.

Több időszak kijelölése az "Új nyitvatartás" gombbal lehetséges. A nyitvatartási időszakok között nem lehet egy nap átfedés sem, ellenkező esetben az alábbit jelzi a rendszer piros betűszínnel:

| 2019.09.24 2019.09.30. | iii × To |
|------------------------|----------|
|                        |          |
| 2010 00 70 2010 10 07  | (m) × T/ |

Egy intervallum csak egy adott éven belül választható ki, ellenkező esetben az alábbit jelzi a rendszer piros betűszínnel:

| év során tervezett nyitvatartás 🛛 🛈 |              |
|-------------------------------------|--------------|
| 2019 09 24 - 2020 01 31             | <br>X Törlés |
| 2019.09.24 2020.01.31.              | * Tories     |

A nyitvatartási időszak a mellette lévő törlés gombbal törölhető abban az esetben, ha a kezdő- és végdátum egyaránt jövőbeli dátum. A Törlés gombra kattintva a felugró ablakban szükséges törlési szándékunkat megerősíteni az "Igen" gombra kattintva.

| Saját tulajdonú ingatl                   | an üzemeltetése                           |   |          |
|------------------------------------------|-------------------------------------------|---|----------|
| v során tervezett nyitvata<br>dőszakosan | Nyitvatartási idő törlésének megerősítése | × | ~        |
|                                          | Biztosan törölni szeretné a dátumot?      |   |          |
| z év során tervezett r                   | ⊘ Mégsem ✓ Igen                           |   |          |
| 2019.09.24 2019.0                        | 9.30.                                     |   | × Törlés |

A múltbéli idősávú mezők elszürkülnek, további művelet nem hajtható velük végre.

| Az | év során tervezett nyitvatartás |            |
|----|---------------------------------|------------|
|    | 2019.09.04 2019.09.20.          | <b>iii</b> |

Ha a kiválasztott idősáv kezdete már elmúlt, de a végdátum jövőbeli dátum, akkor a végdátum módosítható. Ebben az esetben a naptár gombra kattintva az intervallum megrövidíthető az adott mai napig, illetve az adott év utolsó napjáig hosszabbítható meg.

| 2019.05.31 2019.06.09. | X Törlés |
|------------------------|----------|
|                        |          |
| 2019.05.22 2019.05.23. | <b></b>  |

Egész éves nyitvatartás esetén, később a fejlécben "Az kemping szálláshely a mai napon nyitva van" felirat jelenik meg. Időszakos kiválasztásnál, ha az időszakba nem esik bele az adott mai nap, akkor megjelenik egy "Ma nyitva vagyok" gomb. Erre kattintva a program automatikusan hozzáad a Működési adatok oldalon egy új nyitvatartási időszakot, amelynek a kezdő- és a végdátuma is a jelenlegi nap.

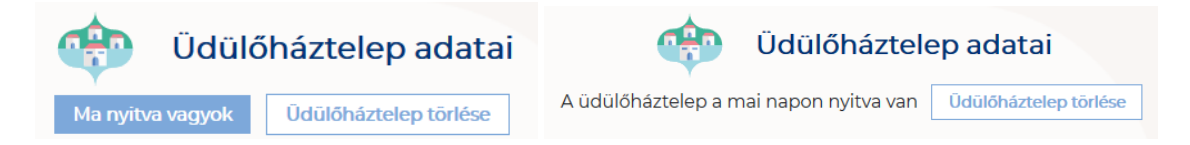

Amennyiben az üdülőtelep a Magyar Kempingek Szakmai Szövetségének a követelményrendszere alapján minősítve van, akkor a "**Kemping besorolása**" mezőben a megfelelő minősítést szükséges kiválasztani az alábbi értéklistából:

- 1\*
- 2\*
- 3\*
- 4\*
- 5\*
- Nem minősített

Amennyiben a szálláshely nem rendelkezik az említett besorolással, abban az esetben válassza a "Nem minősített" opciót a legördülő listából.

| Szálláshely besorolás                   |          |   |
|-----------------------------------------|----------|---|
| Nem minősített                          | ~        | i |
|                                         | ^        |   |
| ٦*                                      |          |   |
| 2*                                      |          |   |
| 3*                                      |          |   |
| 4*                                      |          |   |
| 5*                                      |          |   |
| Nem minősített                          | <b>*</b> |   |
| - molegemettetere remainetin engedenyer |          |   |

Ha a Szálláshely bejelöli, hogy SZÉP kártya elfogadó partner, akkor megjelenik egy új, legördülő menü a szöveg alatt. Itt meg kell adnia milyen zsebeket fogad el.

### Kiválasztható értékek:

- Összes kijelölése
- SZÉP Szabadidő alszámla
- SZÉP Szálláshely alszámla
- SZÉP Vendéglátás alszámla

| Szálláshely SZÉP kártya elfogadó partner 🛈 |   |
|--------------------------------------------|---|
| Szép kártya alszámlák                      | ~ |
| Összes kijelölése                          | × |
| SZÉP Szabadidő alszámla                    |   |
| SZÉP Szálláshely alszámla                  |   |
| SZÉP Vendéglátás alszámla                  |   |

Amennyiben a szálláshely rendelkezik üdülési jog tulajdonossal vagy nem üzleti céllal üzemeltetett szálláshely egységgel, akkor szükséges "a Szálláshelyen van nem üzleti céllal üzemeltetett szolgáltatás vagy értékesít üdülési jogot" jelölőnégyzetet bepipálni.

Szálláshelyen van nem üzleti céllal üzemeltetett szolgáltatás vagy értékesít üdülési jogot

Amennyiben a szálláshely rendelkezik meleg étkeztetésre engedéllyel, akkor szükséges a "Meleg étkeztetésre rendelkezik-e engedéllyel" jelölőnégyzetet bepipálni.

Melegétkeztetésre rendelkezik engedéllyel

# 1.3.7.4. Kemping szálláshely típusú szálláshely - Egyéb adatok oldal

| V Alapadatok V                              | Cim adatok  | Mikódes<br>adatok                          | Egyéb adatok |
|---------------------------------------------|-------------|--------------------------------------------|--------------|
| nálisan kiadható szobák száma               |             |                                            |              |
|                                             | ▼ 1         | Maximalisan kiadhato területegysegek száma | <b>•</b>     |
|                                             |             | Maximálisan kiadható férőhelyek száma      | *<br>*       |
| vímálisan kiadható nótánuak száma           | <b></b> (j) | Akadálymentesített területerüsének száma   |              |
| xin ningun kuran uka pakuggun geun ni       |             | Akoonymentesitett teroretegysegok szama    | •            |
| újtott további szolgáltatások               | ~           |                                            |              |
|                                             |             |                                            |              |
|                                             |             |                                            |              |
|                                             |             |                                            |              |
| Kemping rendelkezik vendéglátóhellyel       |             | Vendéglátóhely hozzáadása                  |              |
|                                             |             |                                            |              |
|                                             |             |                                            |              |
|                                             |             |                                            |              |
|                                             |             |                                            |              |
|                                             |             |                                            |              |
| Kemping rendelkezik fürdövel                |             | Fürdő hozzáadása                           |              |
|                                             |             |                                            |              |
|                                             | _           |                                            |              |
|                                             |             |                                            |              |
|                                             |             |                                            |              |
| shelykazalō szoftvar                        |             |                                            |              |
| el Service                                  | ~           |                                            |              |
| sneiy regisztracios szama<br>/7IPND         | •           | Ð                                          |              |
|                                             |             |                                            |              |
| nail cím                                    |             | E-mail cím ismét                           |              |
| ghivószám<br>gyarország (+36) V Telefonszám |             |                                            |              |
|                                             |             |                                            |              |

## Az Egyéb adatok oldalon megjelenő mezők a következők:

| Mezőnév                                       | Kötelező | Leírás                                                                                                    |
|-----------------------------------------------|----------|----------------------------------------------------------------------------------------------------|
| Maximálisan kiadható szobák<br>száma          | lgen     | A szálláshelyen egyedileg értékesíthető<br>szobaegységek száma, mely egy vagy<br>több helyiségből áll, egyedi<br>hozzáféréssel rendelkezik és egy vagy<br>több vendég ideiglenes elszállásolására<br>szolgál. Minimum értéke: 0, a<br>Maximálisan kiadható területegységek<br>számával összeadva ezek összege<br>legalább 1 |
| Maximálisan kiadható<br>területegységek száma |          | A szálláshely egyedileg értékesíthető<br>területegység száma, mely egy vagy                                                                                                    |

|                                          |      | több vendég ideiglenes elszállásolására<br>szolgál. 1 területegység<br>nagyságrendileg 40 négyzetméter.<br>Minimin értéke: 0, a Maximálisan<br>kiadható szobák számával összeadva<br>ezek összege legalább 1. |
|------------------------------------------|------|----------------------------------------------------------------------------------------------------|
| Maximálisan kiadható<br>férőhelyek száma | lgen | A szobákban állandóan elhelyezett<br>ágyakon elszállásolható vendégek<br>száma. Minimum értéke: a Maximálisan<br>kiadható szobák száma mezőbe írt<br>érték.                                                   |
| Maximálisan kiadható<br>pótágyak száma   |      | A szobákban ideiglenesen elhelyezhető<br>ágyakon elszállásolható vendégek<br>száma                                                                                                    |
| Akadálymentesített szobák<br>száma       |      | A komplex akadálymentesítés<br>kritériumainak megfelelően kialakított<br>szobák száma                                                                                                    |
| Nyújtott további szolgáltatások          |      | Jelölhető értéklista:<br>Egyéb kiegészítő szolgáltatás /<br>Gyógyászat / Rendezvény-szolgáltatás /<br>Sport / Vendéglátás / Wellness                                                                          |
| Szálláshely-kezelő szoftver              | lgen | A szálláshely által használt szálláshely-<br>kezelő szoftver. Kötelező kitölteni.                                                                                                    |
| Szálláshely regisztrációs<br>száma       |      | Az NTAK rendszer által a szálláhelyhez<br>generált regisztrációs szám, ami<br>automatikusan generálódik                                                                                                    |
| E-mail cím                               | lgen | Szálláshelyhez tartozó e-mail cím                                                                                                    |
| Telefonszám                              | Igen | Szálláshelyhez tartozó telefonszám                                                                                                    |

Kemping szálláshely típusú szálláshelyek esetén a maximálisan kiadható szobák száma és a maximálisan kiadható területegységek mezőkbe írt értékek összege minimum 1 db. A pótágyak és mozgáskorlátozottak számára elérhető szobák számát nem kötelező megadni.

### Vendéglátóhely hozzáadása

Ha a Szálláshely rendelkezik külön vendéglátóhellyel, akkor annak paraméterei itt adhatók meg. Több vendéglátóhely is megadható.

A "Vendéglátóhely hozzáadása" gombra megjelennek az alábbi kitöltendő mezők:

- Vendéglátóhely neve: A vendéglátóhely elnevezése
- Működési engedély száma: A vendéglátóhely nyilvántartási száma
- Vendéglátóhely típusa: Étterem / Bár / Kávézó / Gyorsétterem / Büfé/ Egyéb

Kérjük, ha az alábbi kategóriák egyikébe sem tudja besorolni vendéglátóhelyét, válassza az egyéb kategóriát

- Vendéglátóhely kapacitása: Vendéglátóhely férőhelykapacitása ülőhelyek alapján
- Vendéglátóhely napi nyitvatartása: Működési engedélyben szereplő átlagos napi nyitvatartási órák száma

| Közösségi szállásbely rendelkezik vendéglátóbellvel      |      |                           |
|----------------------------------------------------------|------|---------------------------|
| Kozossegi szallási lely tertűelkezik vertűegiatorteliyei |      | Vendéglátóhely hozzáadása |
|                                                          |      |                           |
|                                                          |      |                           |
|                                                          |      |                           |
|                                                          |      | <u></u>                   |
| Vendéglátóhely neve                                      | Mű   | űködési engedély száma    |
| Kötelező adat                                            | Köt  | elező adat                |
| Vendéglátóhely típusa                                    |      |                           |
| Bár 🗸 🤇                                                  | ) Ve | ndéglátóhely kapacitása   |
|                                                          | Köt  | elező adat                |
|                                                          |      |                           |
| Vendéglátóhely napi nyitvatartása                        | ) ×  |                           |
| Kötelező adat                                            |      |                           |

### Fürdő hozzáadása

Ha a Szálláshely rendelkezik külön fürdőhellyel, akkor annak paraméterei itt adhatók meg. Csak egy fürdőhely adható hozzá a szálláshelyhez.

A "Fürdőhely hozzáadása" gombra megjelennek az alábbi kitöltendő mezők:

- A fürdő területe (m2)
- A fürdő nyilvántartási száma: A fürdő működéséhez kapcsolódó nyilvántartási szám
- A fürdő egyidejű terhelése (fő): A fürdő egyidejű legnagyobb terhelése egyenlő a fürdő területén fürdés céljából egyidejűleg tartózkodó személyek legnagyobb számával.
- A fürdő napi legnagyobb terhelése (fő): A fürdő napi terhelése egyenlő a fürdő területén egy nap alatt-nyitástól zárásig- fürdés céljából belépő személyek számával. A részletes számítási módszert a 37/1996. (X. 18.) NM rendelet V. "A fürdő terhelése" című fejezete tartalmazza
- A fürdő medencéinek vízfelülete (m2): A fürdő területén található medencék vízfelületének összege (m2)

| Közösségi szálláshely rendelkezik medencével | Medence hozzáadása |   |
|----------------------------------------------|--------------------|---|
| Územeltetett medencének vízfelülete (m2)     |                    | × |

### Szálláshelykezelő szoftver kiválasztása

| Hotel Service | ~ |
|---------------|---|
|               |   |

Az adatszolgáltatási kötelezettség teljesítése érdekében a szálláshelyeken kötelező olyan szálláshelykezelő szoftver használata, amely alkalmas az NTAK rendszerrel való kommunikációra és az irányába történő adatküldés ellátására.

A több mint 8 szoba, 16 férőhellyel rendelkező szálláshelyek a legördülő listában található szoftverekből választhatják ki, amellyel az adatszolgáltatást megvalósítani tervezik. A lista minden időpillanatban azokat a szoftvereket tartalmazza, amelyek gyártójával, forgalmazójával az NTAK üzemeltetője aktív együttműködést folytat.

A kapcsolatfelvétel és az interface specifikációjának egyeztetése folyamatosan zajlik a szoftverszolgáltatókkal, az új rendszernek megfelelő, igazolással rendelkező szoftverkínálat így a jövőben folyamatosan bővülhet.

A jelenlegi szoftverkínálatról bővebb információ a <u>https://info.ntak.hu/szoftverek/</u> oldalon található.

A legördülő listában 2 további lehetőség közül választhat:

- **A szálláshelyen használt szoftver nem szerepel a listán:** Válassza ezt az opciót, amennyiben használ ilyen szoftvert, de nem találja azt a listán.
- A szálláshelyen még nem használok szálláshelykezelő szoftvert: Válassza ezt az opciót, amennyiben még nem is használ ilyen szoftvert.

#### Szálláshely regisztrációs száma

A szálláshely regisztrációs száma egyedi azonosítóként szolgál NTAK portálon, amelyet automatikusan generál a rendszer a szálláshelykezelő szoftver kitöltése után.

A szálláshely regisztrációs szám könnyedén kimásolható a mező jobb oldalán lévő "Másolás" ikonra kattintva.

Szá

| láshely regisztrációs száma |   |   |
|-----------------------------|---|---|
| JJ3KKTP                     | Ľ | i |
|                             |   |   |

### Szálláshely kapcsolattartási adatai

Fontos, hogy valóban a szálláshelyhez tartozó elérhetőségek kerüljenek az e-mail cím és telefonszám mezőkbe, mivel probléma esetén első sorban ezen keresztül veszik fel a kapcsolatot kollégáink.

| E-mail cím         |   |             |
|--------------------|---|-------------|
| zen@mail.hu        |   |             |
| Országhívószám     |   | Telefonszám |
| Magyarország (+36) | ~ | 301234567   |

## 1.4. Tanúsítvány igénylés

Amennyiben a szálláshely létrehozásakor szálláshely-kezelő szoftverként "az Én Vendégszobám" alkalmazást jelölte meg, akkor nem kell igényelnie tanúsítványt NTAK Portál felületén, így tanúsítványokkal kapcsolatosan semmilyen teendője nincs.

Amennyiben a szálláshely létrehozásakor szálláshely-kezelő szoftverként NEM "az Én Vendégszobám" alkalmazást jelölte meg, akkor szükséges tanúsítványt igényelnie az NTAK Portál felületén. Ebben az esetben a szálláshely adatainak sikeres rögzítése után a felugró ablakban, a "Tanúsítványigénylés" gombra kattintva a "Tanúsítványok kezelése" oldalra jutunk.

| Scalingta renderivezik fundovel                                                            | HOTEL                                                | Fördő hazzlastias |
|--------------------------------------------------------------------------------------------|------------------------------------------------------|-------------------|
| Szilládnejviezelő szittver<br>Hostel Service                                               | Sikeresen rögzítettűk a szálloda adatait. Köszönjüki |                   |
| O3SPMFLV<br>E-mail cim                                                                     | További szálláshely felvétele                        |                   |
| holdfeny9999gimailhu Országhiószán Telefonszán Manueroszán (135) Országhiószán Telefonszán | Mentés és Befejezés                                  |                   |
| Ergso<br>Lualitan and Looi                                                                 | Tanústhényápényés                                    | MINTES            |

A Tanúsítványok kezelése oldal elérhető a Szálláshelyek menüpontból is oly módon, hogy a kiválasztott szálláshely csempéjén rákattintunk a "Tanúsítványigénylés" gombra.

| Hotel Holdfény                        | ^                                              |
|---------------------------------------|------------------------------------------------|
| Szálláshely-szolgáltató neve:         | Noémi Tours                                    |
| Szálláshely címe:                     | 8800 Nagykanizsa Alsó<br>Szabadhegyi út 2      |
| Önkormányzati nyilvántartási<br>szám: | 3231                                           |
| Tanúsítvány státusz:                  | Nem rendelkezik előállított<br>tanúsítvánnyal! |
| Szerkesztés 1                         | anúsítványigénylés                             |

|                                                                             |                        | KEZDŐLAP SAJÁT ADA              | TOK SZÁLLÁSHELYEK FELHASZNÁL          | _ÓК                       |                                      |
|-----------------------------------------------------------------------------|------------------------|---------------------------------|---------------------------------------|---------------------------|--------------------------------------|
|                                                                             |                        | Tanúsítványok                   | kezelése - Hotel Holdfény             |                           |                                      |
| Az autentikációs és aláíró tanúsítvány                                      | ok szükségesek a száll | áshely-kezelő szoftver és az N1 | AK közötti kommunikációhoz. Kérjük er | nnek érdekében töltse fel | a tanúsítvány kérelmeit!             |
| Tanúsítvány kérelmekről bővebben a                                          | Súgóban olvashat.      |                                 |                                       |                           |                                      |
| Autentikációs tanúsítván                                                    | y kérelmezése          |                                 |                                       |                           |                                      |
| Töltse fel az autentikációs tanúsítvá<br>kérelmet a fájl feltöltése gombbal | ny                     | Fájl feltöltése                 | Kérelem indítása                      |                           |                                      |
| Aláíró tanúsítvány kérelm                                                   | nezése                 |                                 |                                       |                           |                                      |
| Töltse fel az aláíró tanúsítvány kérel<br>feltöltése gombbal                | met a fájl             | Fájl feltöltése                 | Kérelem indítása                      |                           |                                      |
| Tanúsítványkérelmek és <sup>.</sup>                                         | tanúsítványok          |                                 |                                       |                           |                                      |
| Név                                                                         | Típus                  | Kérelemküldés dátuma            | Státusz                               | Sorszám                   | Beérkezett tanúsítványok<br>kezelése |

A szállások által használt PMS alkalmazások adatszolgáltatásuk során elektronikus aláírással látják el a beküldött adatokat. A hiteles elektronikus aláírás létrehozásához két tanúsítványra van szükség, melyeket egy hitelesítésszolgáltató (certificate authority, CA) biztosít számukra. Az egyik az úgynevezett autentikációs tanúsítvány, amellyel az üzenet küldője azonosítja magát, a másik pedig az úgynevezett aláíró tanúsítvány, amely használatával a PMS szoftver elektronikus aláírást helyez el a beküldött üzeneteken, ezzel biztosítva az üzenet hitelességét és megmásíthatatlanságát.

A tanúsítványok kiadásának előfeltétele, hogy a szálláshely rendelkezzen NTAK regisztrációval.

## 1.4.1. Tanúsítvány kérelmek létrehozása

A szálláshelyek a szálláshelykezelő szoftvert biztosító szolgáltatótól kell, hogy megkapják a tanúsítványok kiállításához szükséges tanúsítvány-kérelmeket (certificate signing request, CSR).

- A tanúsítvány-kérelmek elkészítéséhez a szálláshelykezelő szoftverek gyártói a számukra biztosított "PMS interface dokumentum" -ban kapnak útmutatást.
- A tanúsítvány-kérelmek a szálláshelyek bevonása nélkül is elkészíthetők, így bármikor előzetesen átküldhetik a fejlesztők ezeket.
- 2 tanúsítvány-kérelem kerül létrehozásra a fent leírtaknak megfelelően.

## 1.4.2. Tanúsítvány kérelmek beküldése

| Hotel Oriental                        | ^                            |
|---------------------------------------|------------------------------|
| Szálláshely-szolgáltató neve:         | Teszt Golf Zrt               |
| Szálláshely címe:                     | 3133 Magyargéc Rákóczi út 4  |
| Önkormányzati nyilvántartási<br>szám: | 242424                       |
| Tanúsítvány státusz:                  | Sikeres tanúsítványigénylés! |
| Szerkesztés                           | Tanúsítványigénylés          |

A szálláshelyek az NTAK Portálon keresztül tudják a tanúsítványokat igényelni és az elkészült tanúsítványokat is ugyaninnen tudják letölteni.

- A szálláshelyek kezelői az NTAK Portál szálláshelyek menüpont alatt található, csempenézetben kiválasztott szálláshely esetében, a Tanúsítványigénylés gombra kattintva feltölti a szálláshelykezelő szoftver által generált kérelmeket (2 db CSR fájl a megfelelő mezőkben). A tanúsítványkérelem feltöltésére a Szálláshely létrehozása menüpont 4. lépésében, a Tanúsítványkérelmek és tanúsítványok kezelése blokkban van lehetőség.
- A tanúsítványkérelmek feltöltésére bármikor sor kerülhet vagyis a szálláshelyek regisztrációja lezárható úgy is, ha még nem állnak rendelkezésre a szükséges tanúsítványok.
- A tanúsítvány-kérelmek beküldésére a Tanúsítványkérelem beküldése gombokra kattintva kerül sor. Ezzel jutnak el a kérelmek a hitelesítésszolgáltatóhoz (CA).
- Az NTAK alkalmazás ellenőrzi a befogadott "tanúsítványkérelem" állományt és az NTAK-ban tárolt, szálláshelyre vonatkozó adatokkal kiegészítve küldi tovább a tanúsítványkiadó rendszer felé.

## 1.5. Tanúsítványok letöltése és a státuszok ellenőrzése

| Tanúsítványkérelmek és tanúsítványok    |                |                      |                  |                             |                                      |
|-----------------------------------------|----------------|----------------------|------------------|-----------------------------|--------------------------------------|
| Név                                     | Típus          | Kérelemküldés dátuma | Státusz          | Sorszám                     | Beérkezett tanúsítványok<br>kezelése |
| NTAK<br>Panzió_alairo_2019-11-28.cer    | Aláíró         | 2019-11-28           | Tanúsítvány kész | 552041844737198649880826545 | <b>▲</b> Letōltés                    |
| NTAK<br>Panzió_authentikacios_2019-11-2 | Authentikációs | 2019-11-28           | Tanúsítvány kész | 626006815631852459250364628 | <b>▲</b> Letöltés                    |
| Tanúsítványok visszavonása              |                |                      |                  |                             |                                      |

Az elkészült tanúsítványokat a szálláshelyek felelőseinek kell az NTAK portálról letölteniük és a szálláshelykezelő szoftverbe eljuttatniuk. A tanúsítványok importálásának folyamatában a szálláshelykezelő szoftver gyártója tud segítséget nyújtani.

- Az elkészült tanúsítványok a feltöltő blokk alatti táblázatban jelennek meg.
- A tanúsítványok elkészítése azonnal megkezdődik, de a rendszer terheltségétől függően akár néhány percet is igénybe vehet – nem probléma tehát, ha nem jelenik meg rögtön egy igényelt tanúsítvány.
- A szálláshely képviselője e táblázatban tájékozódhat a tanúsítvány kérelmeinek és tanúsítványainak állapotáról, melyek a következők lehetnek:
  - o Tanúsítvány kérelem feltöltve
  - Tanúsítvány kérelem a hitelesítés szolgáltató felé elküldve. Kiosztott egyedi tanúsítvány kérelem sorszám feltüntetése.
  - o Tanúsítvány kérelem visszautasítva. A szöveges indoklás feltüntetése.
  - o Tanúsítvány kiállítva. Ebben az állapotban a tanúsítvány le is tölthető.
- A szálláshely a kész tanúsítványokat le kell, hogy töltse az NTAK Portál felületéről és átadja a szálláshelykezelő szoftver szolgáltatójának.
- A szolgáltató importálja a tanúsítványokat, befejezve ezzel a szoftver felkészítését a biztonságos és titkos adatszolgáltatásra.

### Az alábbi esetekben is szükséges a tanúsítvány igénylés:

- Szálláshelykezelő szoftverváltása más gyártóra, és az új gyártó által készített új PMS alkalmazásra.
- Lejárt tanúsítvány miatt új tanúsítvány beszerzése (a tanúsítványok érvényessége a kiállítástól számított két évig tart).
- Korrumpálódott vagy megsemmisült aláírói magánkulcsok miatt felmerült tanúsítványcsere igény.

## 1.6. Tanúsítvány visszavonás

Amennyiben a szálláshely vissza akar vonni egy tanúsítványt, akkor meg kell azt indokolnia.

| Tanúsítványok visszavonásá | nak indoka                                                                   | × |
|----------------------------|------------------------------------------------------------------------------|---|
|                            | <ul> <li>✓</li> <li>X Mégse</li> <li>✓ Tanúsítványok visszavonása</li> </ul> |   |

### Az okok az alábbiak lehetnek:

- Ismeretlen
- Kulcs használata kockázatossá vált
- Tanúsítványkiállító hatóság nem megbízható
- Megváltoztak a kapcsolat paraméterei
- Tanúsítvány elavult
- Használat beszüntetése
- Használati jog visszavonásra került
- Egyéb

## 1.7. Szálláshely szerkesztése és törlése

| Szálláshely-szolgáltató neve:         | Teszt Golf Zrt               |
|---------------------------------------|------------------------------|
| Szálláshely címe:                     | 3133 Magyargéc Rákóczi út 4  |
| Önkormányzati nyilvántartási<br>szám: | 242424                       |
| Tanúsítvány státusz:                  | Sikeres tanúsítványigénylés! |

A "Szerkesztés" gombra kattintva a rendszer átnavigál a Szálláshely adatai oldalra. **Itt lehet** a kívánt Szálláshely adatait módosítani, a részletes adatait megtekinteni, valamint a létrehozott szálláshelyet törölni.

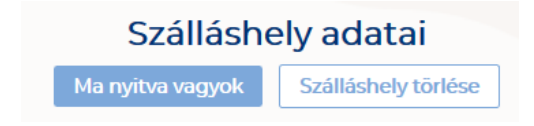

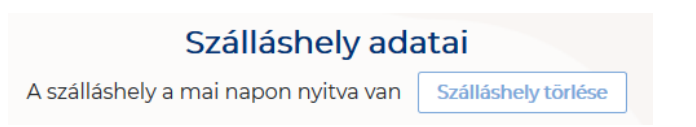

**Egész éves nyitvatartás esetén, a fejlécben** "A szálláshely a mai napon nyitva van" felirat jelenik meg.

**Időszakos** kiválasztásnál, ha az időszakba nem esik bele az adott mai nap, akkor megjelenik egy "Ma nyitva vagyok" gomb. **Erre kattintva a program automatikusan hozzáadja az adott napot egy mezőben a nyitvatartáshoz.** 

A létrehozott szálláshely törlése a **Szálláshely törlése** gombra kattintva lehetséges. A törlés előtt a rendszer figyelmeztető ablakban kéri a törlési szándék megerősítését. A Törlés gombra kattintva az adott szálláshely törlésre kerül:

|            | Szálloda adatai                                                                              |              |
|------------|----------------------------------------------------------------------------------------------|--------------|
|            | A szálloda a mai napon nyitva van Szálloda törlése                                           |              |
| Alapadatok | Cim adatok Működési adatok                                                                   | Egyéb adatok |
|            | Onkormán rasti nukrintastári rasim                                                           |              |
|            | ×                                                                                            |              |
|            |                                                                                              |              |
| ELŐZŐ      | Biztosan törölni szeretné a kijelölt Boutique Hotel nevű szálláshelyét szolgáltatásai közül? | KÖVETKEZŐ    |
|            | TÖRLÉS MÉGSEM                                                                                |              |